# IPOEKTAPOBAHAE Макронолосковых фильтров свч спомощью NUHERTZ FILTER

2008 г.

# Оглавление

| Введение                                                              | 2        |
|-----------------------------------------------------------------------|----------|
| 1. Интерфейс программы Nuhertz Filter                                 | 3        |
| 2. Фильтры нижних частот                                              | . 12     |
| 3. Фильтры верхних частот                                             | . 24     |
| 4. Полосно-пропускающие фильтры                                       | . 33     |
| 4.1. Фильтр на замкнутых шлейфах с полосой пропускания 4-8 ГГц        | . 33     |
| 4.2. Фильтр с боковыми электромагнитными связями с полосой пропускани | AN       |
| 9-9.5 ГГц.                                                            | . 40     |
| 4.3. Фильтр с боковыми электромагнитными связями с полосой пропускани | RV<br>RV |
| 11-14 ГГц                                                             | . 46     |
| 4.4. Встречноштыревой фильтр с полосой пропускания 3-3.6 ГГц          | . 51     |
| 4.5. Шпилечный фильтр с полосой пропускания 2-2.3 ГГц                 | . 57     |
| 5. Полосно-заграждающие фильтры                                       | . 67     |

## Введение

Программа Nuhertz Filter предназначена для синтеза и анализа фильтров в широком диапазоне от радиочастот до СВЧ. В этой программе можно синтезировать фильтры нижних частот, фильтры верхних частот, полосно-пропускающие фильтры, полосно-заграждающие фильтры и диплексеры. Синтезируемые фильтры могут иметь различные функции передачи: Гаусса, Бесселя, Баттерворда, Чебышева I и II рода и др. Фильтры могут быть реализованы на сосредоточенных элементах и на отрезках линий передачи. Поддерживаются линии RGLC, микрополосковые и симметричные линии.

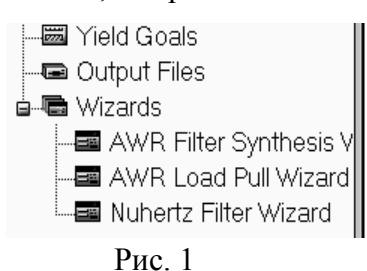

Программа Nuhertz Filter полностью интегрирована в среду проектирования Design Environment компании AWR. Если Nuhertz Filter инсталлирована, она появляется как подгруппа Nuhertz Filter Wizard (рис. 1) в группе мастеров Wizards в левом окне просмотра проекта Microwave Office. Для синтезированного фильтра программа Nuhertz Filter автоматически создаёт в Microwave Office соответствующую схему и набор графиков для дальнейшего уточнения параметров элементов фильтра. Перейти

из программы Nuhertz Filter в Microwave Office можно на любом этапе синтеза и анализа фильтра. Это можно сделать сразу же после ввода исходных данных для синтеза. При этом синтезированная схема фильтра немедленно передаётся в Microwave Office для дальнейшего моделирования. Или можно выполнить анализ в Nuhertz Filter, просмотреть полученные схему и характеристики, причём можно быстро просмотреть несколько вариантов схемы фильтра, выбрать наиболее подходящий и затем полученные результаты передать в Microwave Office для окончательной доработки схемы и топологии фильтра.

Подход к синтезу фильтров CBЧ на отрезках линий передачи может быть различным. Например, можно сначала синтезировать фильтр на сосредоточенных элементах и затем заменить ёмкости и индуктивности эквивалентными отрезками линий (разомкнутыми или короткозамкнутыми шлейфами). Такой метод синтеза иногда даёт хорошие результаты, однако часто получаются нереализуемые элементы топологии. Или можно синтезировать фильтр непосредственно на отрезках линий.

Чтобы запустить программу Nuhertz Filter, нужно раскрыть группу Wizards и дважды щёлкнуть левой кнопкой мышки по Nuhertz Filter Wizard.

В данном пособии рассматривается синтез микрополосковых фильтров. Но аналогично можно синтезировать фильтры и на других, доступных в программе, линиях.

В приводимых примерах использовались Nuhertz Filter версии 4.0 и Microwave Office версии 7.5.1.

Е.Е. Дмитриев

# 1. Интерфейс программы Nuhertz Filter

После запуска программы открывается окно Filter Synthesis (рис.1.1). В верхней части этого окна находится строка меню. Ниже расположена строка кнопок, открывающих со-

| Edit Integration Display Help                           |
|---------------------------------------------------------|
| Topology Settings Defaults Schematic Summary            |
| Implementation: Microstrip  Units Microstrip Microstrip |
| Shape: Butterworth 💽 Type: Band Pass 💽 🗖 Asymmetric     |
| Temination<br>Complex<br>Source Definition: Real        |
| Clssues                                                 |

Рис. 1.1

ответствующие вкладки этого окна, на которых вводятся исходные данные для синтеза фильтра. Вид каждой вкладки зависит от выбранного типа фильтра и выбранных установок для синтеза. Выполнение некоторых основных операций рассмотрим на примере синтеза фильтра с боковыми электромагнитными связями.

На вкладке **Тороlоду** (рис. 1.1) вводятся:

- 1. В поле Implementation (Реализация) указывается, на чём будет реализован фильтр. Если выбрана одна из линий передачи, справа от этого поля появляется строка переключателей, в которой указывается используемая система единиц измерения длины.
- 2. В поле Shape (Вид) вводится вид характеристики, а в поле Туре вводится тип фильтра.
- 3. В области **Termination** (Согласование) можно указать тип источника и нагрузки. По умолчанию это резистивные сопротивления в Омах.

| ŦŦ | Filter Synthesis                    |              |       |
|----|-------------------------------------|--------------|-------|
| Ec | dit Integration Display Help        |              |       |
| Г  | opology Settings Defaults Schematic | Summary      |       |
|    | Order                               | 5            |       |
|    | Pass Band Def                       | Center Freq. | -     |
|    | Center Freq                         | 8            | GHz 💌 |
|    | Pass Band Width                     | 0.5          | GHz 💌 |
|    | Standard Pass Band Attenuation      | <b>N</b>     |       |
|    | Pass Band Attenuation (dB)          | 3.010        |       |
|    | Conductor Thickness                 | 0.005        | mm 💌  |
|    | Cond. Resistivity Norm. To Copper   | 1            |       |
|    | Dielectric Height                   | 0.5          | mm 💌  |
|    | Dielectric Loss Tangent             | 0.0001       |       |
|    | Stop Band Zeros                     | Add          |       |
|    |                                     |              |       |
|    |                                     |              |       |
|    |                                     |              |       |
|    | ssues                               |              |       |
|    |                                     |              |       |
|    |                                     |              |       |
|    |                                     |              |       |
|    |                                     |              |       |
|    |                                     |              |       |

#### Рис. 1.2

На вкладке **Setting** (Установки, рис. 1.2) вводятся:

- 1. Порядок фильтра (**Order**).
- 2. В поле Pass Band Def определяется способ ввода полосы пропускания. Для полосовых фильтров можно указать центральную частоту (Center Freq) или граничные частоты (Corner Freqs). В зависимости от этого выбора несколько изменяется содержание окна. Если выбрано Center Freq, в следующих полях вводятся центральная частота (Center Freq) и ширина (Pass Band With) полосы пропускания. Справа от этих полей указываются единицы измерения для частоты. По умолчанию они такие же, как и

в Microwave Office. Во втором случае вводятся нижняя и верхняя частоты полосы пропускания.

- 3. Если отмечено Standard Pass Band Attenuation, полоса пропускания отсчитывается по уровню 3 дБ. Если эту отметку убрать, то в поле Pass Band Attenuation (dB) можно ввести уровень, по которому отсчитывать полосу пропускания.
- 4. В поле **Conductor Thickness** вводится толщина проводника, а в поле **Dielectric Height** вводится толщина диэлектрика. Справа от этих полей указывается единица измерения для этих величин.
- 5. В поле **Cond. Resistivity Norm. То Соррег** вводится сопротивление проводника, нормированное относительно меди.
- 6. В поле Dielectric Loss Tangent вводится тангенс угла диэлектрических потерь.

На вкладке **Defaults** (По умолчанию, рис. 1.3) вводятся дополнительные установки, которые будут действовать по умолчанию:

| Ed. | Filter Synthesis                            |   |
|-----|---------------------------------------------|---|
|     |                                             |   |
| Т   | opology Settings Defaults Schematic Summary | 1 |
| Γ   | Transmission Line Design                    | _ |
|     | Source Resistance 50 Ohm 🚽                  |   |
|     | Load Resistance 50 Ohm 🚽                    |   |
|     | Dielectric Constant (Er) 10.43              |   |
|     | Frequency Where Aliasing Begins 18 GHz      | m |
|     | Zeros Sequencing Left                       |   |
|     | Coupled Resonator Filter IM                 |   |
|     |                                             |   |
|     | Center Resonator Impedance 50 Ohm           |   |
|     | Source Element Voltage                      |   |
|     | Combine Stubs                               |   |
|     | Use Counled 🔽                               |   |
| _   |                                             |   |
|     | sues                                        |   |
| ΙIΓ |                                             | _ |
|     |                                             |   |
|     |                                             |   |
|     |                                             |   |
|     |                                             |   |

#### Рис. 1.3

- 1. В поля Source Resistance и Load Resistance вводятся сопротивления источника и нагрузки соответственно.
- 2. В поле **Dielectric Constant (Er)** вводится значение диэлектрической проницаемости.
- 3. В поле Frequency Where Aliasing Begins вводится частота, где начинается неоднозначность. Эту частоту рекомендуется устанавливать по возможности дальше от центральной частоты.
- 4. В поле Zeros Sequencing (Упорядочение нуля) определяется, где должна быть нулевая частота, слева или справа.
- 5. Если отмечено Coupled Resonator Filter (Связанный резонатор

фильтра), то в поле Coupled Res Filter Type можно выбрать тип связи, щёлкнув по кнопке в правом конце этого поля. Т.е. здесь можно выбрать различные типы фильтров на связанных резонаторах (на разомкнутых или короткозамкнутых отрезках связанных линий, встречноштыревые или шпилечные и с различной связью с входными и выходными линиями).

| 🕆 Filter Synthesis                                                                                                    |   |
|----------------------------------------------------------------------------------------------------|---|
| Edit Integration Display Help                                                                                                    |   |
| Topology Settings Defaults Schematic Summary                                                                                                    | ] |
| Generate Graphs Categories Detailed Detailed None                                                                                                    |   |
| Graph Information                                                                                                    |   |
| Graph To Generate:       Graph Configuration         Image: Smith Chart       Rectangular         Image: Smith Chart       Measurements for Rectangular         Image: Polar       Image: Image: Polar         Tabular       Forward Transfer dB (S21)         Impedance       Reverse Transfer dB(S12)         Group Delay       Output Return Loss dB(S22) |   |
| Graph Limits<br>Sent To MWO Min Freq. 4 GHz Max Freq. 12 GHz S                                                                                                    |   |
|                                                                                                    |   |

6. По умолчанию сопротивление центрального резонатора устанавливается равным 75 Ом. Если отметить Coupled Resonator Internal Impedance, то в поле Center Resonator Impedапсе можно ввести другое значение этого сопротивления.

На вкладке Schematic (рис. 1.4) вводятся установки, которые определяют, как реализуемая схема будет передана в Microwave Office:

- 1. В поле Schematic Name вводится имя схемы.
- 2. Если в области Schematic Generation (Генерация схемы) отметить Append (Добавить), то если в проекте Microwave Office уже есть схема с таким

Рис. 1.4

же именем, например Fil2, то будет добавлена новая схема с именем Fil21. Если отметить **Overwrite** (Переписать), то, имеющаяся в Microwave Office схема будет заменена новой схемой с прежним именем.

- 3. Если отмечено Include Optimization Goals, то в Microwave Office будут переданы цели оптимизации.
- 4. Если отмечено Show Layout, то в Microwave Office будет создана и показана топология фильтра.
- 5. Если отмечено Generate Graphs (Создать графики), то в окне появится дополнительная область Graph Information, в которой можно указать, какие графики должны быть созданы. Выбрав тип графика в поле Graph Configuration, можно указать измеряемые величины, которые должны отображаться на выбранном типе графика.

На вкладке Summary (Резюме) отображается информация о моделируемом фильтре.

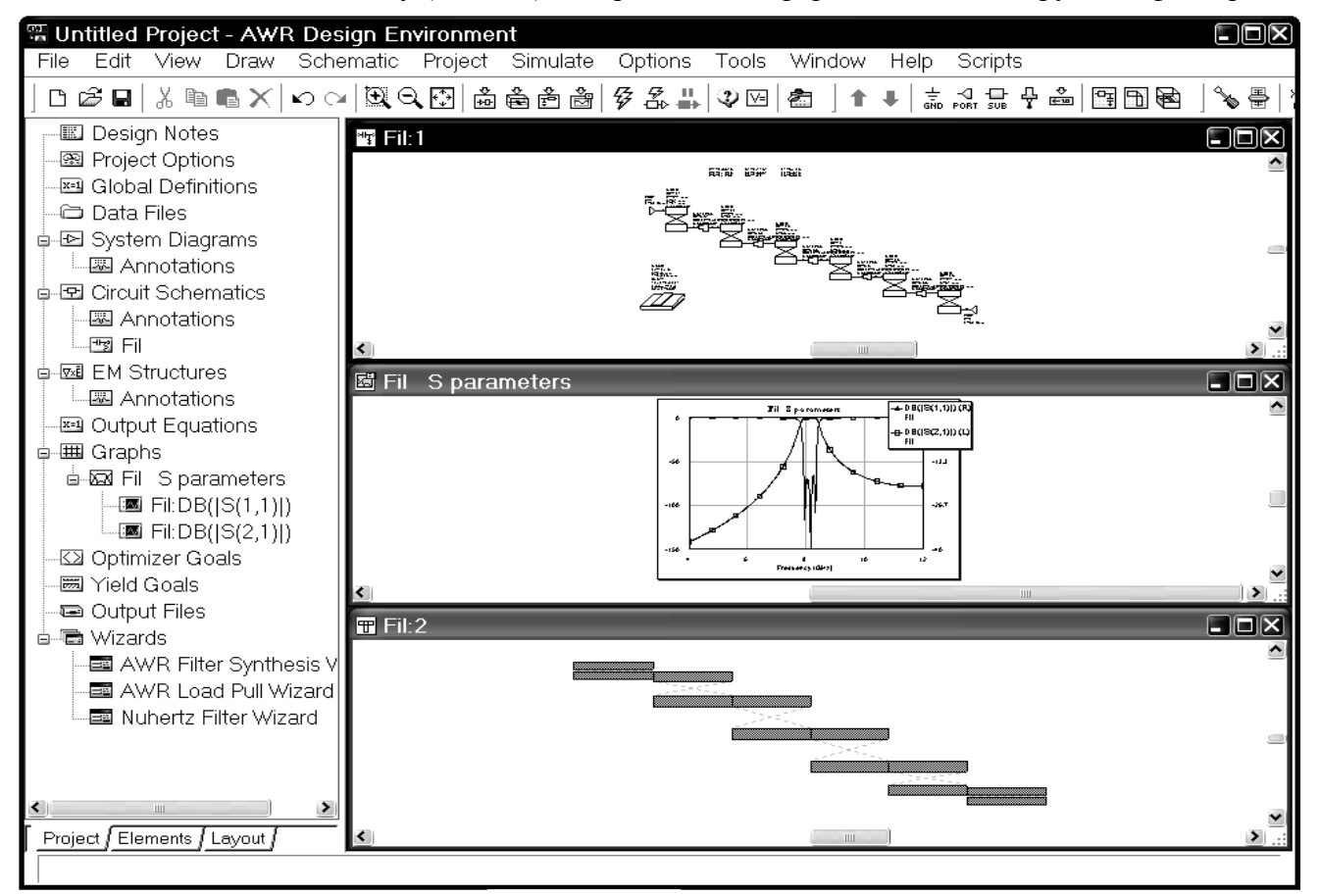

#### Рис. 1.5

Если теперь выбрать в меню Integration>Send To MWO, то схема с графиками и топологией будет передана в Microwave Office для дальнейшего моделирования. В нижней части каждой вкладки имеется поле Issues (Результат), в котором отображается результат передачи схемы в Microwave Office или ошибки при передаче схемы, если передача по каким-то причинам не выполнена. На вкладке Summary отображаются все введённые установки для фильтра. На рис. 1.5 показано, как будут выглядеть в Microwave Office переданные из Nuhertz Filter схема, графики и топология, если установки в Nuhertz Filter сделаны, как показано на рисунках 1.1 - 1.4. Обратите внимание, что схема передана с добавленными переменными, назначенными для настройки, но для оптимизации схема не подготовлена, т.к. передача оптимизации не устанавливалась. Частоты для анализа переданы только для схемы фильтра. Их можно просмотреть, если щёлкнуть правой кнопкой мышки по имени схемы Fil в левом окне просмотра проекта и выбрать Options. Дважды щёлкнув левой кнопкой мышки по Project Options, можно убедиться, что в проект никаких частот не добавлено. Глобальные единицы в Microwave Office должны быть установлены такие же, как и в Nuhertz Filter.

Также обратите внимание, что Nuhertz Filter установила для скачков сопротивлений Х-модели MSTEPX\$ и значение ErNom для элемента MSUB (подложки) равной 10.2. Это

ближайшее значение ErNom, для которого в Microwave Office имеется заполненная Хмодель.

Если планируется не передавать схему в Microwave Office на этом этапе, а продолжить моделирование в Nuhertz Filter, в меню нужно выбрать Integration>Nuhertz Interface. Откроется основная панель управления Nuhertz Filter (рис. 1.6). На этой панели установлены все исходные данные для синтеза фильтра, которые были определены ранее в окне Filter Synthesis. Здесь можно изменить все введённые данные. Более того, если предполагалось продолжить синтез и анализ в Nuhertz Filter, в окне Filter Synthesis можно было и не вводить никаких данных, а сразу выбрать в меню Integration>Nuhertz Interface и все необходимые данные ввести в основной панели управления.

| 🕮 Nuhertz Filte                                                                                                    | er 4.0 Nuhertz Technologies, LLC                                                                                                    |                                                                                                    |
|----------------------------------------------------------------------------------------------------|----------------------------------------------------------------------------------------------------|----------------------------------------------------------------------------------------------------|
| File Data Op                                                                                                    | tions Window Parts Help                                                                                                    |                                                                                                    |
| Filter Type<br>C Gaussian<br>C Bessel<br>Butterworth<br>C Legendre<br>C Chebyshev I<br>C Chebyshev I<br>C Hourglass<br>C Elliptic<br>C Custom<br>C Matched<br>C | Filter Attributes       Standard Pass Band Atten         Set Order       Pass Band Def         © Center Freq       Center Freq         0.5 G       Pass Band Width         Add Stop Band Zeros       0.0001         Asymmetric       Implementation         Cumped C       RGLC         Standard Pass Band Atten | Transmission Line Design         Ideal Filter Response         Transfer Function       Time Response         Pole Zero Plots       Frequency Response         Reflection Coefficient       Incl Source Bias         Line Parmaters       Incl Source Res         ✓ V Src       I Src       50         Ist Shu       ✓ 1 st Ser       50         ✓ Combine Stubs       10.43       Default Er         ✓ Use Coupled Lines       ✓ |
| Filter Class<br>C Low Pass C<br>C High Pass C<br>C Diplexer 1 C                                                                                                 | Band Pass     C     Rad/Sec     Graph Limits       Band Stop     C     Hertz     4 G     12 G     0     10n       Diplexer 2     C     Log     Min Freq     Max Freq     Min Time     Max Time                                                                                                    | 18 G Alias Freq<br>Complex Terminate<br>Circuits Real Paramters                                                                                                    |

Рис. 1.6

Вверху основной панели управления расположена строка меню. Выбор в меню File>Save As позволяет сохранить новый проект в файле, выбор File>Save сохраняет существующий проект. Выбор File>Open открывает проект, ранее сохранённый в файле. Файлы Nuhertz Filter сохраняются с расширением ftr.

Если выбрать в меню Data, область Filter Attributes заменяется областью User Time Analysis Data (рис. 1.7). В этом окне можно загрузить пользовательские данные из файла, щёлкнув мышкой по Read Data. Повторный выбор в меню Data или щелчок мышкой по кнопке Close возвращает прежний вид панели управления.

| 🕮 Nuhertz Filte                                                                                                    | er 4.0 Nuhertz Technologies, LLC                                                                                                    |                                                                                                    |
|----------------------------------------------------------------------------------------------------|----------------------------------------------------------------------------------------------------|----------------------------------------------------------------------------------------------------|
| File Data Op                                                                                                    | tions Window Parts Help                                                                                                    |                                                                                                    |
| Filter Type<br>C Gaussian<br>Bessel<br>Butterworth<br>C Legendre<br>C Chebyshev I<br>C Chebyshev I<br>C Hourglass<br>C Elliptic<br>C Custom<br>C Matched<br>C | User Time Analysis Data<br>Read Data 10 Data Sample Rate (Hz)<br>Clear Data No User Data<br>Close No User Data<br>Enable Data Mode Disable Data Mode<br>Interpolation<br>Cubic Cubic Linear Sample Data Files | Transmission Line Design         Ideal Filter Response         Transfer Function       Time Response         Pole Zero Plots       Frequency Response         Reflection Coefficient       Incl Source Bias         Line Parmaters       50       Source Res         ✓ V Src       I Src       50       Load Res         ✓ Combine Stubs       10.43       Default Er         ✓ Use Coupled Lines       10.43       Default Er |
| Filter Class<br>C Low Pass<br>C High Pass<br>C Diplexer1 C                                                                                                    | Band Pass     Freq Scale     Graph Limits       Band Stop     C     Rad/Sec     4 G     12 G     0     10n       Diplexer 2     Log     Min Freq     Max Freq     Min Time     Max Time                       | 18 G     Alias Freq       Complex Terminate       Circuits       Real Paramters                                                                                                    |

Рис. 1.7

Если в области Line Parameters щёлкнуть мышкой по кнопке Real Parameters в правом нижнем углу панели управления, область Line Parameters заменяется областью Real Parameters, в которой можно ввести значения для последовательных и параллельных емкостных и индуктивных сопротивлений. Щелчок по кнопке Main Parameters возвращает прежнюю область Line Parameters. Чтобы просмотреть созданную схему фильтра, щёлкните мышкой по кнопке Circuits в правой нижней части панели управления. Откроется окно схемы (рис. 1.8), в котором отображается схема и значения параметров всех элементов схемы. Если отметить Fit (Подогнать) в правом верхнем углу, отображение схемы будет "подгоняться" под размер окна.

| Transmission Line Filter 1                                                                                                    |                                                                                                    |                                                                    |                                                                    |                                                                    |                                                                    |                                                                                                 | _ FX                                     |
|----------------------------------------------------------------------------------------------------|----------------------------------------------------------------------------------------------------|--------------------------------------------------------------------|--------------------------------------------------------------------|--------------------------------------------------------------------|--------------------------------------------------------------------|-------------------------------------------------------------------------------------------------|------------------------------------------|
| Print         Copy         Freq         Time         MWO         Ex           Annote         NetList         Z in         Ref in         Freeze | it                                                                                                    |                                                                    |                                                                    | 🔽 Coup                                                             | oled Resonators                                                    | Other Info                                                                                      | )igs 🥅 Fit                               |
| Sth C<br>Center Fre<br>Pass Band<br>Micros<br>Er= 11<br>Dielect<br>Condu                                                                        | Dider Bar           quency = 8.000 GHz           Width = 500.0 MHz           trip Filter           r43           r1c Height = 500.0 urr           ctor Thickness = 5.00 | nd Pass                                                            | Butterwo                                                           | orth                                                               | Coupled Reso<br>45.6 Cer<br>[Recalc] Imp<br>Parallel/Mu            | nator Parameters-<br>nter ResType<br>an Mode Paral<br>bedance Interd<br>Comt<br>ulti Coupled Pi | lel Coup<br>in<br>igital<br>Line<br>nned |
| 50.00 Q                                                                                                    |                                                                                                    |                                                                    |                                                                    |                                                                    |                                                                    |                                                                                                 |                                          |
|                                                                                                    | <u>3.364 mm</u>                                                                                                    | <u>3.265 mm</u>                                                    | 3.254 mm                                                           | <u>3.254 mm</u>                                                    | <u>3.265 mm</u>                                                    | <u>3.364 m</u> m                                                                                | $\overline{\langle}$                     |
|                                                                                                    | Wid = 400.8 um<br>Gap = 90.26 um<br>Zoo = 31.52 Q<br>Zoe = 68.56 Q<br>Er = 10.43                                                                                        | Wid = 589.5 um<br>Gap = 644.0 um<br>Zoo = 39.15 Q<br>Zoe = 47.63 Q | Wid = 595.1 um<br>Gap = 1.006 mm<br>Zoo = 40.89 Q<br>Zoe = 45.60 Q | Wid = 595.1 um<br>Gap = 1.006 mm<br>Zoo = 40.89 Q<br>Zoe = 45.60 Q | Wid = 589.5 um<br>Gap = 644.0 um<br>Zoo = 39.15 Q<br>Zoe = 47.63 Q | Wid = 400.8 um<br>Gap = 90.26 um<br>Zoo = 31.52 Q<br>Zoe = 68.56 Q                              | 50.00 ¤                                  |
|                                                                                                    |                                                                                                    | Ри                                                                 | c. 1.8                                                             |                                                                    |                                                                    |                                                                                                 |                                          |

В левом углу схемы находятся кнопки меню. Щёлкнув по кнопке меню, можно выполнить команду, указанную на кнопке:

- 1. **Print** Печать схемы.
- 2. Сору Копировать схему в буфер обмена.

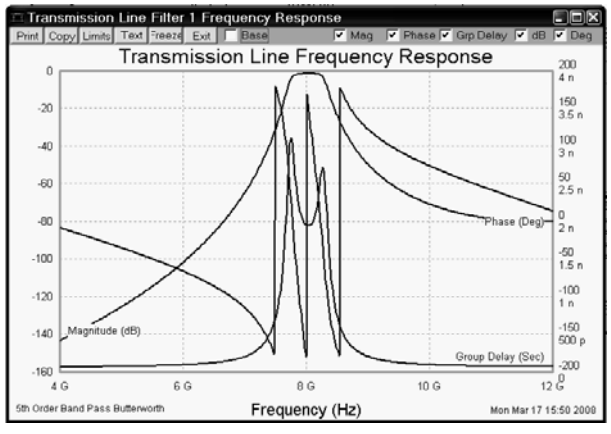

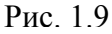

- 3. Annote Комментировать, можно ввести две строки пояснений к схеме.
- 4. NetList Описание цепи. Создаёт Net-List для схемы, которое можно сохранить в файле с расширением ckt.
- 5. Freq Открывает окно графиков коэффициента передачи, фазы и группового времени задержки (рис. 1.9). В правой верхней части окна графиков имеется ряд переключателей, отмечая которые или снимая отметку, можно добавлять или убирать соответствующие графики. В левой верхней части этого окна имеется ряд кнопок меню. Если щёлкнуть мышкой по

Limits, можно изменять параметры графика. Нажатие левой кнопки мышки в окне графика создаёт на графике маркер, который можно перемещать по графику, двигая мышкой с нажатой левой кнопкой. Щелчок правой кнопкой мышки создаёт на графике постоянный маркер. Щелчок правой кнопкой мышки по постоянному маркеру удаляет этот маркер. Щелчок мышкой по **Text** отображает результаты анализа в табличной форме, повторный щелчок убирает таблицу. Щелчок мышкой по **Freeze** закрепляет графики.

- 6. Zin Открывает окно графика входного сопротивления (модуль и фазу).
- 7. Zout Открывает окно графика выходного сопротивления (модуль и фазу).
- 8. Тіте Открывает окно графика временного затухания сигнала.
- 9. **Ref in** Открывает окно графика коэффициента отражения по входу фильтра (модуль и фазу).
- 10. **Ref out** Открывает окно графика коэффициента отражения по выходу фильтра (модуль и фазу).
- 11. MWO Передать схему в Microwave Office. Если щёлкнуть мышкой по этой кнопке, открывается окно (рис. 1.10), в котором можно определить опции передачи схемы (т.е. нужно ли выполнить анализ сразу после передачи (Simulate After Export), какого типа графики передать, что отображать на графиках и др.). Если в правом верхнем углу окна

отметить **Do Not Export Frequency Limits**, то частоты в Microwave Office передаваться не будут, и будут использоваться частоты, определённые в проекте Microwave Office.

| Transmission Line Filter 1 Microway                                                                                                    | ve Office Interface   |                            |                                                                                                |
|----------------------------------------------------------------------------------------------------|-----------------------|----------------------------|------------------------------------------------------------------------------------------------|
| Fil1 Schematic Name                                                                                                    | Simulate After Export | Include Optimization Goals | Do Not Export Frequency Limits                                                                 |
| 🔽 Rectangular                                                                                                    |                       | Smith Chart                | 🔽 Polar                                                                                        |
| Rectangular Measurements       S Parameters       S Parameters         Imagin       Imagin         Imagin       Imagin         Imagin <td>eter Complex Modifier</td> <td>-Tabular Measurements</td> <td>Polar Measurements Save and Close Default Configurations Cancel Append to MWO Overwrite to MWO</td> | eter Complex Modifier | -Tabular Measurements      | Polar Measurements Save and Close Default Configurations Cancel Append to MWO Overwrite to MWO |

Рис. 1.10

В правом верхнем углу схемы если отметить **Other Info** (Другая информация), то параметры элементов в схеме будут отображены в емкостях и индуктивностях. Переключатель **Coupled Resonators** (Связанные резонаторы) на схеме отмечен, что соответствует сделанным ранее установкам для синтеза фильтра. Если эту отметку убрать, схема будет изменена (рис.1.11). На этой схеме ширины проводников и зазоры помечены **Invalid**. Это означает, что топология не реализуема. Второй и предпоследний резонаторы выполнены на короткозамкнутых отрезках, в отличие от остальных резонаторов. Тем не менее, в Nuhertz Filter такая схема будет проанализирована и создан график. Эту схему можно передать в Microwave Office и там она будет отображена, но её анализ выполняться не будет.

Microstrip Filter Er = 10.43 Dielectric Height = 500.0 um Conductor Thickness = 5.000 um 50.00 \Overline{Omega}

| $\mathcal{A}$ | <u>1.619 mm</u>                                                                                   | <u>1.392 mm</u>                                                                            | <u>1.736 mm</u>                                                                            | 1.392 mm                                                                            | <u>1.619 mm</u>                                                                     | $\overline{\}$ |
|---------------|---------------------------------------------------------------------------------------------------|--------------------------------------------------------------------------------------------|--------------------------------------------------------------------------------------------|-------------------------------------------------------------------------------------|-------------------------------------------------------------------------------------|----------------|
|               | Wid = Invalid<br>Gap = Invalid<br>Zoo = 146.3 Ω<br>Zoe = 1.211 KΩ<br>Fo = 8.067 GHz<br>Er = 10.43 | Wid = Invalid<br>Gap = Invalid<br>Zoo = 788.4 m<br>Zoe = 6.527<br>Fo = 8.067 GHz<br>Рис. 1 | Wid = Invalid<br>Gap = Invalid<br>Zoo = 473.5 Q<br>Zoe = 3.920 KQ<br>Fo = 8.067 GHz<br>.11 | Wid = Invalid<br>Gap = Invalid<br>Zoo = 788.4 mº<br>Zoe = 6.527 º<br>Fo = 8.067 GHz | Wid = Invalid<br>Gap = Invalid<br>Zoo = 146.3 Q<br>Zoe = 1.211 KQ<br>Fo = 8.067 GHz | ∫50.00 ₽       |

Кроме того, в правом верхнем углу схемы имеется область **Coupled Resonator Parameters** (Параметры связанных резонаторов). В этой области расположен ряд переключателей, позволяющих просмотреть другие варианты реализации фильтра на связанных резонаторах. Для некоторых вариантов новая схема создаётся сразу. Например, если отметить **Comb Line** (Гребенчатая линия), то будет создана схема гребенчатого фильтра (рис. 1.12).

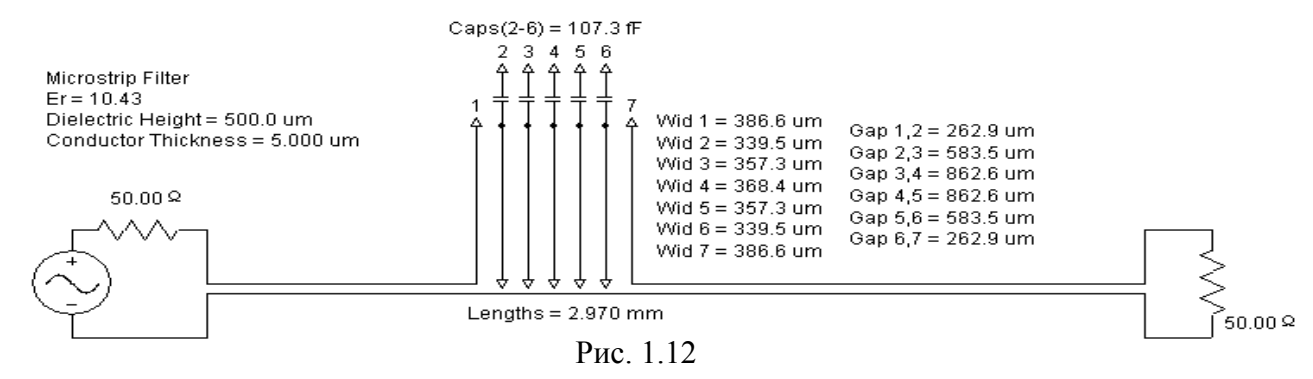

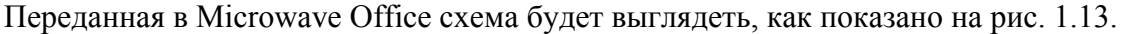

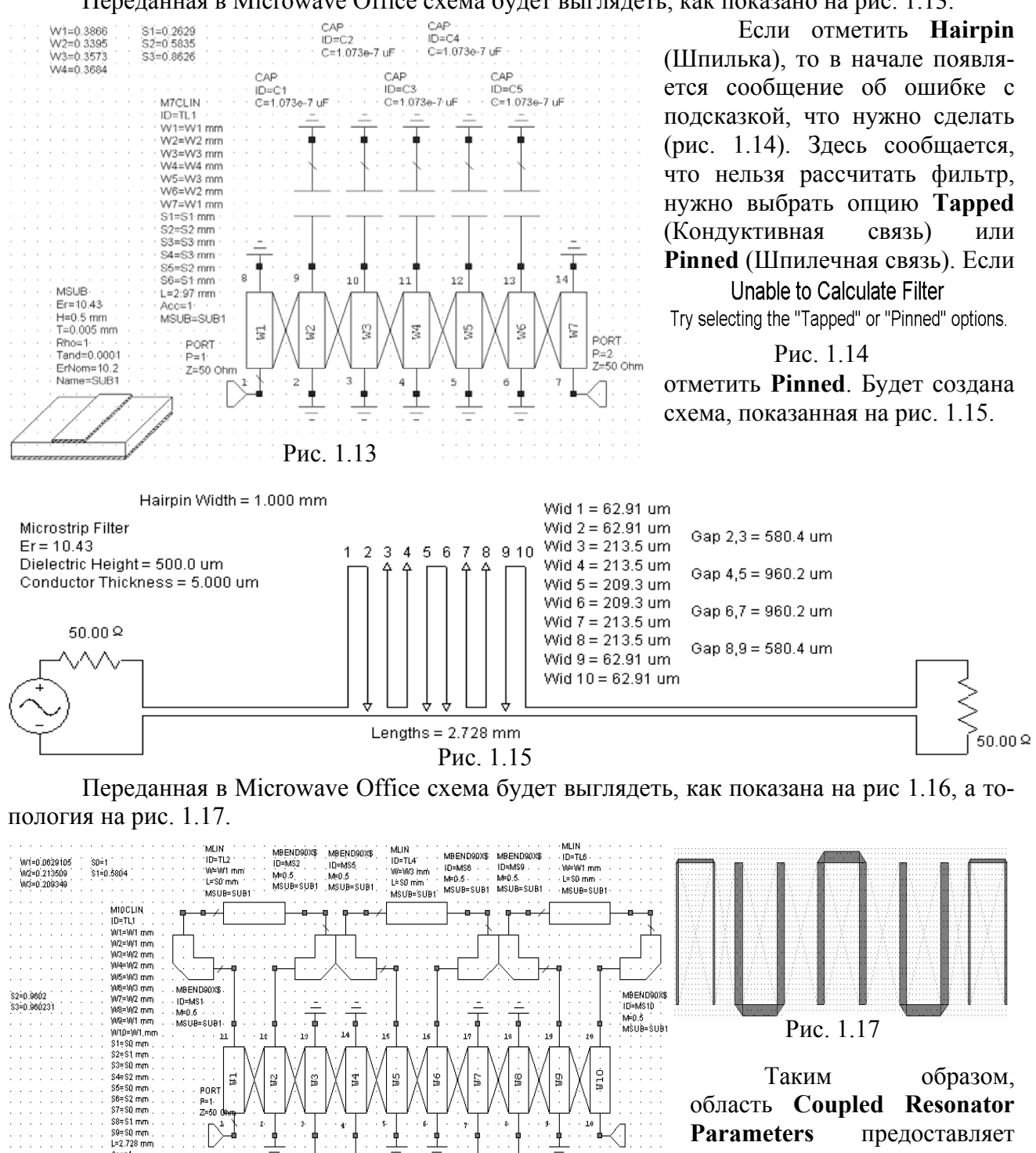

**Parameters** предоставляет удобную возможность просмотреть несколько вариантов построения фильтра и выбрать из них оптимальный вариант, не выходя их режима просмотра

схемы. Напомним, что одновременно вы можете просматривать и графики для каждого варианта.

MLIN -ID=TL5

₩=₩2 mr L=S0 mm

MSHB=SHB4

MBEND90X\$ ID=MS7

·MSUB=SUB1

M=0.6

MSUB=SUB1

MSUB Er=10.43 H=0.5 mm

T=0.005 mm

Tand=0.0001

ErNom#10.2 Name=SUB1

Rho=1

Acc=1. MSUB=SUB1

Рис. 1.16

MBEN D90X

MSUB=SUB

MLIN ID=TL3

00=10/2 mm

MSUB=SUB1

L=S0 mm

ID=MS3 M⊨0.5 →

PORT P=2 . . Z=50.0hm

MBEND90% ID=MS8

M=0.5 MS⊍B≍S⊍B1

В правом верхнем углу основной панели управления Nuhertz Filter (рис. 1.6) имеется область Ideal Filter Response (Характеристика идеального фильтра). Щёлкая левой кнопкой мышки по кнопкам в этой области, можно просмотреть функцию передачи фильтра и некоторые графики, не открывая окно схемы.

Параметры любого элемента схемы могут быть изменены. Для этого установите курсор на элемент схемы (цвет этого элемента должен измениться на красный) и щёлкните левой кнопкой мышки. Откроется окно редактирования элемента, вид которого зависит от типа

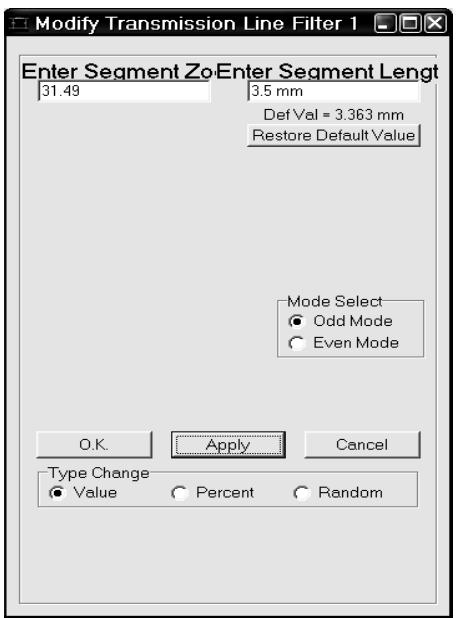

#### Рис. 1.18

| 🗁 Modify Transmissio                      | on Line Filter 1 🔳 🗖 🗙                   |
|-------------------------------------------|------------------------------------------|
| Enter Segment Zo                          | Enter Segment Lengt                      |
| Undate Boo                                | Vipdate Len                              |
|                                           | Mode Select<br>C Odd Mode<br>C Even Mode |
| O.K. A                                    | pply Cancel                              |
| Type Change<br>C Value C Pe<br>90.0 Enter | rcent C Random<br>Percent Change         |
| Update All Stubs<br>and Segments          |                                          |

#### Рис. 1.19

| 🕮 Modify Transmission L                                                                                                    | ine Filter 1 🔳 🗖 🛛                                                                                                    |
|----------------------------------------------------------------------------------------------------|----------------------------------------------------------------------------------------------------|
| Enter Segment Zo Ent<br>30.3<br>Vpdate Zoo                                                                                                    | er Segment Lengt<br>3.483 mm<br>I Update Len                                                                                                    |
| T Update Roo                                                                                                    | ☐ Update Goo                                                                                                    |
| ☐ Update Er                                                                                                    | Mode Select<br>© Odd Mode<br>© Even Mode                                                                                                    |
| O.K. Apply<br>Type Change<br>Value<br>To Enter %<br>Maximum Tolerat<br>Additional Stubs<br>and Segments<br>To Contemport<br>Maximum Tolerat<br>Contemport<br>Contemport<br>C | Cancel<br>Cancel<br>Cancel |

выбранного элемента. В нашем случае связанных отрезков линий это окно будет иметь вид, показанный на рис. 1.18. В поле Enter Segment Length можно изменить длину связанных отрезков. В поле Enter Segment Zo можно изменить волновое сопротивление чётной моды и/или нечётной в зависимости от выбора в области Mode Select. В области Type Change (Тип изменения) отмечается тип изменения, которое вы хотите сделать.

Если отметить Value (Значение), то изменение значения параметра производится в соответствующих единицах измерения. В этом случае для изменения параметра просто введите новое значение в соответствующее поле ввода и нажмите Apply. Изменение немедленно отображается на схеме, а в окне рис. 1.18 появляется строка Def Val, в которой отображается установленное ранее значение по умолчанию, и кнопка Restore Default Value, щёлкнув по которой, можно вернуть прежнее значение.

Если отметить **Percent** (Процент), окно отображается, как показано на рис. 1.19. Здесь нужно указать, для каких параметров нужно изменить значения, отметив соответствующий квадратик **Update** (Обновить). В поле **Enter Percent Change** введите, сколько процентов от прежнего значения нужно оставить. Нажмите **Apply**.

Если отметить Random (Случайный), окно отображается, как показано на рис. 1.20. В этом случае значение параметра изменяется по случайному закону. В поле Enter % Maximum Tolerance введите максимальный допуск в процентах, из которого будет взята случайная выборка. В области Distribution отметьте закон распределения Uniform (Равномерный) или Gaussian (Гауссовый). Нажмите Apply.

Чтобы внесённые изменения вступили в силу, нажмите **OK**. Изменённые значения параметров отображаются синим цветом. При желании вы можете изменить цвета, выбрав **Options>Colors** в меню основной панели Nuhertz Filter puc. 1.6.

Если в окне рис. 20 отмечено Random, можно выполнить статистический анализ Монте Карло. Для выполнения этого анализа в поле Enter No of Runs введите количество выполнений (т.е. число итераций для статистического анализа). Если отметить Maintain Old Traces (Поддерживать старые трассы), то на графике будут отображаться кривые для всех итераций (рис. 1.21). Если отмечено Update All Stubs and Segments (Обновить все шлейфы и сегменты), в окне откроется дополнительная область Parts Base (Базовые формы). В этой области можно указать, какие начальные значения брать для статистического анализа, начальные значения, ранее установленные по умолчанию, или значения, изменённые пользователем в одном из описанных ранее окон. После ввода этих данных, нажмите Apply. Вариант статистического анализа показан на рис. 1.21.

Рис. 1.20

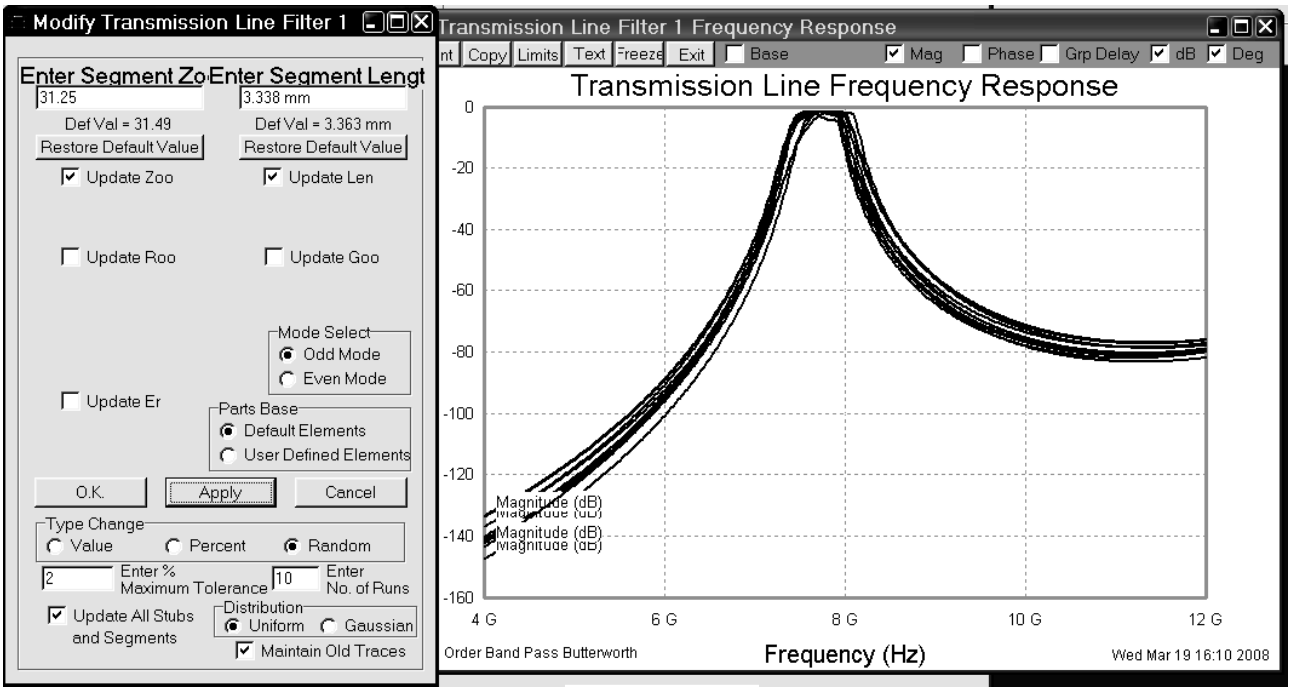

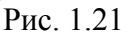

При экспортировании схемы в Microwave Office в схему вводятся Х-модели для тех элементов схемы, для которых они имеются в Microwave Office. В Microwave Office имеется ряд Х-моделей, уже заполненных для некоторых значений диэлектрических проницаемостей часто применяемых материалов диэлектриков. В Nuhertz Filter встроена таблица этих значений и при экспортировании схемы Nuhertz Filter автоматически присваивает элементу значение ErNom, взятое из этой таблицы, ближайшее к заданному значению диэлектрической проницаемости Er. Поэтому выполнять заполнение Х-моделей не требуется. На точности вычисления это обычно сказывается незначительно.

## 2. Фильтры нижних частот

Требуется спроектировать фильтр с полосой пропускания до 8 ГГц.

| P | roject Optic                                                                                    | ons |                                                                                                   |              |                            | ?X             |
|---|-------------------------------------------------------------------------------------------------|-----|---------------------------------------------------------------------------------------------------|--------------|----------------------------|----------------|
|   | Frequencies<br>Frequency<br>GHz<br>Angle<br>Deg<br>Temperature<br>DegC<br>Time<br>ns<br>Voltage |     | Diagrams<br>Resistance<br>Ohm<br>Conductar<br>S<br>Inductance<br>nH<br>Capacitan<br>uF<br>Current | Global Units | Interpolation/Passivity    | Jse Base Units |
|   | V                                                                                               | ×   | mA                                                                                                | •            | Length type mm<br>ОК Отмен | на Справка     |

Рис. 2.1

| Filter Synthesis     Edit Integration Display Help                          |
|-----------------------------------------------------------------------------|
| Implementation:     Microstrip       Shape:     Chebyshev1   Type: Low Pass |
| Temination<br>Complex<br>Source Definition: Real                            |
|                                                                             |
|                                                                             |

Рис. 2.2

| Filter Synthesis<br>Edit Integration Display Help                                                                                                    |               |
|----------------------------------------------------------------------------------------------------|---------------|
| Topology Settings Defaults Schematic Summary                                                                                                    | 1             |
| Order 5<br>Pass Band Freq 8<br>Standard Pass Band Attenuation ♥<br>Pass Band Attenuation (dB) 3010<br>Pass Band Ripple (dB) 0.5<br>Conductor Thickness 0.005<br>Cond. Resistivity Norm. To Copper 1<br>Dielectric Loss Tangent 0.0001<br>Even Order Mod<br>Compute Source Resistance ♥ | GHz v<br>mm v |
| Stop Bend Zeros Add                                                                                                    |               |

Для реализации выберем фильтр на отрезках микрополосковой линии разной ширины на подложке из поликора толщиной 0.5 мм. Предварительный синтез фильтра выполним в программе Nuhertz Filter с последующим уточнением схемы и топологии в Microwave Office.

Загрузите Microwave Office и выберите в меню **Options>Project Options**. В открывшемся окне опций проекта на вкладке **Global Units** введите единицы измерения частоты **GHz** и отметьте **Metric units** (рис. 2.1). Нажмите **OK**.

В левом окне просмотра проекта на вкладке **Project** раскройте группу **Wizards** и дважды щёлкните по **Nuhertz Filter Wizard**. Откроется окно **Filter Synthesis** программы Nuhertz Filter.

На вкладке Тороlоду (рис. 2.2):

- 1. В поле Implementation (Реализация) введите Microstrip.
- 2. В поле Shape (Вид) введите Chebyshev I.
- 3. В поле **Туре** введите Low Pass.

На вкладке Settings (рис. 2.3):

- 1. В поле **Order** (Порядок) введите **5**.
- 2. В поле Pass Band Freq (Частота полосы пропускания) введите 8 GHz.
- 3. Отметьте Standard Pass Band Attenuation.
- 4. В поле **Pass Band Ripple (dB)** введите величину пульсаций в полосе пропускания **0.5**.
- 5. В поле Conductor Thickness (Толщина проводника) введите 0.005 mm.
- 6. В поле Dielectric Height (Толщина диэлектрика) введите 0.5.
- 7. В поле Dielectric Loss Tangent введите тангенс диэлектрических потерь 0.0001.

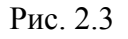

#### На вкладке Defaults (рис. 2.4):

| ΞFi  | ilter Synthesis                                                                                                    | X |
|------|----------------------------------------------------------------------------------------------------|---|
| Edit | t Integration Display Help                                                                                                    |   |
| Тор  | pology Settings Defaults Schematic Summary                                                                                                    |   |
|      | Source Resistance 50 Ohm   Load Resistance 50 Ohm   Load Resistance 50 Ohm   Dielectric Constant (Er) 10.43  Frequency Where Aliasing Begins 18 GHz   Zeros Sequencing Left   Source Element Voltage   First Element Series   Combine Stubs   Use Segments to Sim. Shunt Capacitors   Include Source Bias  Default Capacitor 0 |   |
|      | ues                                                                                                    | ] |

Рис. 2.4

| Filter Synthesis     Edit Integration Display Help     Topology   Settings   Defaults Schematic   Summary                                                   | a a c                                                                                                    |
|----------------------------------------------------------------------------------------------------|----------------------------------------------------------------------------------------------------|
| Schematic Name : FilN1<br>「Include Optimization Goals 「 Show Layout<br>「 Generate Graphs Standardized Parts L                                               | Schematic Generation  Append Overwrite  ist None                                                                                                    |
| Graph Information<br>Graphs To Generate:<br>F Rectangular<br>Smith Chart<br>Polar<br>Tabular<br>Impedance<br>Group Delay                                    | Graph Configuration<br>Rectangular<br>Measurements for Rectangular<br>Input Return Loss dB (S11)<br>Forward Transfer dB (S21)<br>Reverse Transfer dB(S12)<br>Output Return Loss dB(S22) |
| Graph Limits<br>Sent To MWO Min Freq.<br>Issues<br>You are trying to enter text into a numeric field.<br>You are trying to enter text into a numeric field. | Hz Y Max Freq. 18 GHz Y                                                                                                    |
|                                                                                                    |                                                                                                    |

Рис. 2.5

- 1. В полях Source Resistance (Сопротивление источника) и Load Resistance (Сопротивление нагрузки) введите 50 Ohm.
- 2. В поле Dielectric Constant (Er) введите диэлектрическую проницаемость 10.43.
- 3. В поле Frequency Where Aliasing Begins введите 18 GHz.
- 4. В поле Zeros Sequencing (Упорядочение нуля) введите Left (слева).
- 5. В поле Source Element введите Voltage.
- 6. В поле First Element введите Series (Последовательный), т.е. наш фильтр должен начинаться с высокоомной тонкой линии, являющейся эквивалентной индуктивностью.

На вкладке Schematic (рис. 2.5):

- 1. В поле Schematic Name введите имя схемы FilN1.
- 2. Отметьте Include Optimization Goals (Включить цели оптимизации).
- 3. Отметьте Generate Graphs (Создать графики).
- 4. В области Graphs To Generate отметьте Rectangular (Прямоугольный).
- 5. В области Measurement for Rectangular отметьте Forward Transfer dB(S21).
- 6. В области Graph Limits отметьте Sent To MWO, в поле Min

Freq введите 0 GHz, в поле Max Freq введите 18 GHz.

Замечание. В области сообщений Issues в случае ошибочного ввода появляется предупреждение об ошибке. Показанное на рис. 2.5 сообщение (Вы пытаетесь ввести текст в числовое поле) появляется, если клавиатура не переключена на английскую раскладку (вместо точки с цифровой клавиатуры вводится запятая).

После ввода всех данных выберите в меню Integration>Nuhertz Interface. Откроется основное окно панели управления Nuhertz Filter (рис. 2.6). В строке меню этого окна выберите File>Save As и сохраните синтезируемый фильтр в файле FilN.

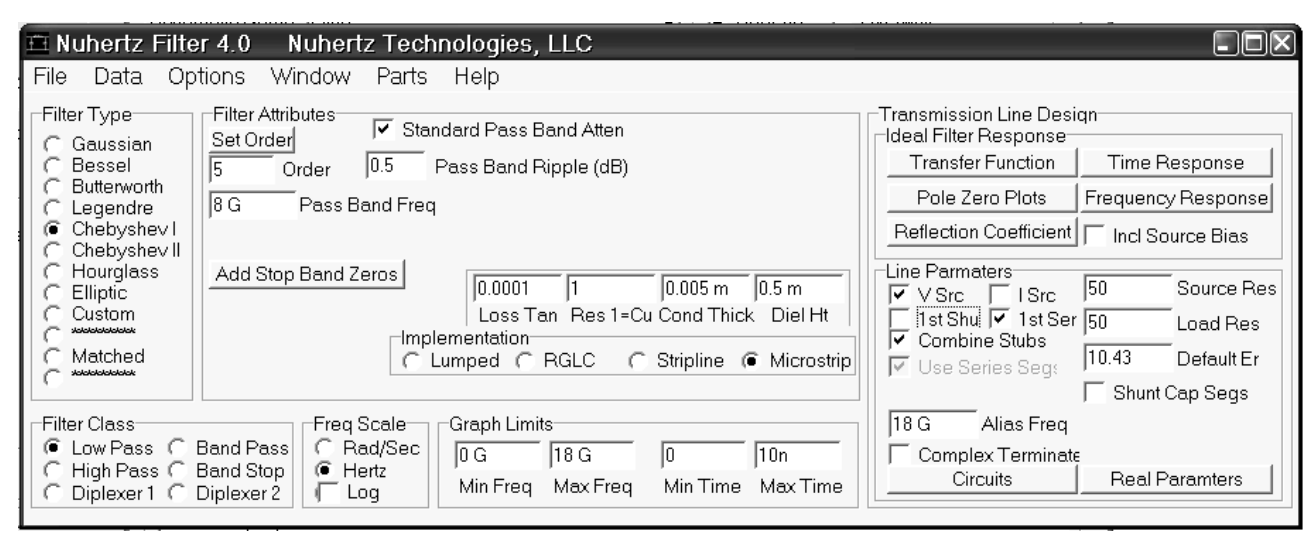

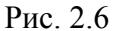

В правой нижней части окна щёлкните мышкой по кнопке Circuits. Откроется окно с

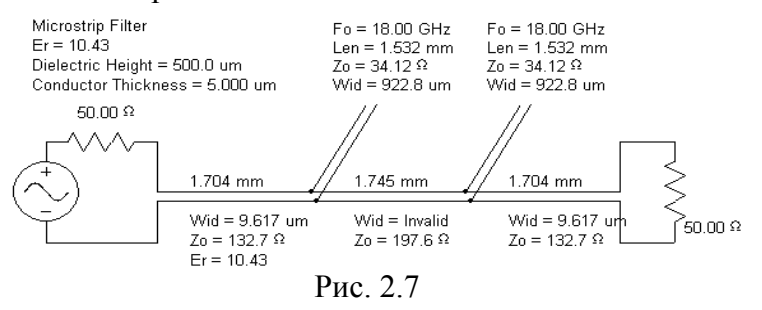

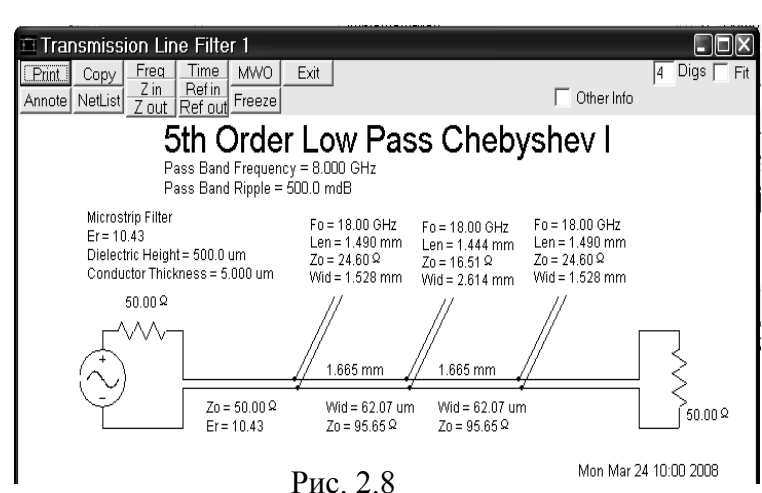

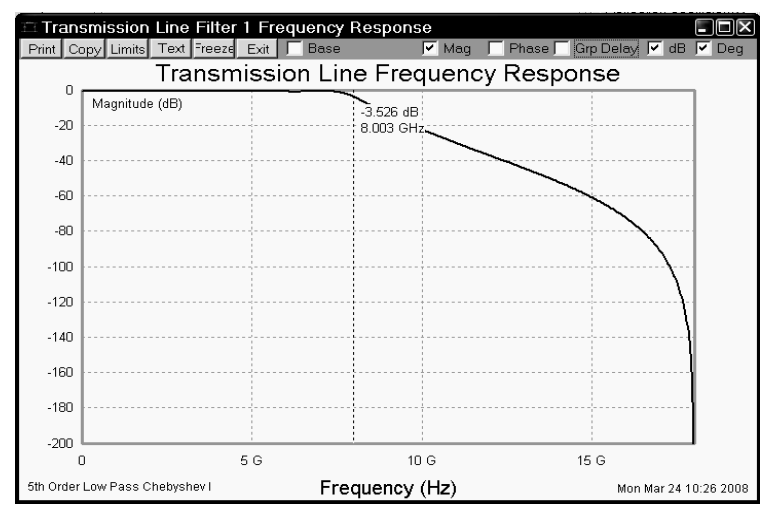

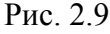

синтезированной схемой фильтра (рис. 2.7). На этой схеме ширина проводника между шлейфами помечена **Invalid**, что говорит о том, что структура фильтра не реализуема (слишком мала ширина этого проводника).

Закройте окно схемы. На панели управления рис. 2.6 в области Line Parameters в правом нижнем углу окна снимите "галочку" в 1 st Ser и отметьте 1 st Shu, чтобы схема начиналась не с последовательного элемента, а с параллельного шунта. Щёлкните мышкой по кнопке Circuits. Полученная схема показана на рис. 2.8. В этой схеме уже нет предупреждения о нереализуемых элементах.

Замечание. В окне рис. 2.6 можно одновременно отметить и 1 st Ser, и 1 st Shu. В этом случае будут открыты одновременно два окна со схемами для сравнения.

Щёлкните мышкой по кнопке **Freq** в левой верхней части окна схемы рис. 2.8. Установив курсор в открывшемся окне графика (рис. 2.9), нажмите левую кнопку мышки. Перемещая мышку, установите появившейся маркер на частоту 8 GHz и щёлкните правой кнопкой мышки, чтобы закрепить маркер. Рассчитанная в Nuhertz Filter характеристика удовлетворяет предъявляемым требованиям. Для уточнения характеристики, передайте схему в Microwave Office. Для этого щёлкните левой кнопкой мышки по окну схемы рис. 2.8 и затем щёлкните мышкой по кнопке MWO в левом верхнем углу схемы. Откроется окно рис. 2.10.

| Transmission Line Filter 1 Microwave Office Interface                                                                                                    |                              |                                                                                         |
|----------------------------------------------------------------------------------------------------|------------------------------|-----------------------------------------------------------------------------------------|
| Microwave Office Selections<br>FilN1 Schematic Name Simulate After Export<br>Show Layout                                                                                                    | ✓ Include Optimization Goals | Do Not Export Frequency Limits                                                          |
| Image: Provide the sector of the sector of the sector | Smith Chart<br>Tabular       | ☐ Polar<br>Polar Measurements                                                           |
| Impedance/Admittance       Z/Y Complex Modifier         Input Impedance       Real       Magnitude         Uptut Admittance       Imaginary       Angle         Output Admittance       Other       Group Delay                                                                                                    | -Tabular Measurements-       | Save and Close<br>Default Configurations<br>Cancel<br>Append to MWO<br>Overwrite to MWO |

Рис. 2.10

В этом окне:

- 1. В поле Schematic Name введите имя схемы FilN1.
- 2. Отметьте Simulate After Export (Выполнить анализ после экспорта) и Include Optimization Goals (Включить цели оптимизации).
- 3. Отметьте тип графика Rectangular и снимите отметки у остальных типов графика Smith Chart, Tabular и Polar.
- 4. В области Rectangular Measurements (Измеряемые величины прямоугольного графика) отметьте Forward S21 и снимите отметки у всех остальных измеряемых величин, отметьте dB и щёлкните мышкой по Append to MWO.
- 5. Щёлкните левой кнопкой мышки по окну Microwave Office, чтобы сделать его активным. Схема, переданная в Microwave Office показана на рис. 2.11, а график, рассчитанный в Microwave Office – на рис. 2.12.

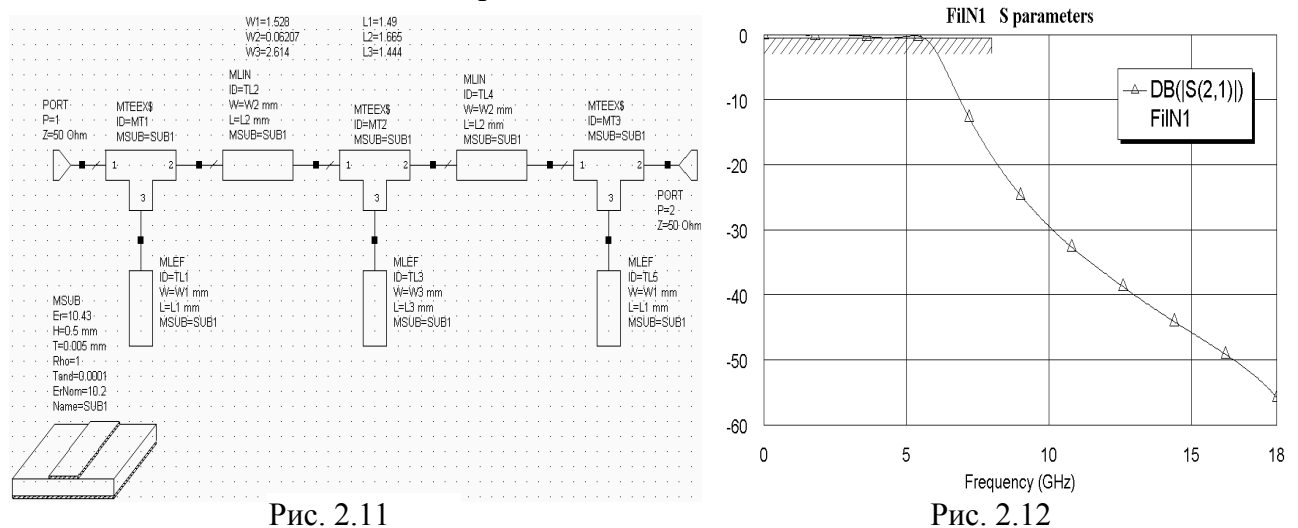

В созданной схеме используются Х-модели, в элементе MSUB (подложка) параметр ErNom получил значение 10.2. Это ближайшее значение диэлектрической проницаемости, для которого в Microwave Office имеется заполненная Х-модель.

В схему добавлены переменные, которые уже назначены для настройки, и определены цели для оптимизации.

Характеристика, рассчитанная в Microwave Office, не удовлетворяет поставленным требованиям Попробуем выполнить

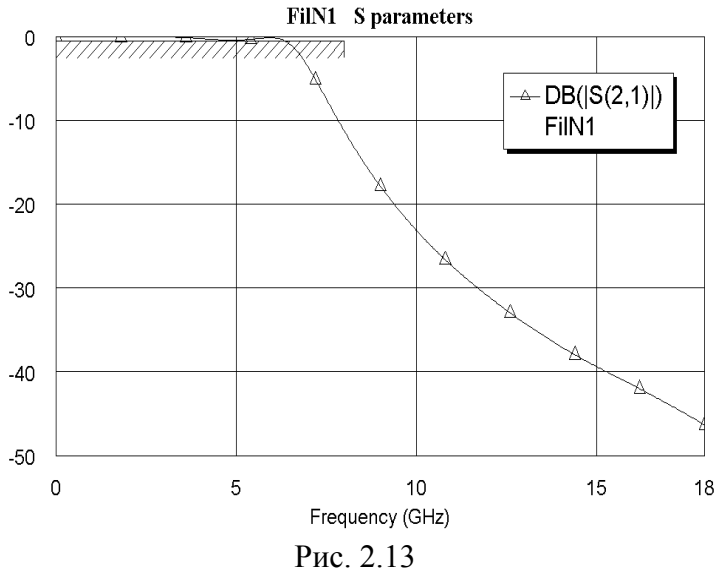

требованиям. Попробуем выполнить оптимизацию.

- 1. Сделайте активным окно графи-ка.
- 2. Выберите в меню Simulate>Optimize. В методах оптимизации выберите Pointer – Robust Optimization, в поле Maximum Iterations введите 500 и нажмите Start.

Характеристика после оптимизации показана на рис. 2.13. Как видно, оптимизация не удалась. Можно попробовать другие методы оптимизации. Мы воспользуемся настройкой фильтра.

1. Щёлкните мышкой по окну схе-

мы в основном окне проекта или дважды щёлкните по имени схемы FilN1 в левом окне просмотра проекта, чтобы сделать это окно активным. Переменная W2 на схеме имеет ширину меньше 0.1 мм. Установите курсор на эту переменную и дважды щёлкните мышкой. В открывшемся поле редактирования введите 0.1, ограничив ширину провод-

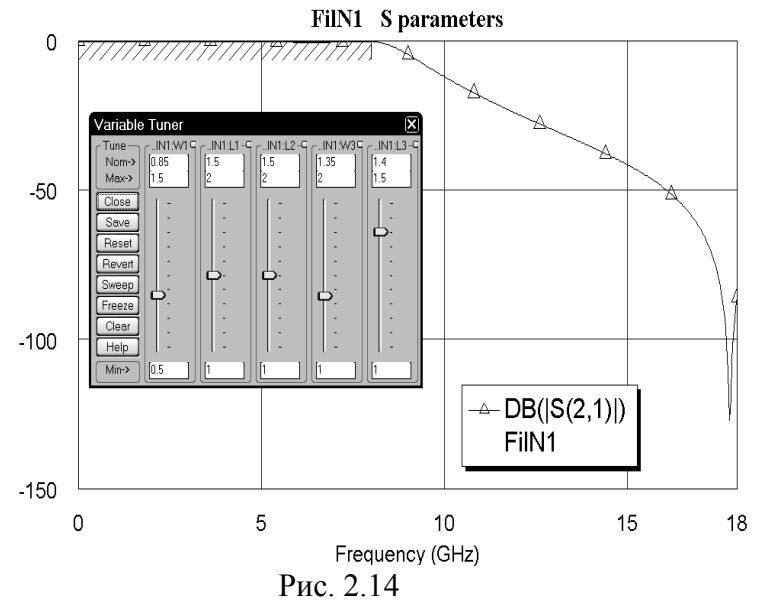

ника этим значением. Нажмите клавишу Enter или щёлкните мышкой вне этого поля.

- 2. Щёлкните левой кнопкой мышки по значку **Tune Tool** на панели инструментов, установите курсор на переменную **W2** и щёлкните мышкой, чтобы исключить её из настройки, и затем щёлкните мышкой на свободном месте окна схемы.
- 3. Сделайте активным окно графика, на панели инструментов щёлкните мышкой по значку **Analyze**, затем щёлкните по значку **Tune**. Откроется блок настройки схемы (рис. 2.14).
- 4. Двигая движки на блоке настройки, добейтесь удовлетворительной характеристики, причём полученные значения переменных округлите до пяти сотых, считая, что размер сетки в топологии предварительно выберем 0.5 мм. Полученная в результате настройки характеристика показана на рис. 2.14. Закройте блок настройки.
- 5. Сделайте активным окно схемы, отмените настройку для всех переменных, щёлкнув по значку **Tune Tool** на панели инструментов. Удалите цель оптимизации, щёлкнув по её имени в левом окне проекта и выбрав **Delete Goal**.

Теперь вернёмся в интерфейс программы Nuhertz Filter. Для этого щёлкните по имени этой программы на панели задач Windows. Если при работе с проектом был перерыв и программа Nuhertz Filter не загружена, раскройте группу **Wizards** в левом окне просмотра проекта Microwave Office и дважды щёлкните по **Nuhertz Filter Wizard**. В открывшемся окне выберите в меню **Integration>Nuhertz Interface**. В открывшемся окне основной панели управления Nuhertz Filter выберите в меню **File>Open** и откройте сохранённый файл синтезируемого фильтра. Щёлкните по окну панели управления Nuhertz Filter (рис. 2.6), чтобы сделать его ак-

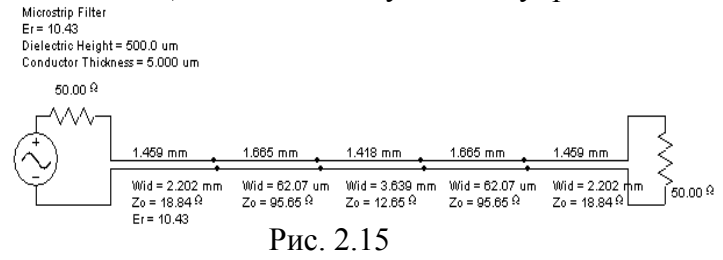

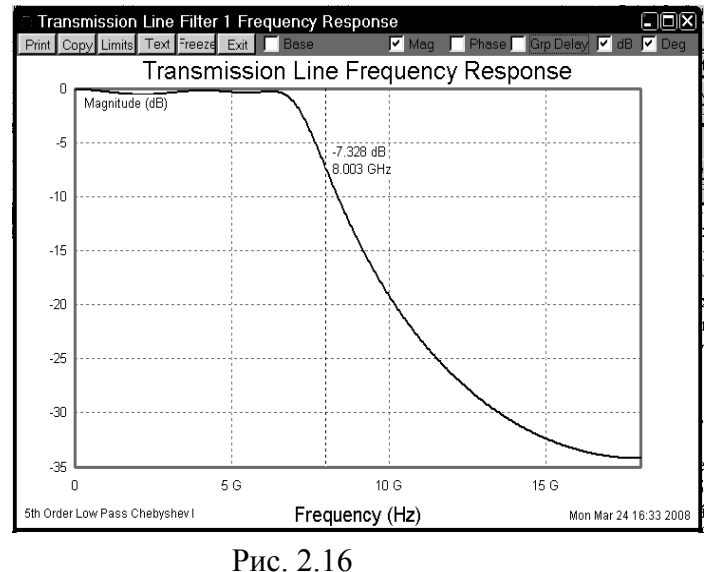

-30

-40

0

5

Рис. 2.18

10

Frequency (GHz)

тивным. В этом окне отметьте 1 st Shu и отметьте Shunt Cap Segs. Нажмите Circuits. Откроется окно с новым вариантом схемы рис. 2.15.

В левом верхнем углу окна схемы щёлкните мышкой по кнопке **Freq**, откроется график синтезированного фильтра рис. 2.16. Полученная характеристика не удовлетворяет поставленным требованиям. Схему можно подстроить в Nuhertz Filter, но в Microwave Office это сделать удобнее.

Замечание. Схемы и графики для предыдущего варианта структуры фильтра и для этого можно просмотреть в Nuhertz Filter и уже здесь выбрать подходящий вариант. Мы второй вариант просмотрим в Microwave Offise.

Щёлкните мышкой по окну схемы и затем щёлкните по кнопке **MWO** в левом верхнем углу окна схемы. В открыв-

шемся окне в поле Schematic Name введите имя схемы FilN2. Все остальные установки сде-

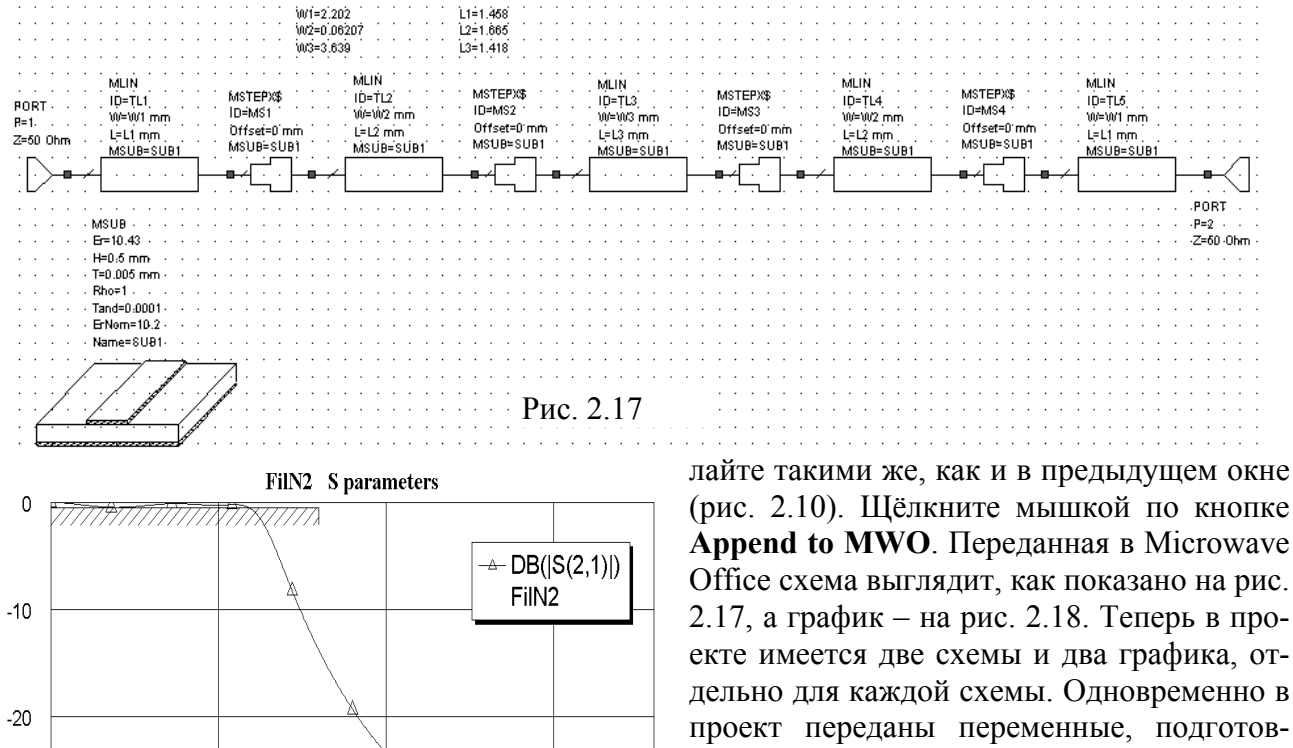

ленные для настройки, и цель оптимизации для второй схемы. Можно попробовать выполнит оптимизацию. Мы будем использовать инструмент настройки схемы.

 Сделайте активным окно схемы FilN2. Дважды щёлкните по переменной W2 и измените её значение на 0.1. Щёлкните мышкой по значку

18

A

15

**Tune Tool** на панели инструментов, установите курсор на переменную **W2** и щёлкните мышкой, чтобы исключить эту переменную из настройки.

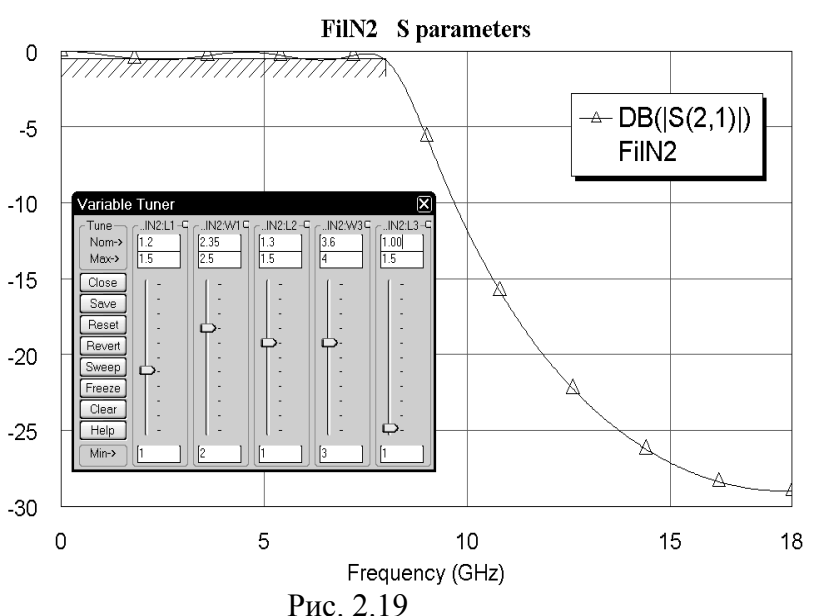

- 2. Сделайте активным окно графика FilN2 и щёлкните мышкой по значку Analyze на панели инструментов.
- 3. Щёлкните мышкой по значку **Tune** на панели инструментов, чтобы открыть блок настройки.
- Двигая движки на блоке настройки, добейтесь приемлемой характеристики при значениях переменных, кратных пяти сотым.

Полученная характеристика показана на рис. 2.19.

В результате в проекте мы имеем две схемы и два отдельных

- графика. Для удобства сравнения объединим эти графики и введём частоты проекта. 1. Щёлкните правой кнопкой мышки по имени график FilN1 в группе Graphs в левом окне проекта, выберите Rename Graph и переименуйте график в LdB.
  - 2. Щёлкните правой кнопкой мышки по имени измеряемой величины FilN1:DB(|S(2,1)|) под графиком LdB в левом окне проекта и выберите Properties. В открывшемся окне в

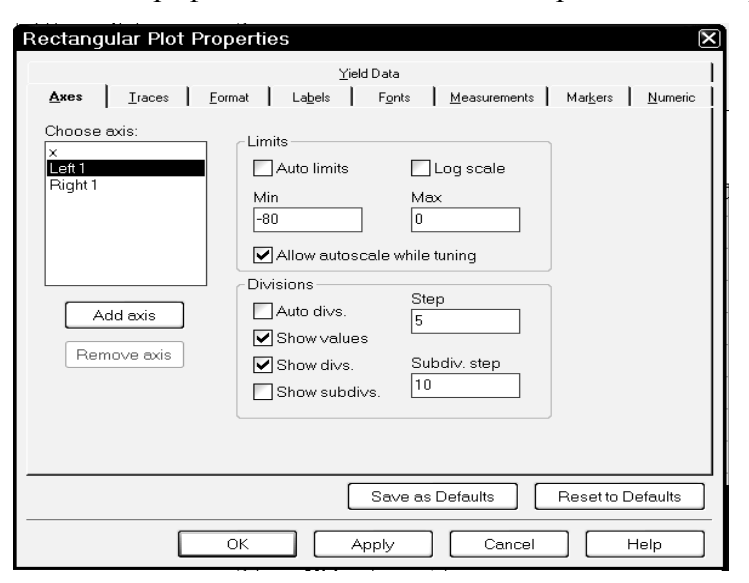

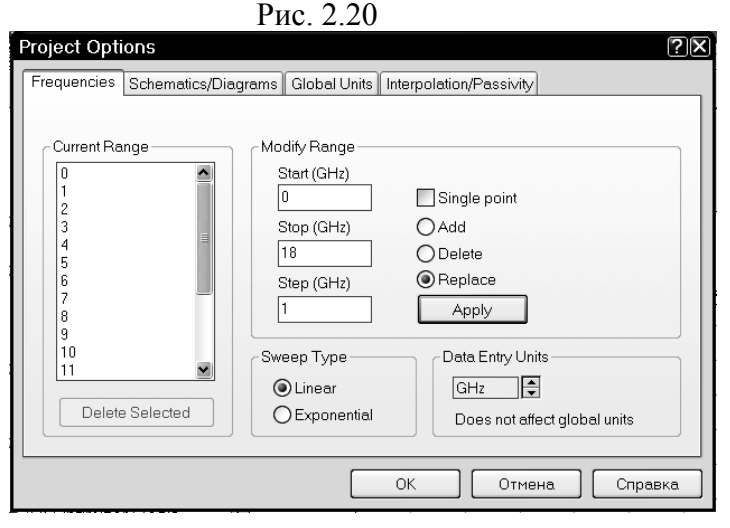

- поле Data Source Name введите All Sources и нажмите OK.
- Щёлкните правой кнопкой мышки по графику и выберите Properties. В открывшемся окне свойств графика на вкладке Axes для оси x снимите "галочку" в Auto divs и в поле Step введите 1. Для оси Left 1 снимите "галочки" в Auto limits и Auto divs, в поле Min введите -80, в поле Max введите 0, в поле Step введите 5, нажмите Apply и OK (рис. 2.20).
- 4. Щёлкните правой кнопкой мышки по имени график FilN2 в группе Graphs в левом окне проекта и выберите Delete Graph, чтобы удалит этот график.
- 5. Дважды щёлкните по Project Options в левом окне проекта. В открывшемся окне свойств проекта отметьте Replace (Заменить), в поле Start(GHz) введите 0, в поле Stop(GHz) введите 18, в поле Step(GHz) введите 1, нажмите Apply и OK (рис. 2.21).
- 6. Щёлкните правой кнопкой по имени схемы FilN1 в левом окне проекта и выберите Options. В

Рис. 2.21

открывшемся окне опций отметьте Use project defaults и нажмите OK. Аналогично назначьте частоты проекта для схемы FilN2.

7. Щёлкните по значку **Analyze** на панели инструментов.

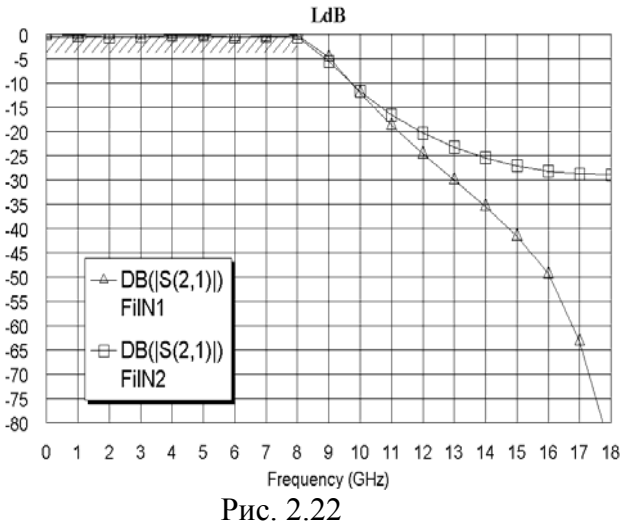

Полученный график показан на рис. 2.22. Из сравнения характеристик видно, что схема FilN1 имеет более крутой скат и её можно выбрать для реализации. Напомним, что этот вывод можно было сделать и в Nuhertz Filter. Мы для уточнения топологии и сравнения результатов электромагнитного моделирования возьмём обе схемы.

Вначале выполним электромагнитное моделирование для схемы FilN1.

Сделайте активным окно схемы FilN1, дважды щёлкнув мышкой по её имени в левом окне просмотра проекта. Добавим на входе и выходе схемы 50-омные отрезки линии.

1. Нажмите клавишу Ctrl, установите кур-

сор на входной порт, нажмите левую кнопку мышки и переместите порт на свободное место в окне схемы, прервав его связь со схемой.

- 2. Откройте окно просмотра элементов в левом окне проекта, щёлкнув мышкой по кнопке Elements.
- 3. Раскройте группу Microstrip и отметьте подгруппу Lines. В списке элементов в левой нижней части окна найдите элемент MLIN, переместите его в окно схемы и подключите к плечу 1 первого элемента МТЕЕХ\$. Дважды щёлкните левой кнопкой мышки по элементу MLIN. В открывшемся окне свойств элемента введите W=0.45 mm и L=3 **mm**, нажмите **OK**.
- 4. Щёлкните левой кнопкой мышки по значку Copy и затем по значку Paste на панели инструментов (элемент MLIN должен быть выделен). Подключите скопированный элемент к плечу 2 последнего элемента MTEEX\$.
- 5. Установите курсор на входной порт, нажмите левую кнопку мышки и подключите порт ко входу схемы. Аналогично подключите порт к выходу схемы. Полученная схема показана на рис. 2.23.
- 6. Откройте окно просмотра проекта, щёлкнув мышкой по кнопке Project в левой нижней части окна, и сделайте активным окно графика.

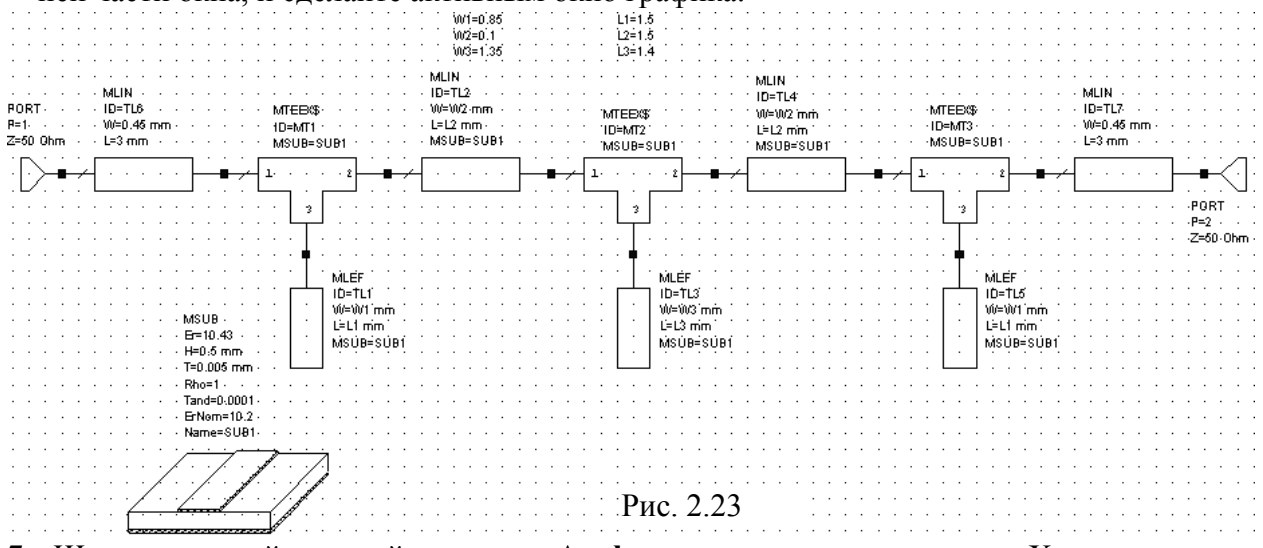

7. Щёлкните левой кнопкой по значку **Analyze** на панели инструментов. Характеристика после добавления отрезков линии на входе и выходе не изменилась. Теперь создадим топологию схемы.

1. Сделайте активным окно схемы FilN1, дважды щёлкнув левой кнопкой мышки по имени этой схемы в группе Circuit Schematics в левом окне проекта.

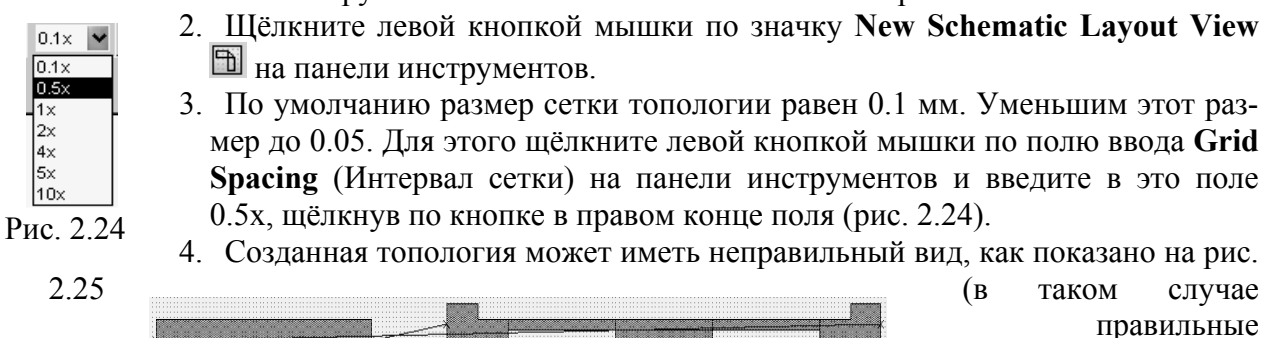

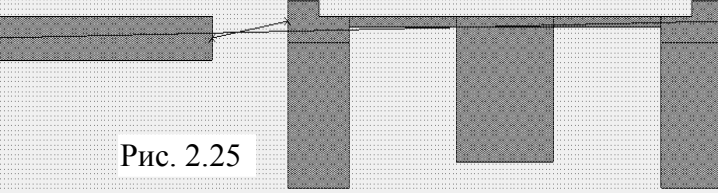

(в таком случае правильные соединения топологических элементов показываются красными линиями).

5. Чтобы упорядочить топологию, выделите все элементы топологии. Для этого установите курсор мышки левее и выше топологии, нажмите левую кнопку мышки и, не отпуская кнопки, переместите курсор правее и ниже топологии так, чтобы вся топология была в образовавшемся прямоугольнике, отпустите кнопку мышки. Или выберите в

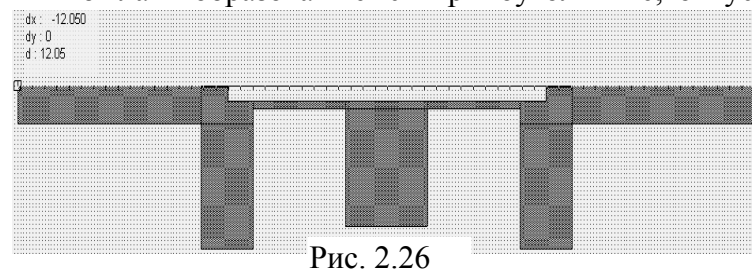

меню Edit>Select All.

Созданная топология показа-

на на рис. 2.26. Щёлкните левой кнопкой по значку **Measure** (Измерение) <sup>1</sup> не панели инструментов. Поместите курсор с отображением линейки на правый верхний угол топологии, нажмите левую кнопку мышки и, не отпуская кнопки, переместите курсор на левый верхний угол топологии (рис. 2.26). Измеренная длина топологии равна 12.05 мм. Измеренная аналогично ширина топологии равна 1.95 мм. Эти данные нужны для создания электромагнитной структуры. Сначала определим корпус.

1. Щёлкните мышкой по значку New EM Structure 🖻 или выберите в меню Project>Add EM Structure> New EM Structure. В отрывшемся окне введите имя структуры FN1, отметьте симулятор AWR EMSight Simulator и нажмите Create (Создать). На рабочем поле откроется окно электромагнитной структуры и в левом окне проекта в

| ( | Свойства  | : Elem  | ient (  | Options - ENCLOSURE                   |
|---|-----------|---------|---------|---------------------------------------|
|   | Enclosure | Materia | l Defs. | Dielectric Layers Materials Line Type |
|   | Name      | Value   | Unit    | Description                           |
|   | 🛛 ID      | ENCL    |         | Element ID                            |
|   | X_Dim     | 12.05   | mm      | Enclosure X Dimension                 |
|   | BY_Dim    | 4       | mm      | Enclosure Y Dimension                 |
|   | Grid_X    | 0.05    | mm      | Enclosure Grid X Spacing              |
|   | Grid_Y    | 0.05    | mm      | Enclosure Grid Y Spacing              |
|   |           |         |         |                                       |

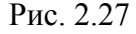

группе EM Structures появится имя созданной структуры, как подгруппа.

2. Щёлкните левой кнопкой мышки по значку Substrate Information ha панели инструментов или дважды щёлкните по Enclosure под именем структуры в левом окне проекта. Откроется окно свойств электромагнитной структуры.

3. На вкладке Enclosure (рис. 2.27) введите значе-

ния X\_Dim=12.05 mm (это длина корпуса, которая должна точно совпадать с длиной топологии), Y\_Dim=4 mm (ширина корпуса), Grid\_X=0.05 mm и Grid\_Y=0.05 mm (размер ячеек сетки по осям X и Y).

- 4. На вкладке Material Defs (Определения материала) в разделе Dielectric Definitions (Определения диэлектрика) введите Er=10.23 и TanD=0.0001. В остальных разделах оставьте значения по умолчанию.
- 5. На вкладке Dielectric Layer для слоя 1 введите 6, для слоя 2 введите 0.5.

- 6. На вкладке Materials отметьте 1/2oz Cu.
- Нажмите OK. Теперь вставим топологию в корпус.
- 1. Сделайте активным окно топологии схемы, щёлкнув по нему мышкой. Если этого окна не видно (закрыто другими окнами), упорядочите расположение окон, например, выбрав в меню **Window>Tile Horizontal**.
- 2. Выделите всю топологию схемы и щёлкните по значку Сору на панели инструментов.
- 3. Сделайте активным окно электромагнитной структуры, щёлкните по значку **Paste** на панели инструментов и вставьте топологию в корпус так, чтобы края входного и выходного проводников точно совпадали с краями корпуса (рис. 2.28).

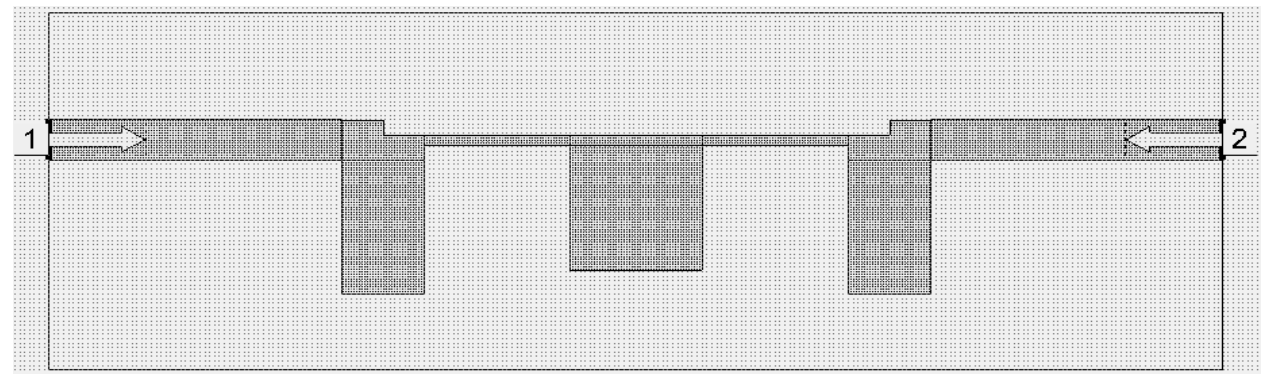

Рис. 2.28

- Щёлкните правой кнопкой мышки по любому элементу топологии при выделенной всей топологии и выберите Shape Properties. В открывшемся окне в поле Material введите 1/2oz Cu, щёлкнув левой кнопкой мышки по кнопке в правом конце этого поля, нажмите OK.
- 5. Щёлкните левой кнопкой мышки по входному проводнику, чтобы выделить его. Щёлкните мышкой по значку Edge Port на панели инструментов или выберите в меню Draw>Add Edge Port, поместите курсор на левый край входного проводника так, чтобы на этом краю появился небольшой прямоугольник, и щёлкните мышкой, чтобы закрепить порт. Щёлкните по порту левой кнопкой мышки, чтобы выделить его, поместите курсор на правый край прямоугольника порта так, чтобы курсор отображался в виде двойной стрелки. Нажмите левую кнопку мышки и, не отпуская кнопки мышки, сместите референсную плоскость порта на 1 мм вправо, отпустите кнопку.

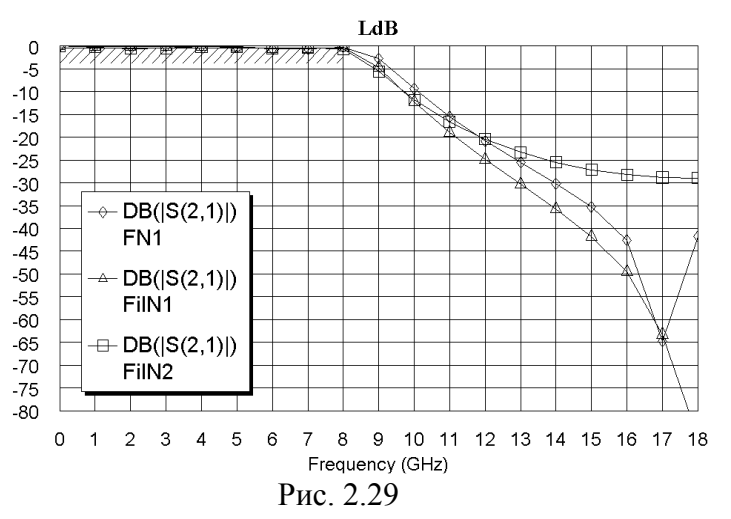

6. Аналогично установите порт на выходе структуры. Созданная топология показана на рис. 2.28.

Сделайте окно графика активным и щёлкните по значку **Analyze**. График показан на рис. 2.29. Характеристика, полученная в электромагнитном моделировании, довольно хорошо совпадает с характеристикой, полученной в линейном моделировании.

Теперь выполним электромагнитное моделирование для второй схемы.

Сделайте активным окно схемы FilN2.

Добавьте 50-омные отрезки линий на входе и выходе схемы, как описано выше для первой схемы. Схема будет выглядеть, как показано на рис. 2.30.

| · · · · · ·              | · ·<br>· ·   | · · ·<br>· ·                  | · ·<br>· · | · ·<br>· · | · ·<br>· ·                            |                          | · ·                                | · ·<br>· ·                         | :   | · · | :  | · ·                 | :                        | 101<br>102<br>103                         | -23<br>-0.1<br>-3.6 | 5 | · ·                                     | :                                     | · ·   | :           | 11<br>12<br>13    | 12<br>13<br>1               | · · ·             |                  | •           | · · | :                                                                        |                                           | :                | · · | : | · · |                                                             | · ·                 | :      | · ·  |                                       |                                   | · · · |                  | · ·   | :                                | · ·             |        |       | · · ·        |                                           |                           |     | · · ·<br>· · |    | :           | · ·                 | :                  | · ·      |   |      |                   | · · ·           |     |
|--------------------------|--------------|-------------------------------|------------|------------|---------------------------------------|--------------------------|------------------------------------|------------------------------------|-----|-----|----|---------------------|--------------------------|-------------------------------------------|---------------------|---|-----------------------------------------|---------------------------------------|-------|-------------|-------------------|-----------------------------|-------------------|------------------|-------------|-----|--------------------------------------------------------------------------|-------------------------------------------|------------------|-----|---|-----|-------------------------------------------------------------|---------------------|--------|------|---------------------------------------|-----------------------------------|-------|------------------|-------|----------------------------------|-----------------|--------|-------|--------------|-------------------------------------------|---------------------------|-----|--------------|----|-------------|---------------------|--------------------|----------|---|------|-------------------|-----------------|-----|
| PORT.<br>P=1<br>Z=500 im |              | -TL6<br>-TL6<br>-B.45r<br>3mm | <br><br>   |            | · · · · · · · · · · · · · · · · · · · | 4                        | ULIN<br>ID-T<br>N-V<br>L-L1<br>USU | L)<br>II,mm<br>Mm .<br><u>B=SI</u> |     |     |    | STÉ<br>Mitet<br>SUB | PX\$<br>31<br>-St<br>-St | ,<br>,,,,,,,,,,,,,,,,,,,,,,,,,,,,,,,,,,,, | · · ·               |   | ÜLİN<br>D−T<br>0-00<br>L2<br><u>ÜSÜ</u> | 1<br>12<br>12 min<br>12 min<br>18 = S | <br>" | ·<br>·<br>· | · 1<br>· 1<br>· 1 | ust<br>D≖ll<br>Ditte<br>Usu | EP»<br>IS2<br>182 | as<br>min<br>sua | ·<br>·<br>· |     | ЦU<br>ID-<br>ID-<br>ID-<br>ID-<br>ID-<br>ID-<br>ID-<br>ID-<br>ID-<br>ID- | N<br>TL3<br>(13)r<br>3 mr<br>U <b>8 -</b> | n.<br><u>SUI</u> |     |   |     | 1153<br>1153<br>1153<br>1153<br>1153<br>1153<br>1153<br>115 | XS<br>I<br>I<br>SUB | ·<br>· |      | 0,00<br>10=)<br>0)=(<br>1,=1;<br>1051 | N<br>TLJ<br>(U2.m<br>2.mm<br>U.B= |       | -<br>-<br>-<br>- | · · · | .s⊤<br>D=10<br>Inte<br>ISU<br>I[ | SI<br>SI<br>BOT | ,<br>, | · · · |              | ILIN<br>D-TI<br>D-W<br>-L11<br><u>ISU</u> | LS<br>11.m(<br>mm.<br>8=S | D . |              | -0 | ·<br>·<br>· | · II<br>· ID<br>· W | LIN<br>=TL<br>=0.0 |          |   |      | · · ·             |                 |     |
|                          |              | <br><br>                      | <br>       |            | · ·<br>· ·                            | US<br>Er-                |                                    | <br><br>                           | :   |     | :  | · ·                 |                          |                                           |                     |   |                                         | :                                     | <br>  |             | · · ·             |                             |                   |                  | •           | · · | :                                                                        |                                           | :                |     |   | · · |                                                             |                     | :      | · ·  |                                       |                                   |       |                  | · ·   |                                  |                 |        |       |              |                                           |                           |     | - · ·        |    | :           |                     |                    |          |   |      | PO1<br>P=2<br>Z=5 | кт<br>!<br>!000 | im- |
| · · · · · ·              | · · ·<br>· · | · · ·<br>· ·                  | <br><br>   | · · ·      | · · ·<br>· ·                          | H=0<br>T=0<br>Rh0<br>Tai | 1.5 m<br>14006<br>)=1-<br>d=6.     | m ·<br>mm ·<br>                    |     | · · | :  | · ·                 | •                        | · ·                                       | <br>                |   | · ·                                     |                                       | · ·   | :           | · · ·             |                             | · · ·             |                  | •           | · · | :                                                                        |                                           | :                | · · | - | · · |                                                             | · ·                 | :      | · ·  |                                       |                                   | · · · |                  | · ·   | :                                | · ·             | · · ·  |       | · · ·<br>· · |                                           |                           |     | · · ·<br>· · |    | :           | · ·                 |                    | <br><br> |   | · ·  |                   | · · ·<br>· ·    |     |
|                          | · · ·<br>· · | · · ·<br>· ·                  | · ·        | · · ·      |                                       | ErN<br>Nar               | iom=<br>ne=S                       | 182-<br>181<br>                    |     | · · | .7 | · ·                 | •<br>•<br>•              | · ·                                       | <br>                | • | <br><br>                                |                                       | · ·   | :           | · · ·             |                             | · · ·             |                  | •           | · · | :                                                                        |                                           |                  | · · | • | · · |                                                             | · ·                 | :      | · ·  |                                       |                                   | · · · |                  | · ·   | •                                | · ·             | · · ·  |       | · · ·        |                                           |                           |     | · · ·<br>· · |    |             | · ·                 |                    | <br><br> | • | · ·  |                   | · · ·<br>· ·    |     |
| · · · · · ·              | · ·<br>· ·   | · · ·                         | · ·        | Ľ          | / ·                                   | 4                        | / .<br>                            |                                    | Jer |     |    | <br>                |                          | <br>                                      | <br>                | : | <br>                                    | :                                     | <br>  | :           | <br>              | :                           | F                 | P                | ıc          |     | 2.                                                                       | 3                                         | 0                |     |   |     | :                                                           | <br>                | :      | <br> | · · ·                                 |                                   |       | :                | <br>  | :                                |                 |        |       |              |                                           |                           |     | · · ·        |    | :           |                     | :                  |          | • | <br> |                   | · · ·           |     |

Щёлкните левой кнопкой мышки по значку New Schematic Layout View на панели

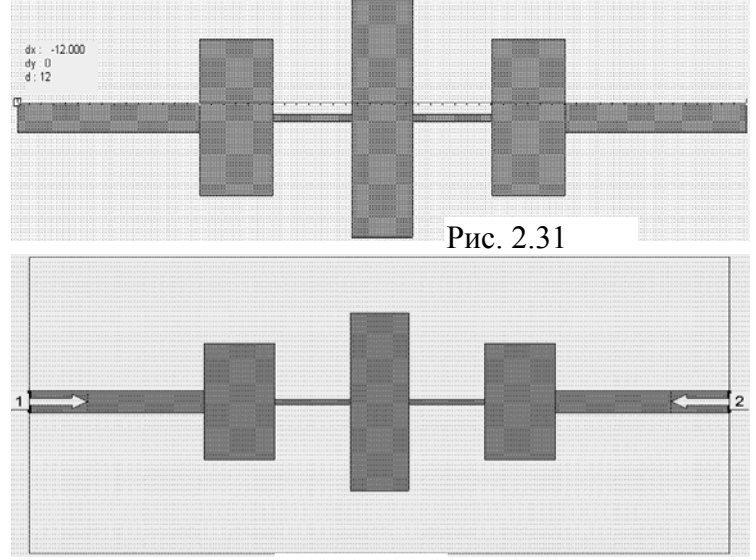

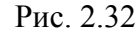

инструментов. В открывшемся окне топологии выделите всю топологию и щёлкните по значку **Snap Together** на панели инструментов. Введите **0.5х** в поле **Grid Spacing** на панели инструментов. Созданная топология схемы показана на рис. 2.31. Длина топологии 12 мм, ширина – 3.6 мм.

Создайте электромагнитную структуру с именем FN2. Длину корпуса введите 12 мм, ширину – 6 мм. Остальные параметры введите такие же, как и для структуры FN1. Для проводников назначьте материал 1/2oz Cu. Топология должна выглядеть, как показано на рис. 2.32. Сделайте активным окно графика и

щёлкните по значку **Analyze** на панели инструментов. График показан на рис. 2.33. Характеристика электромагнитной структуры FN2 сдвинута вниз по частоте по сравнению с характеристикой схемы FilN2. Чтобы характеристику сдвинуть вверх по частоте, нужно умень-

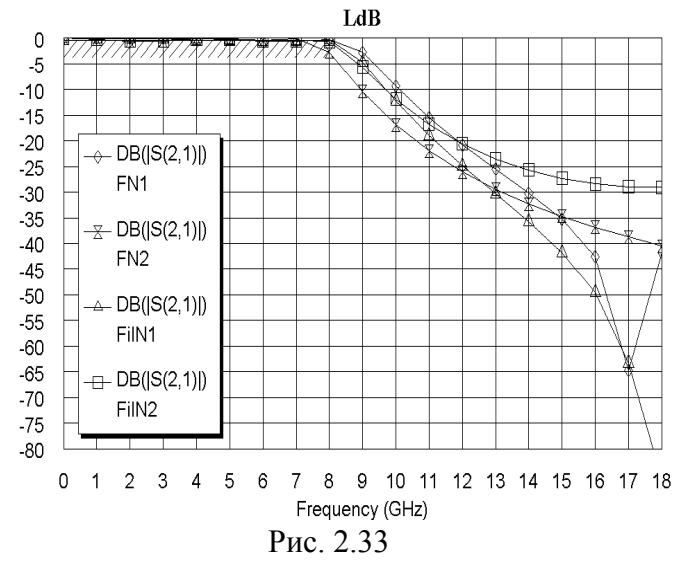

шить ширину емкостных проводников. Дважды щёлкните по первому емкостному

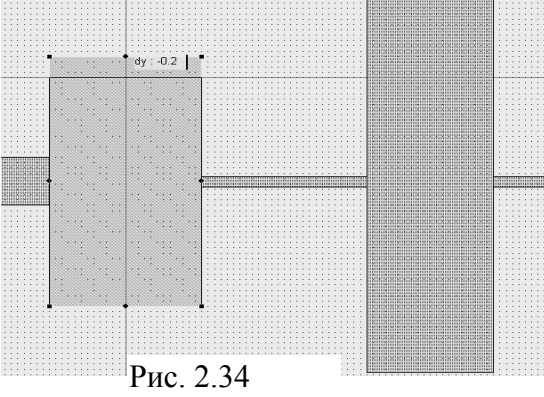

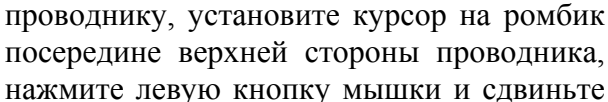

эту сторону на 0.2 мм вниз (рис. 2.34). Аналогично сдвиньте нижнюю сторону этого проводника на 0.2 мм вверх. Таким же образом уменьшите ширину второго и третьего емкостных

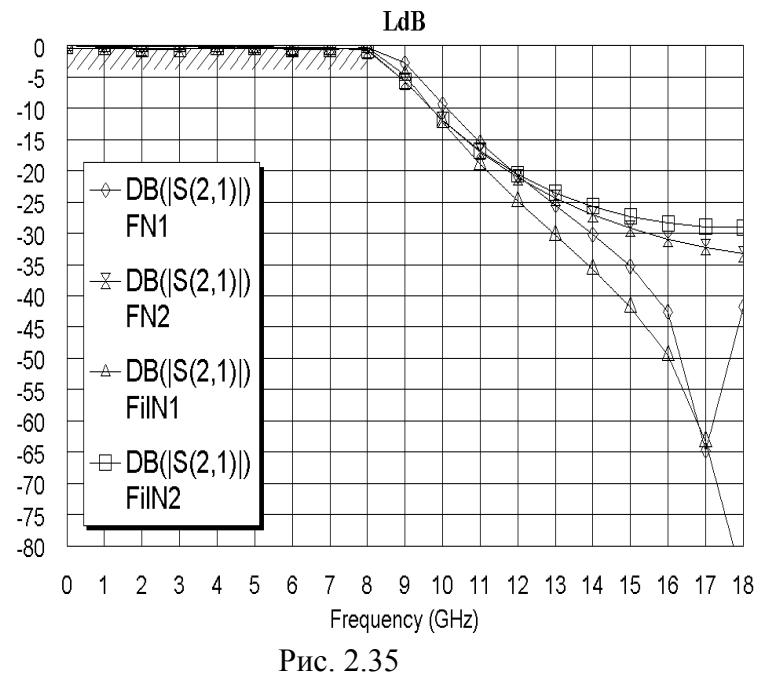

проводников. Щёлкните по значку **Analyze** на панели инструментов. График показан на рис. 2.35.

## 3. Фильтры верхних частот

Требуется спроектировать фильтр с полосой пропускания от 8 ГГц.

Загрузите Microwave Office. Выберите в меню **Options>Project Options**. На вкладке **Global Units** открывшегося окна опций проекта введите единицы измерения для частот **GHz**, для ёмкости **pF**, отметьте **Metric units** и для единиц измерения длины ведите **mm**. Нажмите **OK**.

В левом окне просмотра проекта раскройте группу **Wizards** и дважды щёлкните мышкой по **Nuhertz Filter Wizard**.

В открывшемся окне Filter Synthesis на вкладке Topology:

- 1. В поле Implementation введите Microstrip.
- 2. В поле Shape введите Chebyshev I.
- 3. В поле **Туре** введите **High Pass**. На вкладке **Settings**:
- 1. В поле Order введите 7.
- 2. В поле Pass Band Freq введите 8 GHz.
- 3. Отметьте Standard Pass Band Attenuation.
- 4. В поле Pass Band Ripple (dB) введите величину пульсаций в полосе пропускания 0.5.
- 5. В поле Conductor Thickness (Толщина проводника) введите 0.005 mm.
- 6. В поле Dielectric Loss Tangent введите тангенс диэлектрических потерь 0.0001. На вкладке Defaults:
- 1. В полях Source Resistance и Load Resistance введите 50 Ohm.
- 2. В поле Dielectric Constant (Er) введите диэлектрическую проницаемость 10.43.
- 3. В поле Frequency Where Aliasing Begins введите 20 GHz.
- 4. Значение остальных полей можно оставить по умолчанию. На вкладке Schematic:
- 1. В поле Schematic Name введите имя схемы Fil\_High.
- 2. Отметьте Include Optimization Goals.
- 3. Отметьте Generate Graphs.
- 4. В области Graphs To Generate отметьте Rectangular.
- 5. В области Measurement for Rectangular отметьте Forward Transfer dB(S21).
- 6. В области Graph Limits отметьте Sent To MWO, в поле Min Freq введите 0 GHz, в поле Max Freq введите 18 GHz.

После ввода всех данных выберите в меню Integration>Nuhertz Interface. Откроется основное окно панели управления Nuhertz Filter (рис. 3.1). В строке меню этого окна выберите File>Save As и сохраните синтезируемый фильтр в файле Fil-High.

| 🗇 Nuhertz Filter                                                     | 4.0 Nuhertz Technologies, LLC                                        |                                                                 |
|----------------------------------------------------------------------|----------------------------------------------------------------------|-----------------------------------------------------------------|
| File Data Opti                                                       | ions Window Parts Help                                               |                                                                 |
| Filter Type                                                          | -Filter Attributes<br>Set Order Standard Pass Band Atten             | Transmission Line Design-                                       |
| C Bessel                                                             | 7 Order 0.5 Pass Band Ripple (dB)<br>8 G Pass Band Freq              | Pole Zero Plots Frequency Response                              |
| Chebyshev I<br>Chebyshev II<br>CHourglass                            | Add Stop Band Zeros                                                  |                                                                 |
| Custom                                                               | U.UUU1 JI JU.UU5 m JU.5 m   <br>Loss Tan Res 1=Cu Cond Thick Diel Ht | VSrc ISrc 50 Source Res                                         |
| C Matched                                                            | C Lumped C RGLC C Stripline C Microstrip                             | Use Series Seg: 10.43 Default Er                                |
| Filter Class<br>C Low Pass C B<br>● High Pass C B<br>C Diplexer1 C D | iand Pass<br>Band Stop<br>Diplexer 2                                 | 20 G Alias Freq<br>Complex Terminate<br>Circuits Real Paramters |

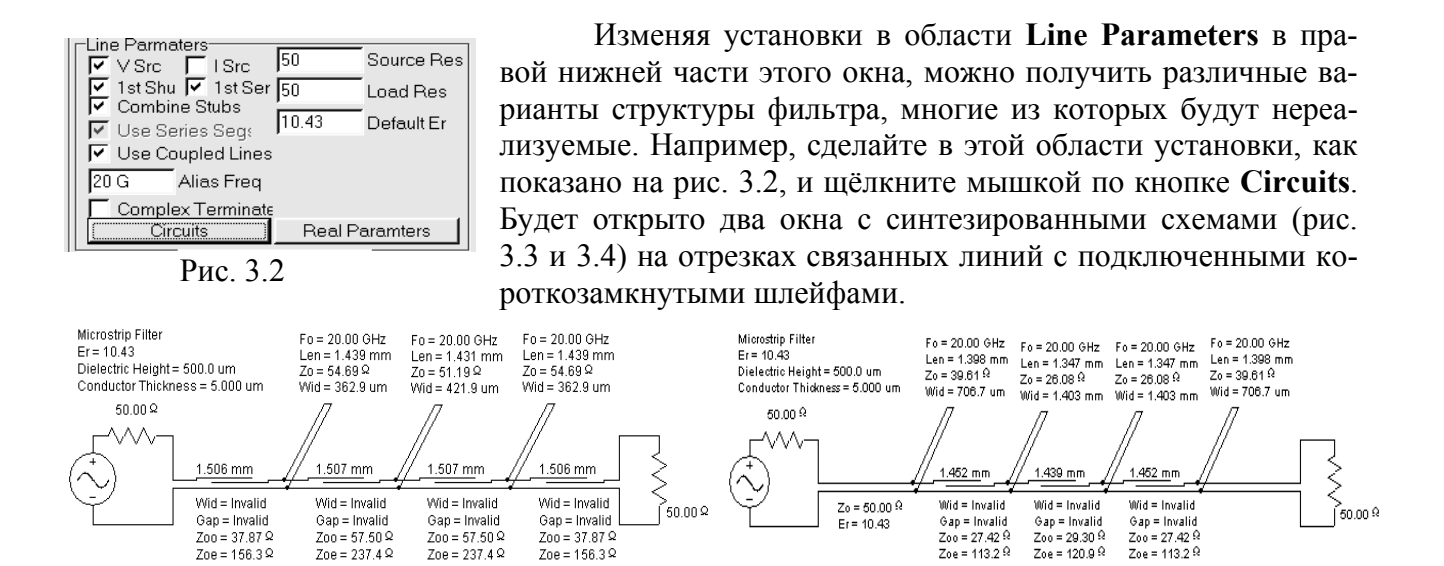

На обеих схемах параметры связанных отрезков линий помечены **Invalid**, что говорит о нереализуемости этих схем. В Nuhertz Filter можно выполнить анализ этих схем, щёлкнув мышкой по кнопке **Freq** в левом верхнем углу схемы. Схемы можно передать в Microwave

| мышкой по кнопк                    | c frieq i  |
|------------------------------------|------------|
| Line Parmaters<br>✓ VSrc  ISrc  50 | Source Res |
| 🛛 🗹 1st Shu 🦳 1st Ser   50         | Load Res   |
| Use Series Seq: 10.43              | Default Er |
| 🔲 Use Coupled Lines 🗍 Shunt        | Cap Segs   |
| 20 G Alias Freq                    |            |
| Complex Terminate                  |            |
| Circuits Real P                    | aramters   |
|                                    |            |

Рис. 3.5

Er = 10.43

Рис. 3.3

Office, щёлкнув мышкой по кнопке **MWO** в левом верхнем углу схемы. Там они будут отображены с реальными значениями ширины проводников и зазоров в отрезках связанных линий, и будет ясно, почему схемы нельзя реализовать (ширины проводников и зазоров – отрицательные). Анализ таких схем в Microwave Office проводиться не будет.

Рис. 3.4

Сделайте установки в области Line Parameters, как показано на рис. 3.5 и щёлкните мышкой по кнопке Circuits. Син-

тезированная схема на короткозамкнутых шлейфах с емкостной связью показана на рис. 3.6.

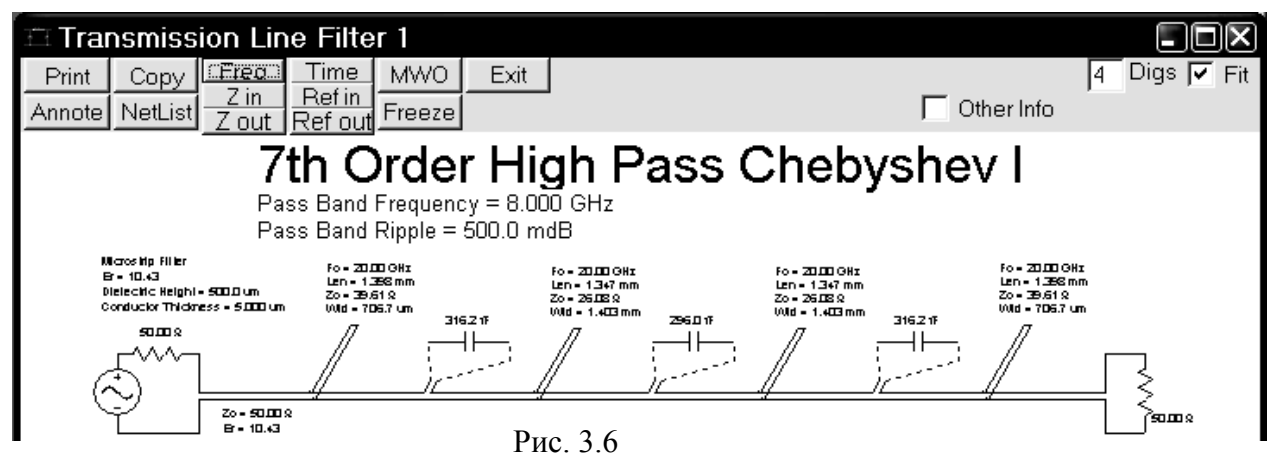

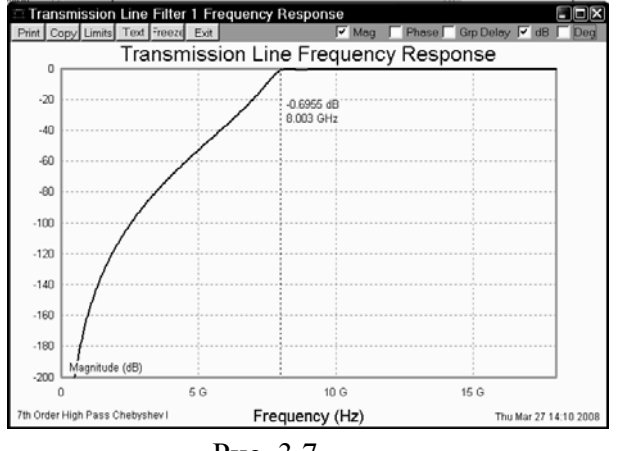

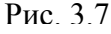

Щёлкните мышкой по кнопке **Freq** в левом верхнем углу схемы. Рассчитанный график показан на рис. 3.7. Поместите курсор на график, нажмите левую кнопку мышки и, передвигая мышку, установите маркер на частоту 8 ГГц. Щёлкните правой кнопкой мышки, чтобы зафиксировать маркер. Снимая или устанавливая "галочки" в соответствующих переключателях в правой верхней части окна графика, можно удалять или добавлять желательные характеристики на графике.

Чтобы передать схему в Microwave Office, щёлкните мышкой по кнопке MWO в левом верхнем углу окна схемы рис. 3.6. Переданная в Microwave Office схема выглядит, как показано на рис. 3.8, а график, рассчитанный в Microwave Office, показан на рис. 3.9.

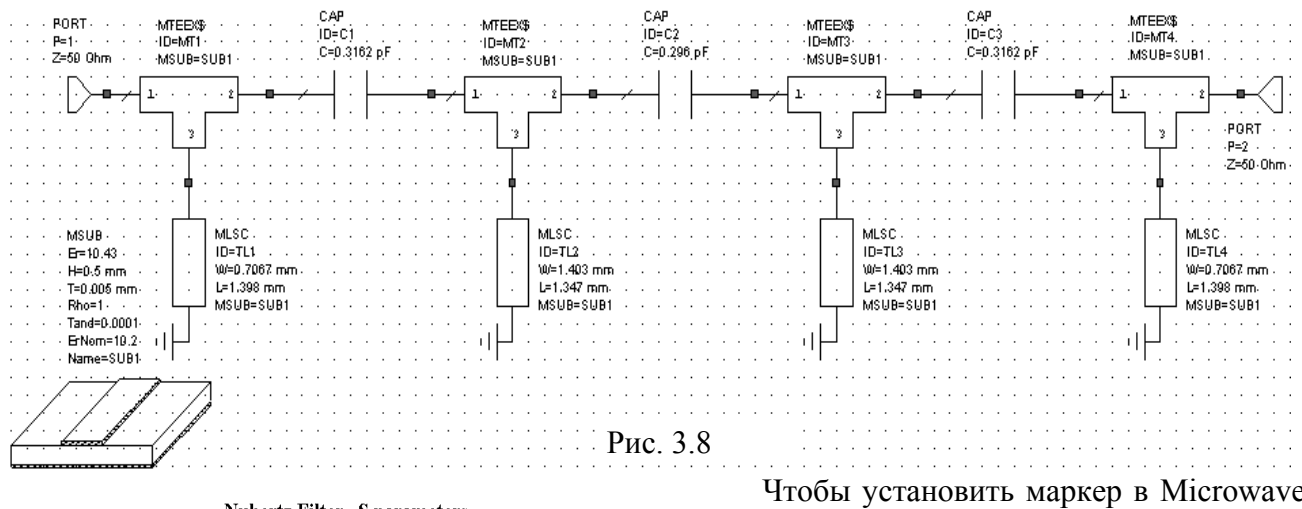

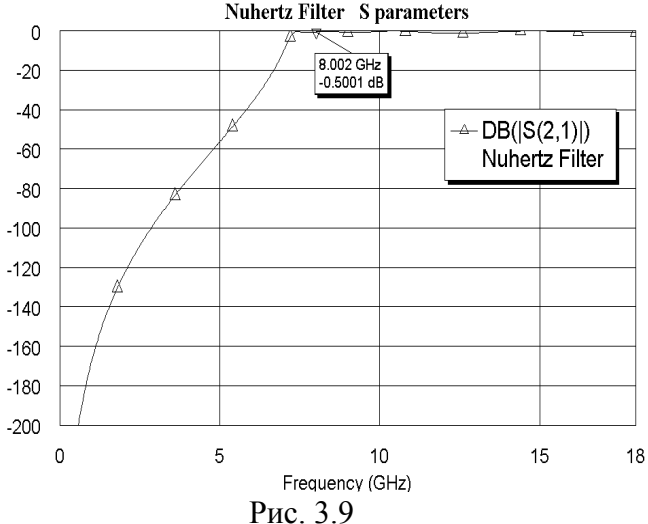

Чтобы установить маркер в Microwave Office, выберите в меню Graph>Marker>Add Marker.

Характеристика несколько сдвинута вниз по частоте. Исправить это можно, выполнив оптимизацию или настройку.

Такая структура с емкостной связью имеет меньшую длину, по сравнению со схемой на шлейфах со связью через отрезки линий. Она может использоваться, если плата фильтра должна иметь меньшие габариты.

Заметим, что для передачи подобной схемы в Microwave Office нет смысла отмечать Show Layout, т.к. в Microwave Office нет элемента топологии, соответствующего конденсатору и автоматически правильная топо-

логия схемы не будет создаваться. Такой топологический элемент необходимо будет создать непосредственно в Microwave Office.

| Line Parmaters<br>▼ ∨ Src                 | Source Res |
|-------------------------------------------|------------|
| ✓ 1st Shu ✓ 1st Ser 50<br>✓ Combine Stubs | Load Res   |
| Use Series Seg: 10.43                     | Default Er |
| 20 G Alias Freq                           | Cap Segs   |
| Complex Terminate                         |            |
| <u>Circuits</u> Real                      | Paramters  |

Рис. 3.10

Откройте Nuhertz Filter, щёлкнув мышкой по имени этой программы на панели задач Windows. Закройте окна схемы и графика.

Сделайте установки в области Line Parameters, как показано на рис. 3.10 и щёлкните мышкой по кнопке Circuits. Откроются два окна со схемами, которые начинаются с последовательного элемента (рис. 3.11) и параллельного элемента (рис. 3.12).

Щёлкните мышкой по кнопке **Freq** в левом верхнем углу первой схемы, показанной на рис. 3.11. Затем щёлкните мышкой по кнопке **Freq** в левом верхнем углу второй схемы, показанной на рис. 3.12.

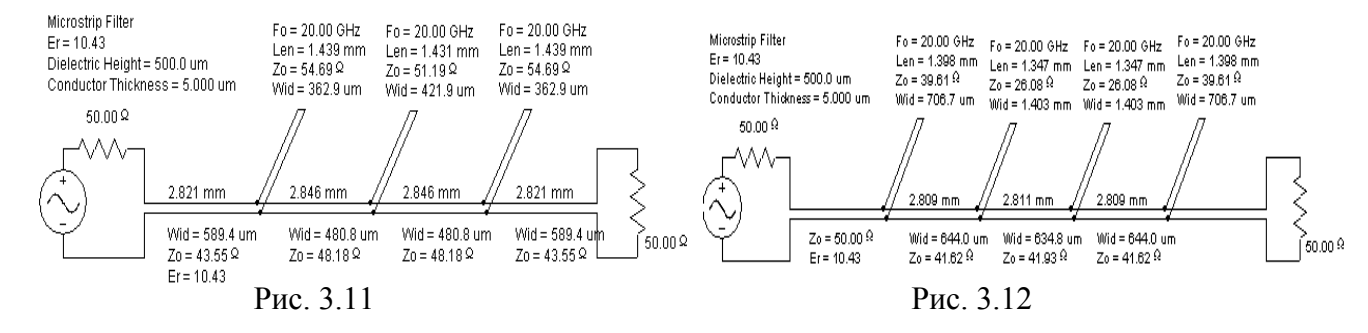

Графики характеристик, рассчитанные в Nuhertz Filter, показаны на рис. 3.13 и 3.14. Из этих графиков видно, что характеристика для схемы с первым параллельным элементом рис. 3.12, имеет более крутой скат. Эту схему и оставим для дальнейшего моделирования. Закройте окна другой схемы и её графика.

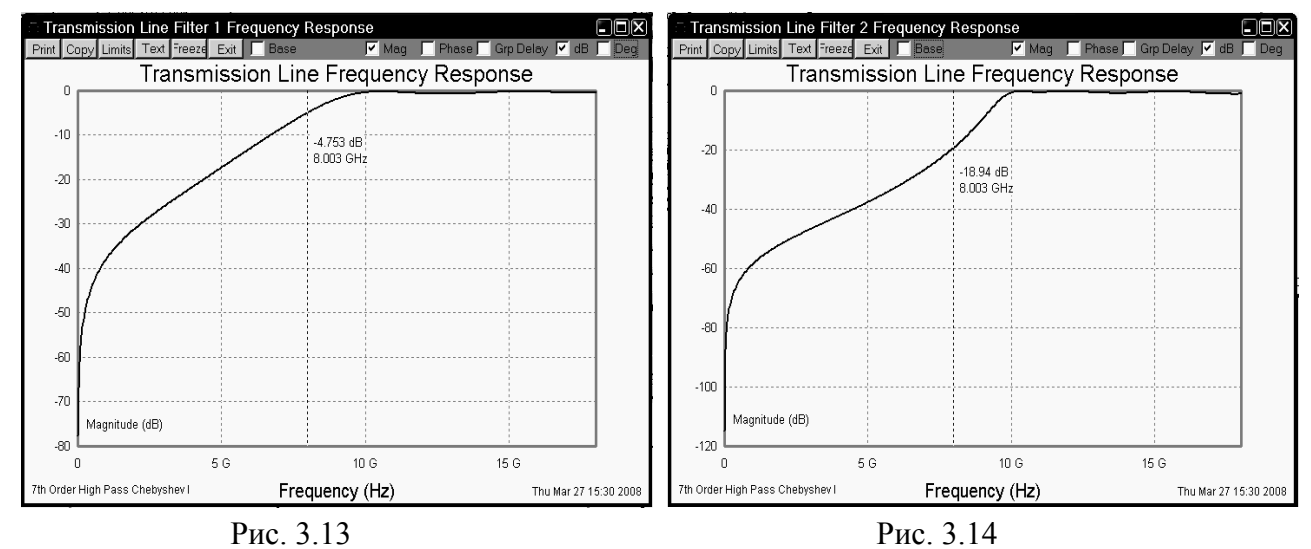

Заметим, что рассчитанные характеристики обеих схем сдвинуты вверх, но их настройку удобнее выполнить в Microwave Office.

Щёлкните мышкой по кнопке **MWO** в левом верхнем углу схемы, откроется окно рис. 3.15.

| -Microwave Office Selections<br>F_High Schematic                                                                                                    | Name Simulate After Export | ✓ Include Optimization Goals                       | Do Not Export Frequency Limits                                                          |
|----------------------------------------------------------------------------------------------------|----------------------------|----------------------------------------------------|-----------------------------------------------------------------------------------------|
| ✓ Rectar<br>Rectangular Measurements<br>S Parameters<br>Input Return Loss (S11)<br>Forward Transfer (S21)<br>Reverse Transfer (S12)<br>Output Return Loss (S22)<br>Impedance/Admittance | Show Layout                | Smith Chart<br>Tabular<br>Smith Chart Measurements | Polar<br>Polar Measurements                                                             |
| Input Impedance Untput Impedance Input Admittance Untput Admittance Other Group Delay                                                                                                   | C Real C Magnitude         | -Tabular Measurements                              | Save and Close<br>Default Configurations<br>Cancel<br>Append to MWO<br>Overwrite to MWO |

Рис. 3.15

В этом окне:

- 1. В поле Schematic Name введите имя схемы F\_High. Отметьте Simulate After Export, Include Optimization Goals и Show Layout. Хотя это и не обязательно, все эти операции можно сделать и непосредственно в Microwave Office.
- 2. Отметьте тип графика Rectangular и снимите отметки для всех остальных графиков.
- 3. В области Rectangular Measurement отметьте Forward Transfer (S21) и снимите все остальные отметки.
- 4. В областях Impedance/Admittance и Other снимите все отметки.
- 5. Щёлкните мышкой по кнопке Append to MWO.

Щёлкните мышкой по окну Microwave Office или по имени этой программы на панели задач Windows, чтобы перейти в интерфейс Microwave Office.

Переданная в Microwave Office схема выглядит, как показано на рис. 3.16, а рассчитанный в Microwave Office график – на рис. 3.17.

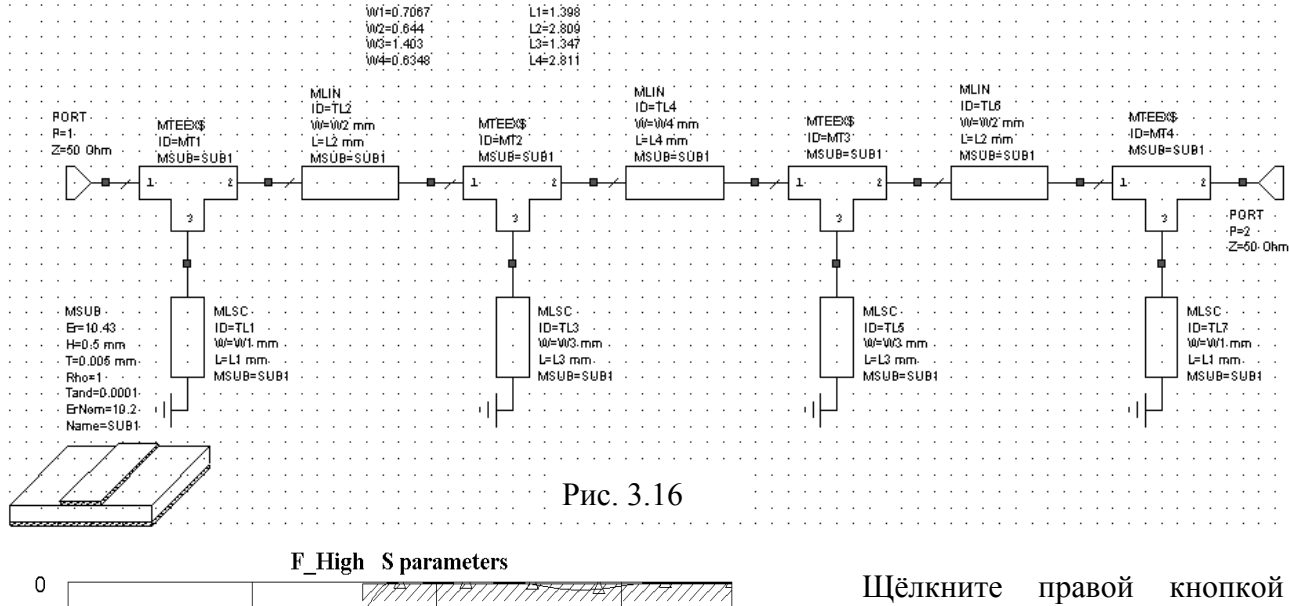

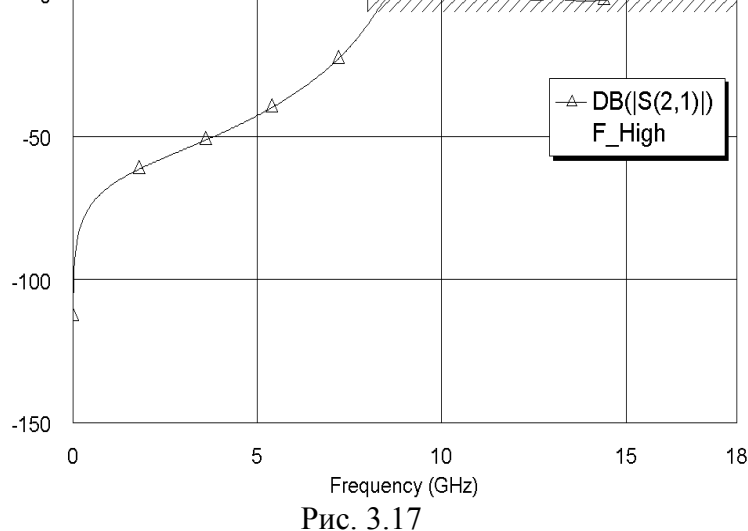

0

-5

-10

-15

-20

-25

-30 -35

-40

-45

-50

-55

F High S parameters

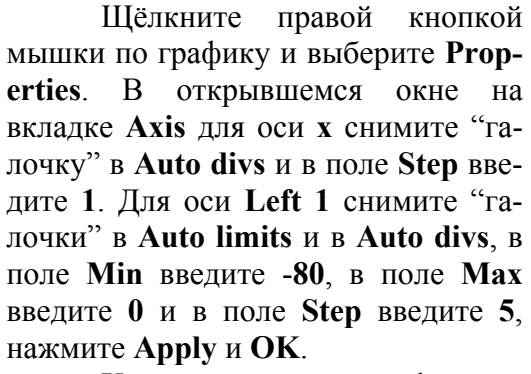

Характеристика фильтра сдвинута вверх по частоте. Воспользуемся блоком настройки. Причём длину и ширину проводников будем округлять до пяти сотых, предполагая, что размер сетки в электромаг-

нитной структуре будет равен 0.05 мм.

Сделайте активграфика окно ным И мышкой щёлкните по значку Типе на панели инструментов. Двигая движки на блоке настройке, добейтесь желаемой характеристики (рис. 3.18).

Сделайте активным окно схемы и добавьте 50-омные проводники на входе и выходе

> 1. Нажмите клавишу Ctrl, установите

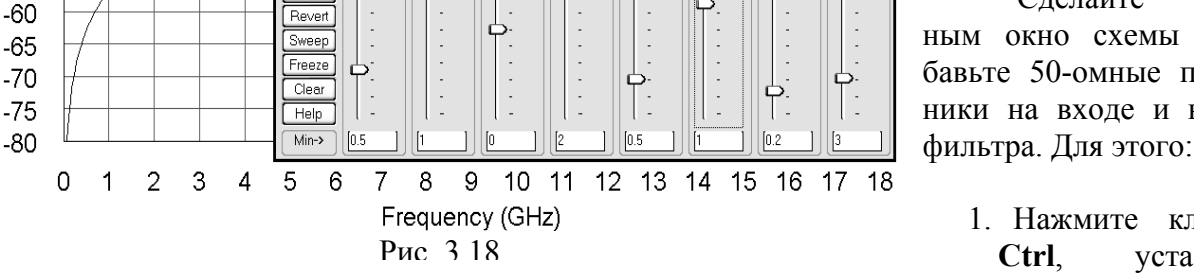

курсор на входной порт, нажмите левую кнопку мышки и переместите порт на свободное место в окне схемы, прервав соединение порта со схемой.

→ DB(|S(2,1)|)

.igh:W4

X

.igh:L4–0

F High

.igh:L3+ .65

igh:W3

15

2. Повторите п.1 для выходного порта.

ß

Tune

Nom-3

Max-> 15

Close

Save

Reset

Variable Tunei

.igh:W1

.75

..igh:L1 -

.igh:W2

igh:L2

.95

ப்

- 3. Откройте окно просмотра элементов, щёлкнув по кнопке Elements в левой нижней части окна проекта.
- 4. Раскройте группу **Microscrip** и щёлкните мышкой по подгруппе **Lines**. Перетащите элемент **MLIN** в окно схемы и подключите его ко входу схемы.
- 5. Дважды щёлкните по элементу MLIN и в открывшемся окне свойств элемента введите W=0.45 mm и L=3 mm, нажмите OK.
- 6. Щёлкните по значку **Copy** и затем по значку **Paste** на панели инструментов (элемент **MLIN** должен быть выделен). Подключите скопированный элемент к выходу схемы.
- Установите курсор на входной порт, нажмите левую кнопку мышки и подключите порт ко входу схемы. Аналогично подключите порт к выходу схемы. Должна получиться схема рис. 3.19.

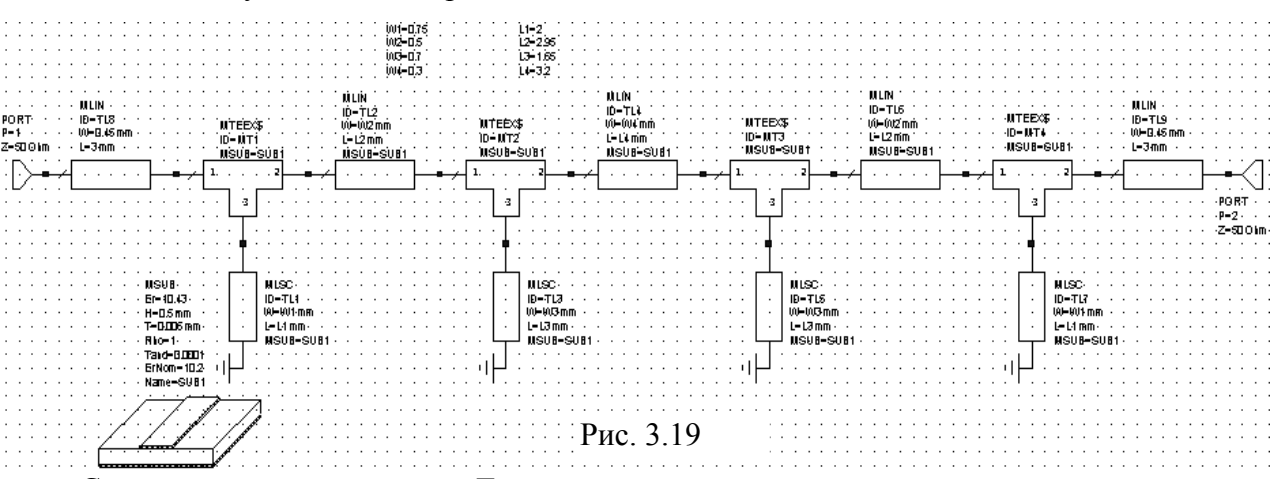

Создайте топологию схемы. Для этого:

- 1. Откройте окно просмотра проекта, щёлкнув мышкой по кнопке **Project** в левой нижней части окна.
- 2. Щёлкните мышкой по значку New Schematic Layout View на панели инструментов.
- 3. В окне ввода Grid Spacing на панели инструментов введите 0.5х, чтобы сделать размер ячеек сетки 0.05 мм.

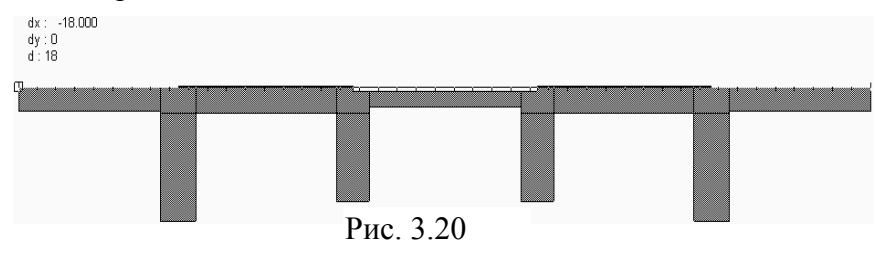

4. Выделите все элементы топологии и щёлкните мышкой по значку **Snap Together** на панели инструментов, чтобы упорядочить топологию.

Созданная топология схемы показана на рис. 3.20.

Щёлкните мышкой по значку **Measure** на панели инструментов, установите курсор на правый верхний край выходного проводника, нажмите левую кнопку мышки и, не отпуская кнопки, переместите курсор на левый верхний край входного проводника (рис. 3.20). Измеренная длина топологии равна 18 мм. Измеренная аналогично ширина топологии равна 2.5 мм.

Создайте электромагнитную структуру:

- 1. Щёлкните по значку New EM Structure на панели инструментов, введите имя электромагнитной структуры Fil\_High, отметьте AWR EMSight Simulator и нажмите Create.
- 2. Щёлкните по значку Substrate Information на панели инструментов, откроется окно Element Options.
- 3. На вкладке Enclosure введите X\_Dim=18 mm, Y\_Dim=5 mm, Grid\_X=0.05 и Grid\_Y=0.05.
- 4. На вкладке Material defs введите Er=10.43 и TanD=0.0001.
- 5. На вкладке Dielectric Layers введите для слоя 1 толщину 6 mm, для слоя 2 толщину 0.5 mm.

- 6. На вкладке Materials отметьте 1/2oz Cu.
- 7. Нажмите ОК.
- 8. Сделайте активным окно топологии схемы, выделите всю топологию и щёлкните по значку Сору на панели инструментов.

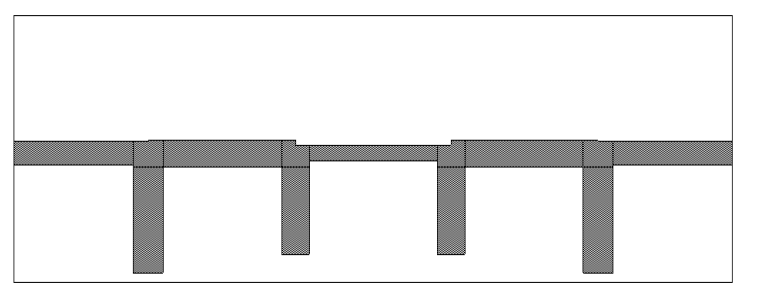

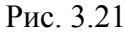

- 9. Сделайте активным окно электромагнитной структуры и щёлкните по значку **Paste** на панели инструментов.
- Вставьте скопированную топологию в корпус так, чтобы края входного и выходного проводников точно совпадали с левым и правым раем корпуса соответ-

ственно.

Электромагнитная структура должна иметь вид, показанный на рис. 3.21. Щёлкните по значку View Area на панели инструментов и увеличьте несколько первых элементов

топологии, чтобы была видна сетка, как показано на рис. 3.22. Расположение некоторых элементов топологии не совпадает с сеткой. Эти несовпадения не велики и можно надеяться, что погрешность моделирования будет незначительной. Но, для удобства дальнейшей работы с топологией, её лучше отредактировать. Это можно сделать разными способами, используя возможности редактора топологии. Мы это сделаем следующим образом, сократив коли-

Рис. 3.22

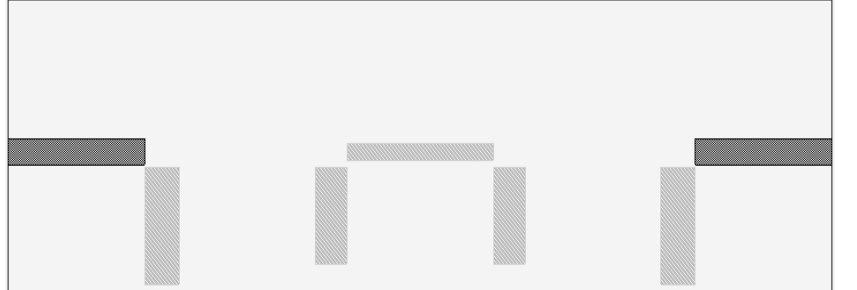

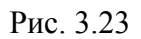

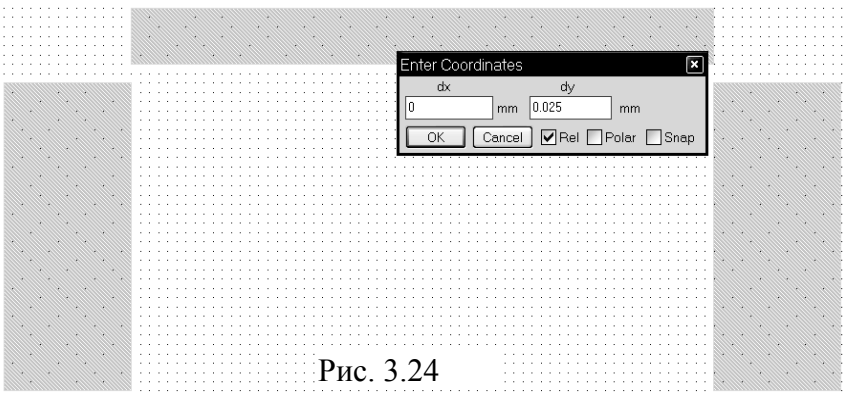

чество топологических элементов.

- 1. Нажав клавишу Shift, щёлкните по трём элементам, соединяющим первый и второй шлейфы, и по трём элементам, соединяющим предпоследний И последний шлейфы. Нажмите клавишу Delete. чтобы удалить эти элементы.
- Нажав клавишу Shift, щёлкните по оставшимся элементам топологии, которые расположены между входным и выходным проводниками. Оставшаяся топология с выделенными проводниками будет

выглядеть, как показано на рис. 3.23.

3. Щёлкните по значку View Area на панели инструментов и увеличьте средние элементы топологии. Установите курсор на один из выделенных элементов, нажмите левую кнопку мышки и нажмите клавишу Tab. Появится окно для координатного ввода (рис. 3.24). В поле dy введите 0.025 и нажмите OK.

4. Отобразите увеличенные первый и второй шлейфы (можно воспользоваться горизонтальной полосой скроллинга в нижней части окна). Щёлкните по значку **Polygon** на па-

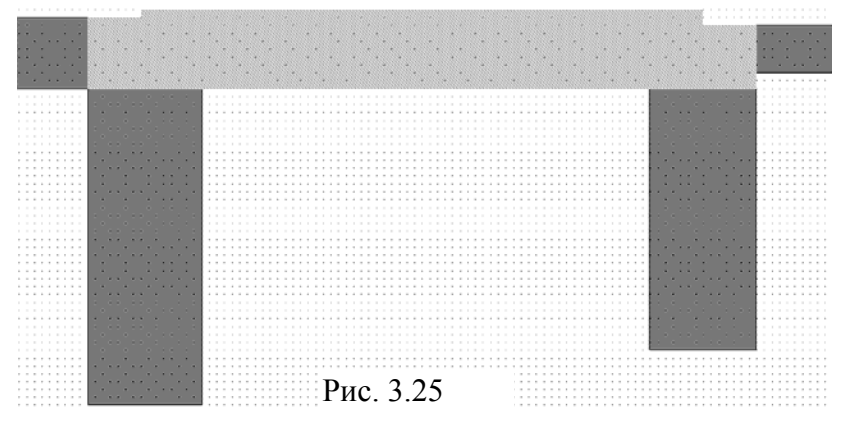

нели инструментов. Установите курсор на правый верхний угол входного проводника, щёлкните левой кнопкой мышки и затем перемещайте курсор следующим образом, щёлкая мышкой после каждого перемещения: вправо на 0.35, вверх на 0.05, вправо на 3.7, вниз на 0.1, вправо на 0.35, вниз на 0.4, влево

на 4.4 и здесь дважды щёлкните мышкой. Отредактированный фрагмент топологии должен выглядеть, как показано на рис. 3.25.

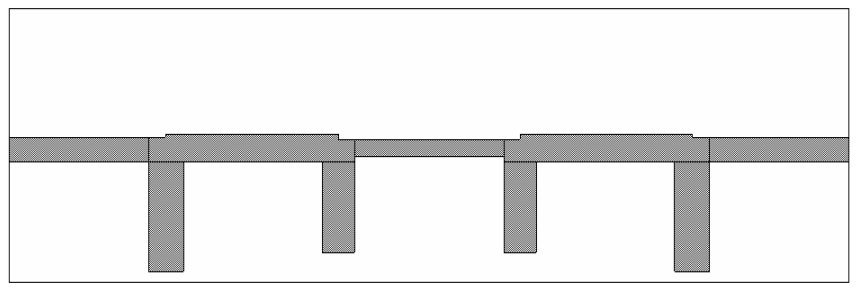

Рис. 3.26

5. Оставив созданный элемент выделенным, выберите В меню Edit>Mirror, переместите курсор в окно схемы и, двигая мышкой. создайте зеркальную копию этого элемента. Вставьте полученный элемент

между предпоследним и последним шлейфами.

Отредактированная топология показана на рис. 3.26. Выделите все элементы топологии, щёлкните правой кнопкой мышки по любому выделенному элементу и выберите **Shape Properties**. В открывшемся окне свойств выберите материал 1/2oz Cu и нажмите OK.

Щёлкните мышкой по входному проводнику, чтобы выделить его. Затем щёлкните мышкой по значку **Edge Port** на панели инструментов, поместите курсор на левый край входного проводника так, чтобы появился небольшой прямоугольник, и щёлкните левой кнопкой мышки. Выделите порт щелчком мышки, установите курсор на правую сторону прямоугольника так, чтобы курсор отображался в виде двойной стрелки, нажмите левую кнопку мышки и переместите референсную плоскость порта на 1 мм вправо. Аналогично установите порт на выходе схемы.

Теперь создайте заземление шлейфов. Например, шлейфы можно заземлить через металлизированные отверстия на краях шлейфов, введя в топологию межслойные перемычки (Via). Мы создадим заземление следующим образом.

- 1. Выделите всю топологию. Установите курсор на любой элемент топологии и, нажав левую кнопку мышки, сдвиньте топологию по вертикали так, чтобы расстояние от края первого шлейфа до нижнего края корпуса было равно 0.3.мм.
- 2. Щёлкните мышкой по значку Polygon на панели инструментов.
- 3. Установите курсор на левый нижний край первого шлейфа и щёлкните левой кнопкой мышки. Перемещайте курсор, щёлкая мышкой после каждого перемещения, вниз на 0.3, вправо на 12, вверх на 0.3, влево на 2.2, вверх на 0.35, влево на 7.6, вниз на 0.35, влево на 2.2 и здесь дважды щёлкните левой кнопкой мышки.
- 4. Щёлкните правой кнопкой мышки по выделенному заземляющему проводнику и выберите Shape Properties. В открывшемся окне свойств выберите материал 1/2oz Cu и нажмите OK.

Топология должна выглядеть, как показано на рис. 3.27.

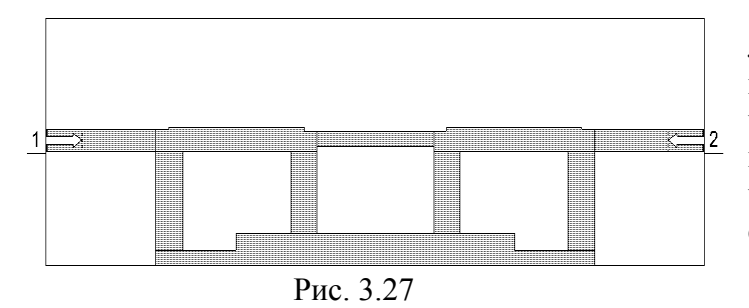

Для выполнения анализа определим частоты, общие для проекта и изменим опции схемы, для использования частот проекта. Затем изменим свойства измеряемой величины на графике так, чтобы отображались характеристики и схемы, и графика.

1. Дважды щёлкните по Project Op-

tions в левом окне проекта. На вкладке Frequencies открывшегося окна в поле Start (GHz) введите 0, в поле Stop (GHz) введите 18, в поле Step (GHz) введите 1, отметьте Replace, нажмите Apply и OK.

- 2. Щёлкните правой кнопкой мышки по имени схемы F\_High в левом окне проекта и выберите Options. В открывшемся окне на вкладке Frequencies отметьте Use project default и нажмите OK.
- 3. Щёлкните правой кнопкой мышки по имени электромагнитной структуры Fil\_High в левом окне проекта и выберите Options. В открывшемся окне на вкладке Frequencies

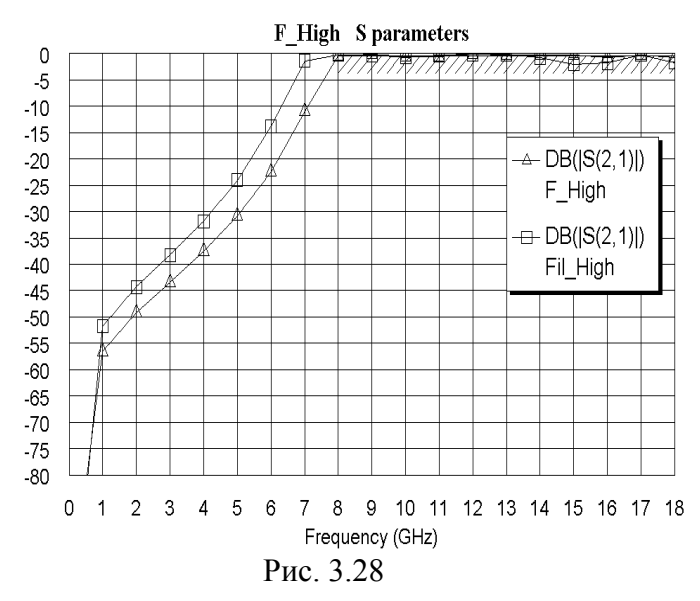

отметьте Use project default и нажмите OK.

- 4. Щёлкните правой кнопкой мышки по имени измеряемой величины F\_High:DB(|(S2,1)|) в группе графиков в левом окне просмотра проекта и выберите Properties. В открывшемся окне в поле Data Source Name введите All Sources и нажмите OK.
- 5. Откройте окно графика и щёлкните по значку **Analyze** на панели инструментов. Рассчитанный график показан на рис. 3.28.

Характеристика электромагнитной структуры отличается от характеристики схемы. Этого следовало ожидать, посколь-

ку схема не совсем точно отражает особенности топологии фильтра.

Сделайте активным окно электромагнитной структуры и отредактируйте топологию. Характеристику нужно сдвинуть вверх по частоте, т.е. нужно укоротить длину шлейфов. Для

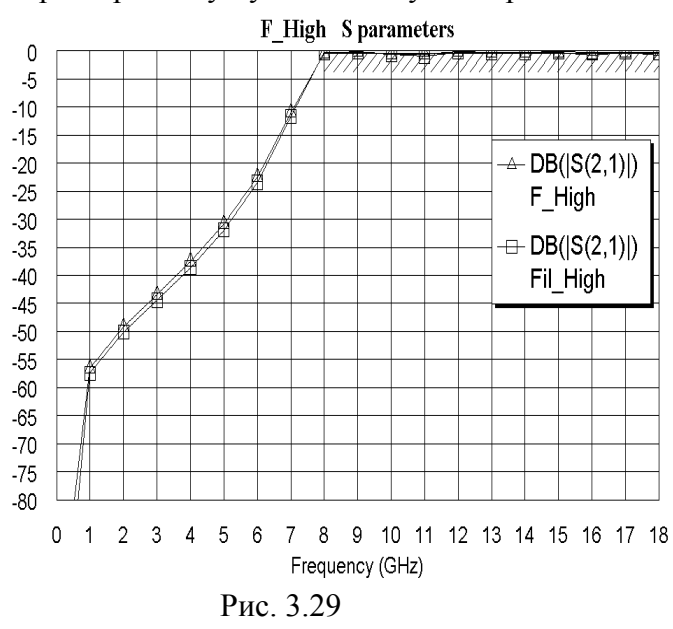

этого дважды щёлкните мышкой по первому шлейфу. Установите курсор на ромбик посередине нижней стороны шлейфа и сдвиньте эту сторону вверх на 0.4 мм. Аналогично укоротите все остальные шлейфы. Нажмите клавишу Shift и выделите все элементы топологии фильтра, кроме заземляющего проводника. Установите курсор на любой выделенный элемент топологии и слвиньте выделенную топологию вниз на 0.4 мм до соединения шлейфов с заземляющим проводником. Щёлкните по значку Analyze на панели инструментов. Рассчитанный график показан на рис. 3.29. Характеристика электромагнитной структуры хорошо совпадает с характеристикой схемы.

## 4. Полосно-пропускающие фильтры

Для всех примеров проектирования фильтров в этом разделе для частот используются единицы измерения ГГц и метрическая система для единиц измерения длины. Поэтому любой пример должен начинаться с загрузки Microwave Office и выбора в меню **Options>Project Options**. На вкладке **Global Units** открывшегося окна опций проекта нужно ввести единицы измерения для частот **GHz**, отметить **Metric units**, для единиц измерения длины ввести **mm** и нажать **OK**. Затем раскройте группу **Wizards** в левом окне просмотра проекта и дважды щёлкните по **Nuhertz Filter Wizard**, чтобы открыть окно **Filter Synthesis**.

### 4.1. Фильтр на замкнутых шлейфах с полосой пропускания 4-8 ГГц

Требуется спроектировать фильтр с полосой пропускания от 4 до 8 ГГц.

| Filter Synthesis<br>Edit Integration                                           | Display Help                     |                    |                                    |              |  |
|--------------------------------------------------------------------------------|----------------------------------|--------------------|------------------------------------|--------------|--|
| Topology Settings<br>Implementation: Micr<br>Shape: Che                        | Defaults Schematic Su<br>rostrip | mmary  <br>Type: E | Units<br>Mr C Ft C In<br>Band Pass | C Asymmetric |  |
| Termination<br>Complex<br>Source Definition: Peol Y<br>Load Definition: Peol Y |                                  |                    |                                    |              |  |
| -Issues                                                                        |                                  |                    |                                    |              |  |
|                                                                                |                                  |                    |                                    |              |  |

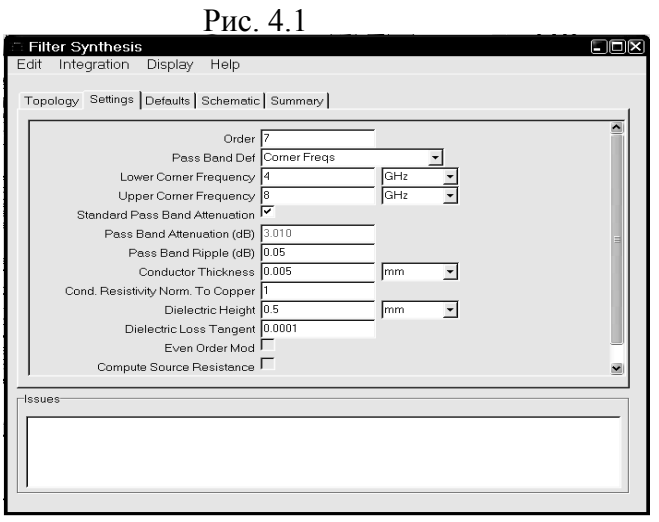

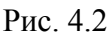

| Ec                                     | it Integration Display Help                  |                         |  |  |  |
|----------------------------------------|----------------------------------------------|-------------------------|--|--|--|
| EU                                     | in integration Display Help                  |                         |  |  |  |
|                                        |                                              |                         |  |  |  |
|                                        | Topology Settings Defaults Schematic Summary |                         |  |  |  |
| Г                                      | Transmission Line Design                     |                         |  |  |  |
|                                        |                                              |                         |  |  |  |
|                                        | Source Resistance                            |                         |  |  |  |
| Load Resistance                        |                                              | 50 Ohm 🗾                |  |  |  |
| Dielectric Constant (Er)               |                                              | 10.35                   |  |  |  |
| Frequency Where Aliasing Begins        |                                              | 18 GHz 🗾                |  |  |  |
| Zeros Sequencing                       |                                              | Left                    |  |  |  |
| Coupled Resonator Filter               |                                              |                         |  |  |  |
| Coupled Res Filter Type                |                                              | Shunt Stub Resonators - |  |  |  |
| t Coupled Resonator Internal Impedance |                                              |                         |  |  |  |
|                                        | Center Resonator Impedance                   | 50 Ohm -                |  |  |  |
|                                        | Source Element                               | Voltage                 |  |  |  |
|                                        | Combine Stubs                                |                         |  |  |  |
|                                        | Use Coupled                                  | ┌                       |  |  |  |
|                                        |                                              |                         |  |  |  |
| ls                                     | sues                                         |                         |  |  |  |
| l r                                    |                                              |                         |  |  |  |
|                                        |                                              |                         |  |  |  |
|                                        |                                              |                         |  |  |  |
|                                        |                                              |                         |  |  |  |
|                                        |                                              |                         |  |  |  |
|                                        |                                              |                         |  |  |  |
|                                        |                                              |                         |  |  |  |

На вкладке **Тороlogy** (рис. 4.1):

- 1. В поле Implementation (Реализация) введите Microstrip.
- 2. В поле Shape (Вид) введите Chebyshev I.
- 3. В поле **Туре** введите **Band Pass**.

На вкладке Settings (рис. 4.2):

- 1. В поле **Order** (Порядок) введите **7**.
- 2. В поле Pass Band Def (Определение полосы пропускания) введите Corner Freqs.
- 3. В поле Lower Corner Frequency введите 4 GHz.
- 4. В поле Upper Corner Frequency введите 8 GHz.
- 5. Отметьте Standard Pass Band Attenuation.
- 6. В поле **Pass Band Ripple (dB)** введите величину пульсаций в полосе пропускания **0.05**.
- 7. В поле Conductor Thickness (Толщина проводника) введите 0.005 mm.
- 8. В поле Dielectric Height (Толщина диэлектрика) введите **0.5**.
- 9. В поле Dielectric Loss Tangent введите тангенс диэлектрических потерь 0.0001.

На вкладке Defaults (рис. 4.3):

- 1. В полях Source Resistance (Сопротивление источника) и Load Resistance (Сопротивление нагрузки) введите 50 Ohm.
- 2. В поле Dielectric Constant (Er) введите диэлектрическую проницаемость 10.35.
- 3. В поле Frequency Where Aliasing Begins введите 18 GHz.
- 4. Отметьте Coupled Resonator Internal Impedance и в поле Center Resonator Impedance введите 50 Ohm.
- 5. Значения остальных полей оставьте по умолчанию.
| Edit Integration Display Help<br>Topology Settings Defaults Schematic Summary<br>Schematic Name : Fil4_8<br>Findude Optimization Goals F Show Layout<br>Generate Graphs Standardized Parts | Schematic Generation<br>Append C Overwrite<br>List None                                                                                                    |
|----------------------------------------------------------------------------------------------------|----------------------------------------------------------------------------------------------------|
| Graph Information<br>Graphs To Generate:<br>V Rectangular<br>Smith Chart<br>Polar<br>Tabular<br>Tabular<br>Graup Delay<br>Graph Limits<br>V Sent To MWO Min Freq. 2                        | Graph Configuration<br>Rectangular<br>Measurements for Rectangular<br>Input Return Loss dB (S11)<br>Forward Transfer dB (S21)<br>Reverse Transfer dB (S12)<br>Output Return Loss dB (S22)<br>GHz Max Freq. 10 GHz V |
| -Issues                                                                                                    |                                                                                                    |

Рис. 4.4

На вкладке Schematic (рис. 4.4):

- 1. В поле Schematic Name введите имя схемы Fil4 8.
- 2. Отметьте Include Optimization Goals (Включить цели оптимизации).
- 3. Отметьте Generate Graphs (Создать графики).
- 4. В области Graphs To Generate отметьте Rectangular (Прямоугольный).
- 5. В области Measurement for Rectangular отметьте Forward Transfer dB(S21).
- 6. В области Graph Limits отметьте Sent To MWO, в поле Min Freq введите 2 GHz, в поле Max Freq введите 10 GHz. После ввода всех данных выберите в

меню Integration>Nuhertz Interface. Откро-

ется основное окно панели управления Nuhertz Filter (рис. 4.5). В строке меню этого окна выберите File>Save As и сохраните синтезируемый фильтр в файле Fil4-8.

| 🕮 Nuhertz Filte                                                                                                    | r 4.0 Nuhertz Technologies, LLC                                                                                                    |                                                                                                    |
|----------------------------------------------------------------------------------------------------|----------------------------------------------------------------------------------------------------|----------------------------------------------------------------------------------------------------|
| File Data Op                                                                                                    | tions Window Parts Help                                                                                                    |                                                                                                    |
| Filter Type<br>C Gaussian<br>C Bessel<br>C Butterworth<br>C Legendre<br>C Chebyshev I<br>C Chebyshev I<br>C Hourglass<br>C Elliptic<br>C Custom<br>C Matched<br>C | Filter Attributes       Standard Pass Band Atten         Set Order       0.05       Pass Band Ripple (dB)         4 G       Lower Corner Freq       Pass Band Def         8 G       Upper Corner Freq       Canter Freq         Add Stop Band Zeros       0.001       1       0.005 m         Asymmetric       Implementation       Cumped C RGLC       Stripline       Microstrip                                                                                                    | Transmission Line Design<br>Ideal Filter Response<br>Transfer Function Time Response<br>Pole Zero Plots Frequency Response<br>Reflection Coefficient Incl Source Bias<br>Line Parmaters<br>✓ V Src I Src 50 Source Res<br>✓ 1st Shu ✓ 1st Ser 50 Load Res<br>✓ Combine Stubs<br>✓ Use Series Seg: 10.35 Default Er<br>✓ Use Coupled Lines Shunt Cap Segs |
| Filter Class<br>C Low Pass C<br>C High Pass C<br>C Diplexer 1 C                                                                                                   | Band Pass     C     Rad/Sec     Graph Limits       Band Stop     Image: Constraint of the state of the state of | 18 G     Alias Freq       Complex Terminate       Circuits       Real Paramters                                                                                                    |

Рис. 4.5

Отметьте 1 st Shu и 1 st Ser в области Line Parameters в нижнем правом углу окна,

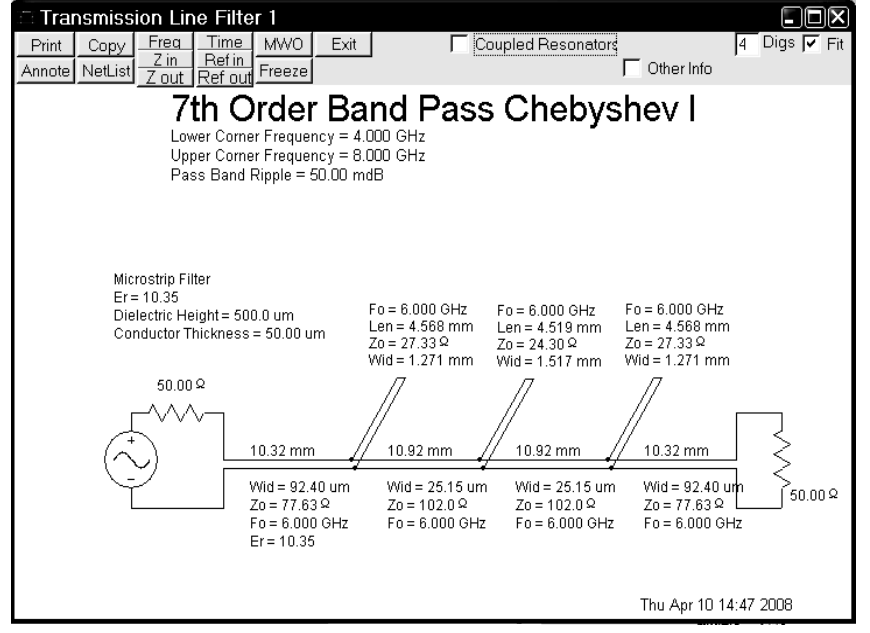

Рис. 4.6

чтобы просмотреть два варианта схемы: начинающейся с параллельного короткозамкнутого шлейфа и с последовательного отрезка. Все установки должны соответствовать рис. 4.5.

Щёлкните мышкой по кнопке **Circuits**. Откроются два окна со схемами.

На рис. 4.6 показана схема фильтра, начинающаяся с последовательного отрезка высокоомной линии. В этой схеме последовательные отрезки являются полуволновыми резонаторами, а параллельные короткозамкнутые

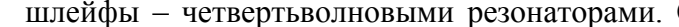

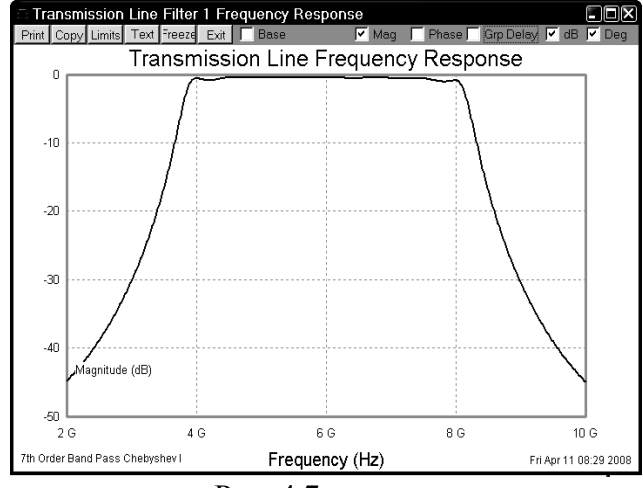

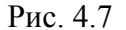

Transmission Line Filter 2 Frequency Response

Transmission Line Frequency Response

66

Frequency (Hz)

Рис. 4.9

Print Copy Limits Text Freeze Exit 🔽 Base

-10

-20

-30

-40

-50

-60 2 G agnitude (dB)

th Order Band Pass Chebyshev I

4 G

шлейфы – четвертьволновыми резонаторами. Связь между резонаторами – непосредственная.

> Щёлкните мышкой по кнопке Freq в левом верхнем углу схемы. Рассчитанная характеристика фильтра показана на рис. 4.7.

> Схема фильтра, начинающаяся с параллельного шлейфа, показана на рис. 4.8. В этой схеме параллельные короткозамкнутые шлейфы являются четвертьволновыми резонаторами, связь между которыми осуществляются через четвертьволновые отрезки связи. Щёлкните мышкой по кнопке Freq в левом верхнем углу схемы. Характеристика этого фильтра показана на рис. 4.9.

> Характеристики обоих вариантов схем отли-

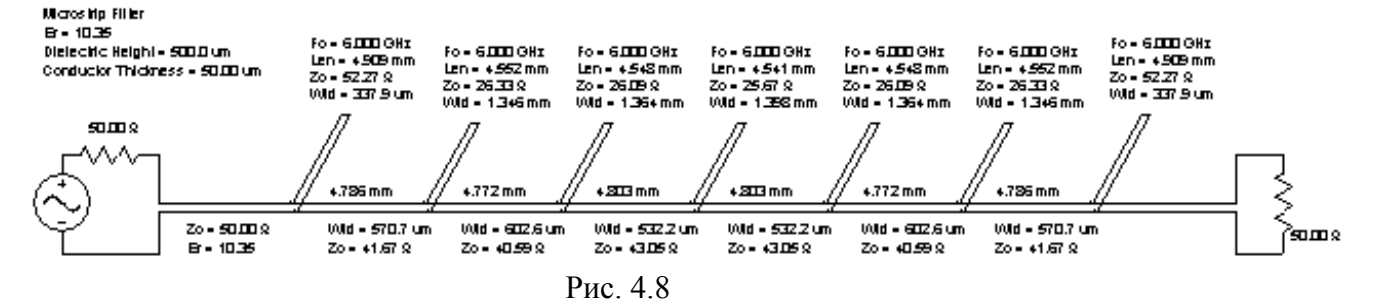

10 G

Fri Apr 11 08:49 2008

V Mag Phase Grp Delay V dB V

8 G

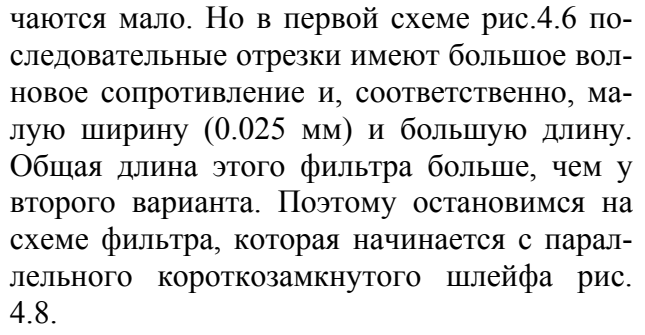

Закройте окно схемы рис. 4.6.

Сделайте активным окно схемы рис. 4.8. В левом верхнем углу этой схемы щелкните мышкой по кнопке MWO. Откроется окно для установки опций экспорта в Місгоwave Office рис. 4.10.

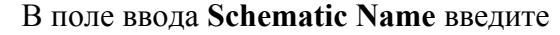

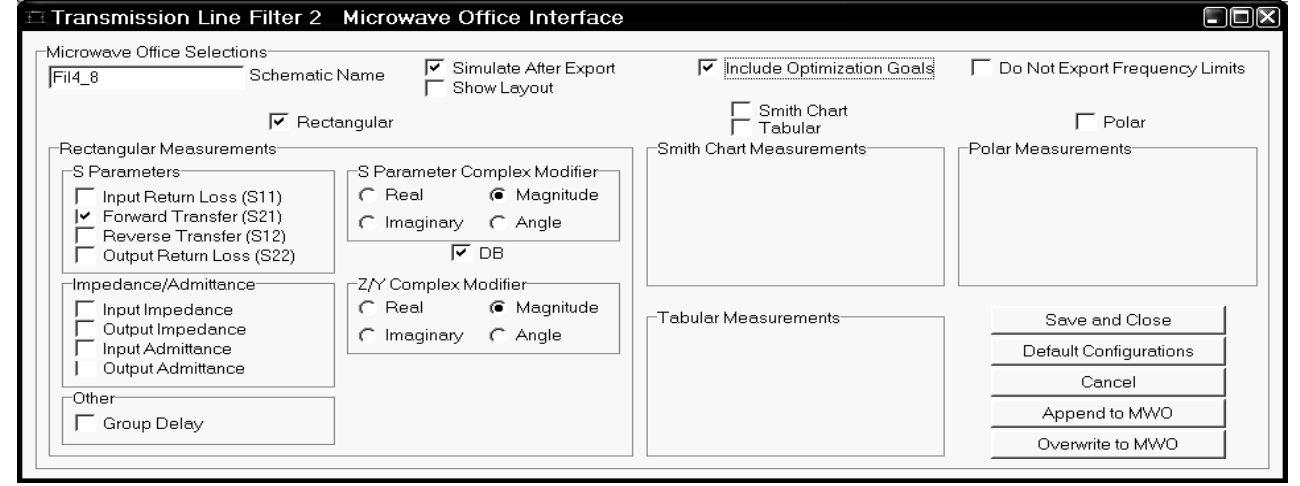

Рис. 4.10

имя схемы Fil4\_8. Отметьте Simulate After Export, Include Optimization Goals, Forward Transfer (S21), Rectangular, DB и Magnitude. Снимите все остальные "галочки". Установки должны быть, как показано на рис. 4.10. Щёлкните мышкой по кнопке Append to MWO в правом нижнем углу окна.

Щёлкните по окну Microwave Office или по имени этой программы на панели задач Windows, чтобы сделать её активной. Переданные схема и график, рассчитанный в Microwave Office, будут выглядеть, как показано на рис. 4.11.

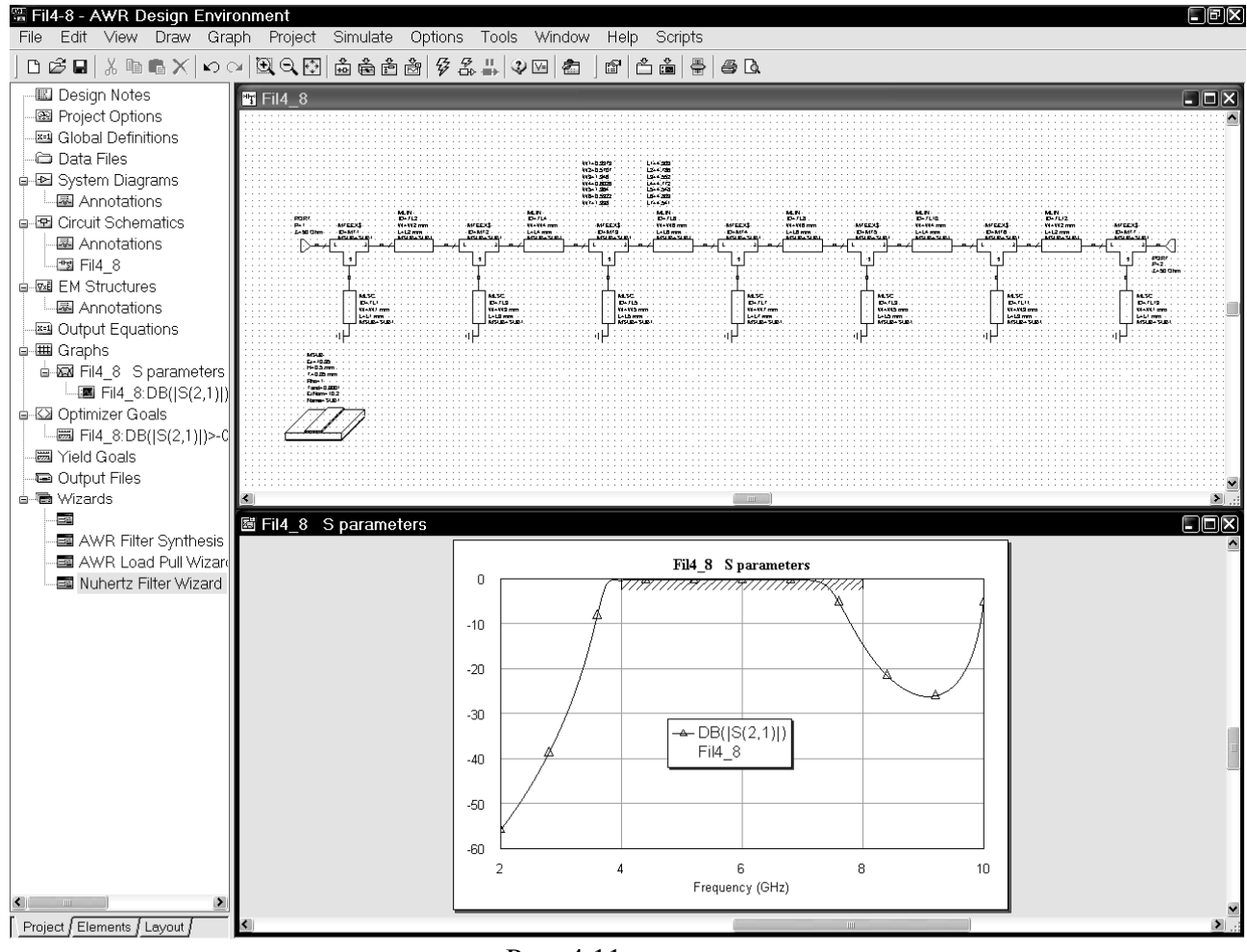

Рис. 4.11

Fil4 8 S parameters 0 -10 -20 -30 Fil4 8 -40 -50 -60 4 2 6 8 10 Frequency (GHz) Рис. 4.12

Характеристика, рассчитанная в Microwave Office, сдвинута вниз по частоте и уже требуемой. Чтобы исправить это, воспользуемся оптимизацией.

Щёлкните мышкой по окну графика, чтобы сделать его активным. Затем выберите в меню Simulate>Optimize. В открывшемся окне выберите метод оптимизации Pointer – Robust Optimization, установите Maximum Iterations равным 500 и нажмите Start. Полученная характеристика показана на рис. 4.12.

Сделайте активным окно схемы, щёлкнув мышкой по этому окну или дважды щёлкнув мышкой по имени схемы в левом окне просмотра проекта. Ок-

руглите значения переменных до одной десятой. Для этого дважды щёлкните мышкой по переменной **W1** и измените её значение на **0.3**. Аналогично отредактируйте все переменные, установив их значения, как показано на рис. 4.13.

| W1=0.3 | L1=4.9 |     |
|--------|--------|-----|
| W2=0.6 | L2=4.4 | те  |
| W3=1.2 | L3=4.3 | окі |
| W4=0.6 | L4=4.4 | St. |
| W5=1.2 | L5=4.1 | 512 |
| W6=0.6 | L6=4.5 | BB  |
| W7=1.3 | L7=4.1 |     |
|        |        |     |

Добавьте в проект частоты для моделирования. Дважды щёлкните по **Project Options** в левом окне просмотра проекта. В открывшемся окне опций проекта на вкладке **Frequencies** отметьте **Replace**, в поле **Start (GHz)** введите 2, в поле **Stop (GHz)** введите 10, в поле **Stop (GHz)** введите 0.5, нажмите **Apply** и **OK**.

W7=1.3 L7=4.1 Щёлкните правой кнопкой мышки по имени схемы в правом окне Puc. 4.13 просмотра проекта и выберите **Options**. В открывшемся окне опций схемы на вкладке **Frequencies** отметьте **Use project default** и нажмите **OK**.

Чтобы на графике наблюдать характеристики и схемы, и электромагнитной структуры, отредактируйте свойства графика.

1. Сделайте активным окно графика, дважды щёлкнув по его имени в левом окне проекта. Щёлкните правой кнопкой мышки по имени измеряемой величины

Fil4\_8:DB(|S(2,1)|) в левом окне проекта и выберите Properties. В открывшемся окне в

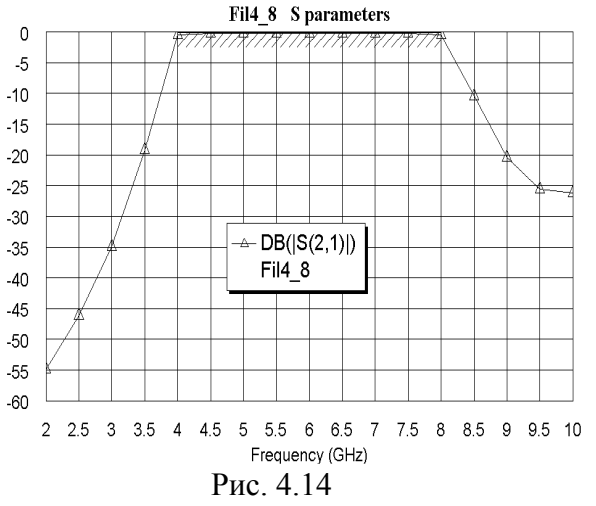

поле Data Source Name введите All Sources и нажмите OK.

- 2. Щёлкните по значку **Analyze** на панели инструментов.
- 3. Щёлкните правой кнопкой мышки по графику и выберите **Properties**.
- 4. В открывшемся окне свойств графика на вкладке Axes для оси x снимите "галочку" в Auto divs и в поле Step введите 0.5. Для оси Left 1 снимите "галочки" в Auto limits и Auto divs. В поле Min введите 60, в поле Step введите 5. Нажмите Apply и OK.

Полученный график показан на рис. 4.14.

Добавьте отрезки 50-омных линий на входе и

выходе фильтра.

- 1. Щёлкните мышкой по кнопке Elements в нижней части левого окна проекта, чтобы открыть окно просмотра элементов.
- 2. Раскройте группу Microstrip и щёлкните мышкой по подгруппе Lines.
- 3. Установите курсор на входной порт, нажмите клавишу **Ctrl** и левую кнопку мышки. Переместите порт на свободное место в окне схемы, разорвав связь порта со схемой. То же самое сделайте с выходным портом.
- 4. Перетащите элемент MLIN в окно схемы и подключите его ко входу схемы.
- 5. Дважды щёлкните мышкой по элементу MLIN и в окне свойств элемента введите W=0.45, L=3 и нажмите OK.
- 6. Щёлкните по значку **Copy** и затем по значку **Paste** (элемент **MLIN** должен быть выделен) на панели инструментов.
- 7. Подключите скопированный элемент к выходу схемы.
- 8. Установите курсор на входной порт, нажмите левую кнопку мышки и подключите порт ко входу схемы. Аналогично подключите порт к выходу схемы. Схема будет выглядеть, как показано на рис. 4.15.

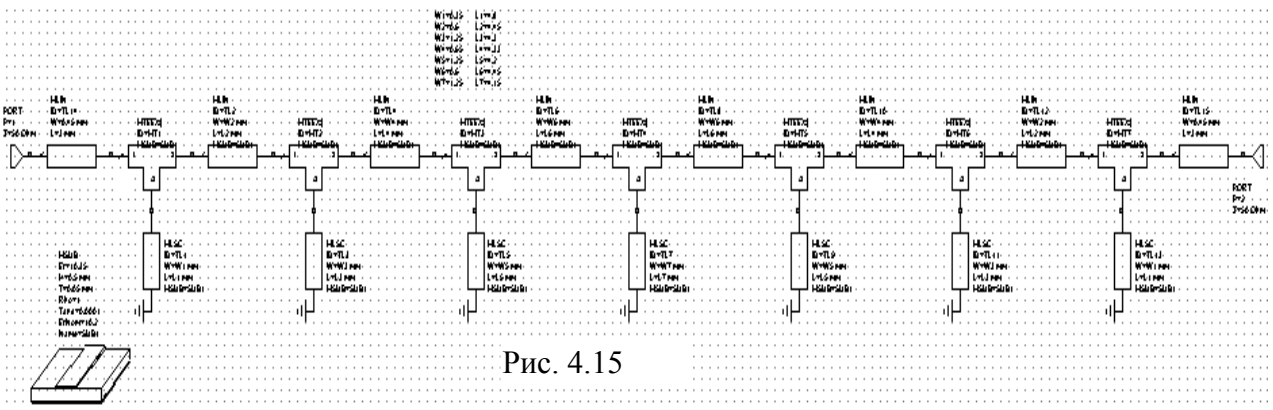

Теперь создадим электромагнитную структуру.

- 1. Сделайте активным окно схемы.
- 2. Щёлкните по значку New Schematic Layout View 🛅 на панели инструментов.
- 3. Установите курсор левее и выше созданной топологии, нажмите левую кнопку мышки и, не отпуская кнопки, переместите курсор правее и ниже топологии так, чтобы вся топология попала в образовавшийся прямоугольник. Или выберите в меню Edit>Select All. Вся топология должна быть выделена.
- 4. Выберите в меню Edit>Snap Together или щёлкните по значку Snap Together <sup>I</sup> на панели инструментов, чтобы упорядочить топологию.

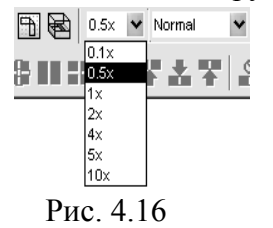

- 5. В поле ввода Grid Spacing на панели инструментов (рис. 4.16) введите множитель 0.5х, чтобы размер клеток сетки сделать равным 0.05 мм.
- 6. Щёлкните мышкой по значку View Area на панели инструментов и увеличьте отображение входного проводника вместе с первым Тсочленением так, чтобы была видна сетка (рис. 4.17). Топология входного проводника не совпадает с сеткой и по вертикали, и по го-

ризонтали. Поскольку в электромагнитной структуре порт должен точно совпадать с

| •    | • |   |   | • |   | • | • | • | • • | • | • |   |   | • | • | • |   | • | • | • • |   | • | •  | •  | •    | •  |     |   |   | • | • • |   | · | • |   |   |   | •   |     |   |   |     | • | • | • • | • | · | • • |   |       |     | T   | _ |     |
|------|---|---|---|---|---|---|---|---|-----|---|---|---|---|---|---|---|---|---|---|-----|---|---|----|----|------|----|-----|---|---|---|-----|---|---|---|---|---|---|-----|-----|---|---|-----|---|---|-----|---|---|-----|---|-------|-----|-----|---|-----|
|      |   |   |   | • | • | • |   | • |     |   | • | • |   | • |   | • | • |   |   |     | • | • | •  | •  |      |    |     |   | • |   |     | • | • |   |   | • | • |     | • • |   | • |     | • | • |     | • | • |     |   |       | • • | 1   |   |     |
| ·    |   |   | • | • | • | • | • | • | • • | • | • | • | • | • | • | • | • | • | • | • • | • | • | •  | •  | •    | •  | • • | • | • | • | • • | • | • | • | • | • | • | • • | •   | • | • | • • | • | • | • • | • | • | • • | • |       |     |     | • | (   |
| ·III |   |   | • | • | • | • | • | • | • • | • | • | • | • | • | • | • | • | • | • |     | • | • | •  | •  | •    | •  | • • | • | • | • |     | • | • | • | • | • | • | • • | •   | • | • | • • | • | • |     | • | • | • • | • |       | • • | • • |   | (   |
| ·    |   |   | • | • | • | • | • | • |     | • | • | • | • | • | • | • | • | • | • |     | • | • | •  | •  | •    | •  |     | • | • | • |     | • | • | • | • | • | • | • • | •   | • | • | • • | • | • |     | • | • |     | • |       | • • | • • | • | (   |
| · 🛛  |   |   | • | • | • | • | • |   |     | • | • | • | • | • | • | • | • | • | • |     | • | • | •  | •  | •    | •  |     | • | • | • |     | • | • | • | • | • | • | •   | •   | • | • |     | • | • |     | • | • |     | • | 4     |     |     |   |     |
| · 🗎  |   |   | • | • | • | • |   |   |     | • | • | • |   | • |   |   |   | • |   |     | • | • | •  | •  |      |    |     | • | • |   |     | • | • |   | • | • | • |     | •   | • | • |     | • | • |     | • | • |     | • |       |     |     |   |     |
|      |   |   | • | • | • | • |   |   |     |   | • | • |   | • |   |   |   | • |   |     | • |   |    | •  | •    |    |     | • | • |   |     | • | • |   |   |   | • |     | •   | • | • |     | • |   |     | • | • |     | • |       |     |     |   | (   |
|      |   |   | • | • |   |   |   |   |     | • |   | • |   |   |   |   |   |   |   |     |   |   | •  |    |      |    |     |   | • |   |     |   |   |   |   |   | • |     | •   |   | • |     |   |   |     | • |   |     | • |       |     |     |   |     |
|      |   |   |   |   |   |   |   |   |     |   |   |   |   |   |   |   |   |   |   |     |   |   |    |    |      |    |     |   |   |   |     |   |   |   |   |   |   |     |     |   | • |     |   |   |     |   |   |     | • |       |     |     |   | 6   |
|      |   |   |   |   |   |   |   |   |     |   |   |   |   |   |   |   |   |   |   |     |   |   |    |    |      |    |     |   |   |   |     |   |   |   |   |   |   |     |     |   |   |     |   |   |     |   |   |     |   |       |     |     |   |     |
|      |   |   |   |   |   |   |   |   |     |   |   |   |   |   |   |   |   |   |   |     |   |   |    |    |      |    |     |   |   |   |     |   |   |   |   |   |   |     |     |   |   |     |   |   |     |   |   |     |   | -     |     |     |   |     |
|      |   |   |   |   |   |   |   |   |     |   |   |   |   |   |   |   |   |   |   |     |   |   |    |    |      |    |     |   |   |   |     |   |   |   |   |   |   |     |     |   |   |     |   |   |     |   |   |     |   |       |     |     |   | í   |
|      |   |   |   |   |   | • |   |   | • • |   |   |   |   |   |   |   |   |   |   | • • |   |   | •  | •  |      |    |     |   |   |   |     | • | • |   |   | • |   |     |     |   |   |     |   |   | • • | • | • |     |   |       |     |     |   |     |
| •    | • | • | • | • | • | • | • | • | • • | • | • | • |   |   |   |   |   | • |   | • • | • | • | •  | •  | •    |    |     |   | • |   | • • | • | • | • |   | • | • | •   |     |   |   |     | • | • | • • | • | • | • • | • | 1     |     |     |   | 1.  |
| •    | • | • | • | • | • | • | • | • | • • | • | • | • | • |   | • | • | • | • | • |     | • | • | •  | •  | •    | •  |     |   | • | - | • • | • | • | • |   | • | • | •   |     |   | • | • • | • | • | • • | • | • | • • | • | -1    | • • |     |   | 1.1 |
| •    | - | • |   |   |   |   |   | • | • • |   |   |   |   |   |   |   |   | - | • |     | • | • |    |    | •    | •  |     |   |   | - |     |   |   |   |   |   |   |     |     |   |   |     |   |   | • • | • | • |     |   | - 1   | • • | •   |   | 1.1 |
| •    | • | • |   |   | • | • | • | • | • • |   |   |   |   |   |   |   | - | • | • | • • | • | • | •  | •  | •    | •  |     |   |   | - | • • | • | • | • |   | • | • |     |     |   |   |     |   | • | • • | • | • | • • |   | - III | • • | •   | • | 1 * |
| ·    | • | • |   |   | · | · | • | • |     | • | • | • | • | • | • | • | • | • | • |     | • | · | •  | •  | •    | •  |     |   | · | - |     | • | • | • | • | • | · | •   | •   |   | • | • • | · | • | • • | • | · | • • | • | ·     | • • | • • | • | 1 - |
| •    | - | • |   |   |   |   | • | • | • • |   |   |   | • |   |   | • | • | - | • |     | • | • |    |    | •    | •  |     |   |   | - |     |   |   | • | - |   |   |     |     |   |   |     |   |   |     | • | • | • • |   | -10   | • • | •   | • | i - |
|      |   |   |   |   |   |   | • |   |     |   |   |   |   |   |   |   |   |   |   |     |   |   |    |    |      |    |     |   |   | - |     |   |   | • |   |   |   |     |     |   |   |     |   |   |     |   |   |     |   | - I   | • • | • • | • | 1 - |
|      |   |   |   |   |   |   |   |   |     |   |   |   |   |   |   |   |   |   |   |     |   |   |    |    |      |    |     |   |   |   |     |   |   |   |   |   |   |     | •   |   |   |     |   |   |     |   |   |     |   | - 🛙   |     |     |   | 1 - |
|      |   |   |   |   |   |   |   |   |     |   |   |   |   |   |   |   |   |   |   |     |   |   |    |    |      |    |     |   |   |   |     |   |   |   |   |   |   |     |     |   |   |     |   |   |     |   |   |     |   | - 🛛   |     |     |   | 1 - |
|      |   |   |   |   |   |   |   |   |     |   |   |   |   |   |   |   |   |   |   |     |   |   | D. | 10 |      | Λ  | 1'  | 7 |   |   |     |   |   |   |   |   |   |     |     |   |   |     |   |   |     |   |   |     |   |       |     |     |   | 1 - |
|      |   |   |   |   |   |   |   |   |     |   |   |   |   |   |   |   |   |   |   |     |   |   | Г  | 10 | ·. ' | +. | 1   | / |   |   |     |   |   |   |   |   |   |     |     |   |   |     |   |   |     |   |   |     |   |       |     |     |   | 1 . |
|      |   |   |   |   |   |   |   |   |     |   |   |   |   |   |   |   |   |   |   |     |   |   |    |    |      |    |     |   |   |   |     |   |   |   |   |   |   |     |     |   |   |     |   |   |     |   |   |     |   | 100   |     |     |   | 4   |

сеткой, на такой проводник порт не установится, и анализ проводиться не будет. Поэтому отредактируем положение входного проводника.

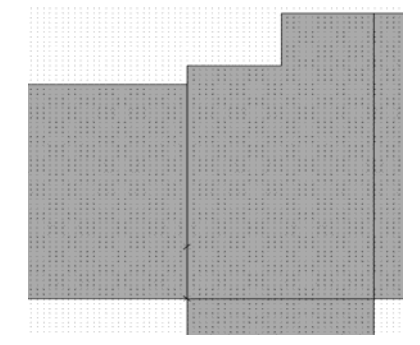

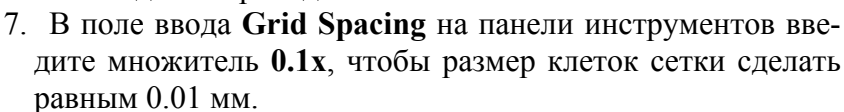

- Установите курсор на входной проводник, нажмите левую кнопку мышки и переместите этот проводник вниз так, чтобы его нижняя сторона была на одном уровне с нижней стороной Т-разветвителя (рис. 4.18). Аналогично отредактируйте выходной проводник.
- 9. Выберите в меню Edit>Select All, чтобы выделить всю топологию.

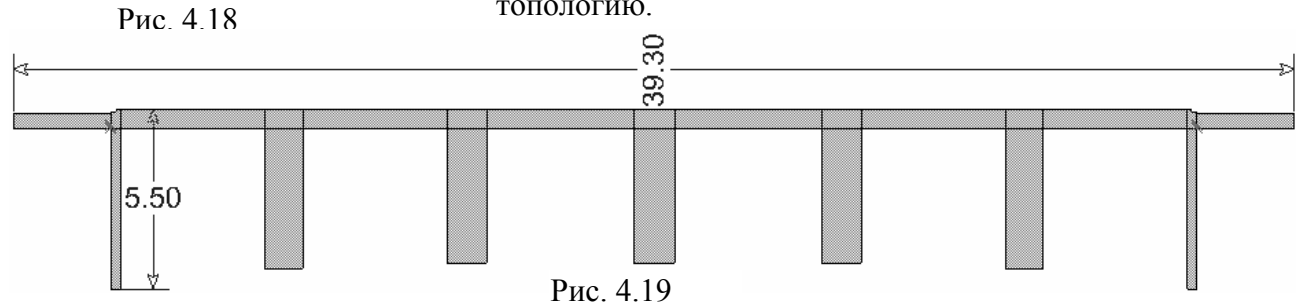

10. Установив курсор на любой проводник и, нажав левую кнопку мышки, сдвиньте всю топологию влево на 0.1 мм.

11. В поле ввода Grid Spacing на панели инструментов введите множитель 0.5х, чтобы размер клеток сетки сделать равным 0.05 мм. Убедитесь, что проводники совпадают с сеткой. Полученная топология с размерами, необходимыми для создания электромагнитной структуры, показана на рис. 4.19.

Теперь можно приступать к созданию электромагнитной структуры.

- 1. Щёлкните мышкой по кнопке Project в нижней части левого окна, чтобы открыть окно просмотра проекта.
- 2. Щёлкните мышкой по значку New EM Structure на панели инструментов или выберите в меню Project>Add EM Structure>New EM Structure.
- 3. В открывшемся окне введите имя структуры F4 8, отметьте AWR EMSight Simulator и нажмите Create.
- 4. Щёлкните мышкой по значку Substrate Information на панели инструментов или дважды щёлкните по Enclosure под именем электромагнитной структуры в левом окне просмотра проекта.
- 5. В открывшемся окне свойств на вкладке Enclosure введите X Dim=39.3, Y Dim=7, Grid X=0.05 и Grid Y=0.05.
- 6. На вкладке Material Defs введите Er=10.35, TanD=0.0001.
- 7. На вкладке Dielectric Layers введите для слоя 1 толщину 4, для слоя 2 толщину 0.5.
- 8. Нажмите ОК.
- 9. Сделайте активным окно топологии схемы и выделите всю топологию.
- 10. Щёлкните мышкой по значку Сору на панели инструментов.
- 11. Сделайте активным окно электромагнитной структуры и щёлкните мышкой по значку Paste на панели инструментов. Вставьте скопированную топологию так, чтобы её левый и правый края точно совпадали с краями корпуса (рис. 4.20).

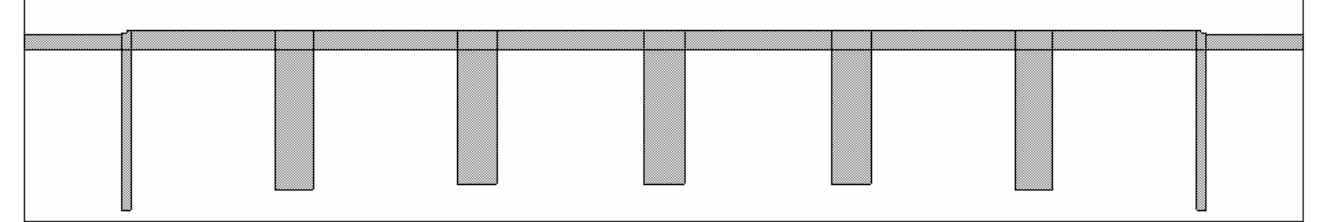

Рис. 4.20

12. Выберите в меню Edit>Select All, чтобы выделить всю топологию. Установите курсор

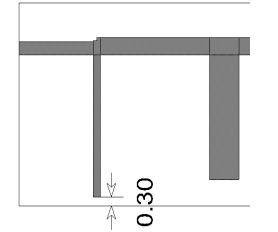

на любой элемент топологии, нажмите левую кнопку мышки и переместите топологию по вертикали так, чтобы расстояние от нижнего края первого шлейфа до края корпуса было равно 0.3 мм (рис. 4.21). 13. Создайте заземляющий проводник. Щёлкните левой кнопкой мышки

по значку Polygon на панели инструментов. Установите курсор на левый нижний угол первого шлейфа, щёлкните левой кнопкой мышки и перемещайте курсор, щёлкая мышкой после каждого перемещения, следующим образом: вправо на 2.5, вверх на 0.6, вправо на 5.6, вверх

2

Рис. 4.21 на 0.2, вправо на 17.1, вниз на 0.2, вправо на 5.6, вниз на 0.6, вправо на 2.5, вниз на 0.3, влево на 33.3 и здесь дважды щёлкните левой кнопкой мышки.

14. Выделите входной проводник. Щёлкните левой кнопкой мышки по значку Edge Port на панели инструментов, установите курсор на левый край входного проводника так, чтобы появился небольшой прямоугольник, и щёлкните левой кнопкой мышки. Щёлкните мышкой по установленному порту, чтобы выделить его, установите курсор на правый край порта так, чтобы курсор отображался в виде двойной стрелки. Нажмите левую кнопку мышки и переместите референсную плоскость порта вправо на 1 мм. Аналогично установите порт на выходе фильтра.

1

Должна получиться топология, показанная на рис. 4.22.

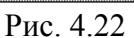

Сделайте активным окно графика и щёлкните по значку Analyze на панели инстру-

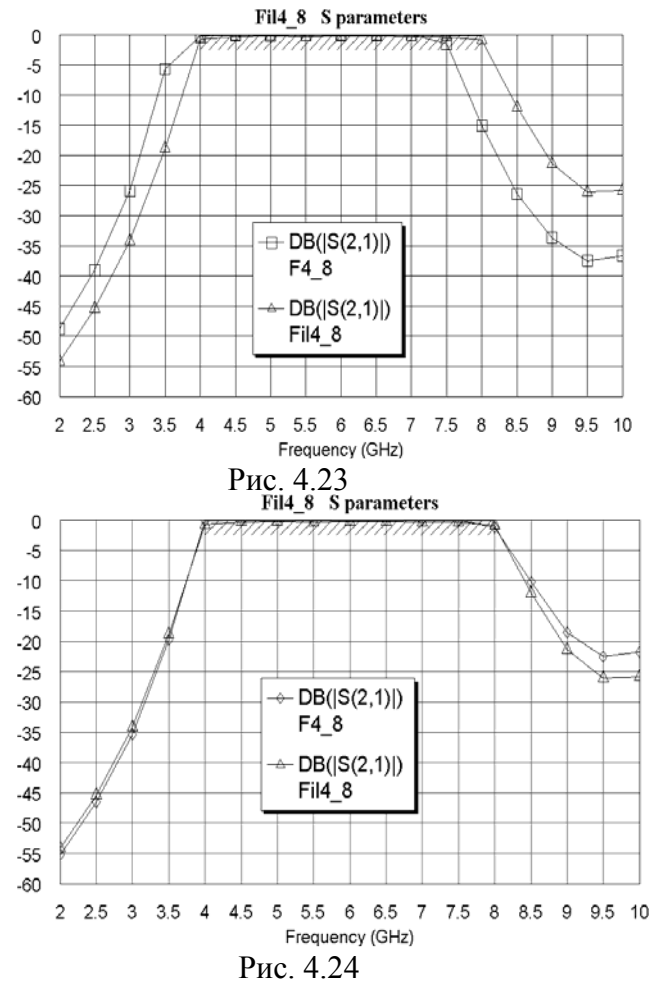

ментов. Рассчитанный график показан на рис. 4.23. Характеристика электромагнитной структуры сдвинута вниз по частоте.

Сделайте активным окно электромагнитной структуры. Дважды щёлкните по первому шлейфу, установите курсор на ромбик посередине нижней стороны шлейфа, нажмите левую кнопку мышки и сдвиньте эту сторону на 0.6 мм вверх. Аналогично укоротите все шлейфы фильтра. Нажмите клавишу Shift и поочерёдно щёлкните по всем элементам фильтра, кроме заземляющего проводника. Установите курсор на любой выделенный элемент и, нажав левую кнопку мышки, сдвиньте элементы фильтра на 0.6 мм вниз до соединения с заземляющим проводником. Сделайте активным окно графика и щёлкните мышкой по значку Analyze на панели инструментов. Рассчитанный график показан на рис. 4.24. Характеристика электромагнитной структуры хорошо совпадает с характеристикой схемы.

Отредактированная электромагнитная структура фильтра показана на рис. 4.25.

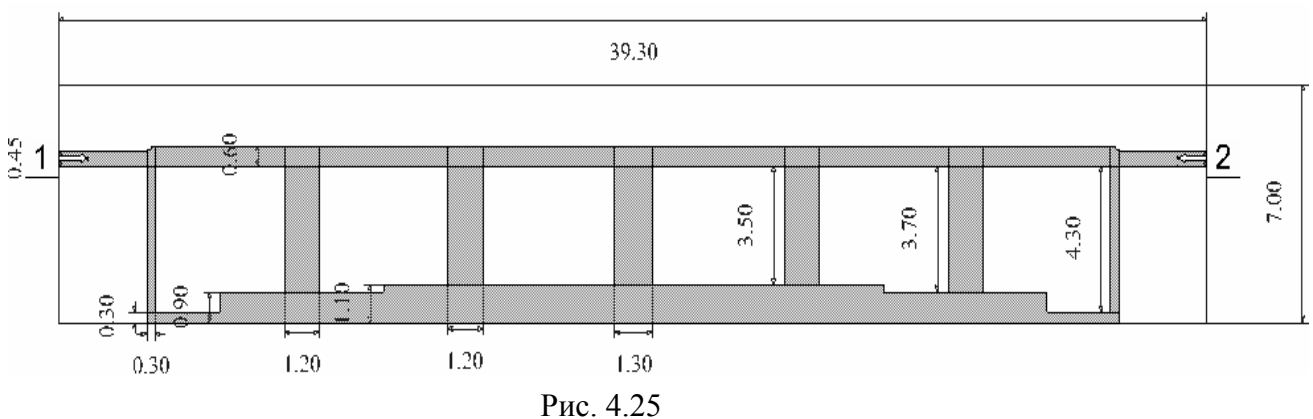

### 4.2. Фильтр с боковыми электромагнитными связями с полосой пропускания 9-9.5 ГГц

Загрузите Microwave Office, установите глобальные единицы измерения для частоты GHz и отметьте метрическую систему единиц Metric units. Загрузите Nuhertz Filter Wizard, чтобы открыть окно Filter Synthesis.

На вкладке Тороlоду:

- 1. В поле Implementation (Реализация) введите Microstrip.
- 2. В поле Shape (Вид) введите Chebyshev I.
- 3. В поле **Туре** введите **Band Pass**. <u>На вкладке **Settings**:</u>
- 1. В поле Order (Порядок) введите 5.
- 2. В поле Pass Band Def (Определение полосы пропускания) введите Corner Freqs.
- 3. В поле Lower Corner Frequency введите 9 GHz.

- 4. В поле Upper Corner Frequency введите 9.5 GHz.
- 5. Отметьте Standard Pass Band Attenuation.
- 6. В поле Pass Band Ripple (dB) введите величину пульсаций в полосе пропускания 0.05.
- 7. В поле Conductor Thickness (Толщина проводника) введите 0.005 mm.
- 8. В поле Dielectric Height (Толщина диэлектрика) введите 0.5.
- 9. В поле Dielectric Loss Tangent введите тангенс диэлектрических потерь 0.0001. <u>На вкладке Defaults</u>:
- 1. В полях Source Resistance (Сопротивление источника) и Load Resistance (Сопротивление нагрузки) введите 50 Ohm.
- 2. В поле Dielectric Constant (Er) введите диэлектрическую проницаемость 10.35.
- 3. В поле Frequency Where Aliasing Begins введите 18 GHz.
- 4. Отметьте Coupled Resonator Filter и в поле Coupled Res Filter Type введите Parallel Coupled Open Resonators, щёлкнув по кнопке в правом конце этого поля.
- 5. Отметьте Coupled Resonator Internal Impedance и в поле Center Resonator Impedance введите 50 Ohm.
- 6. Значения остальных полей оставьте по умолчанию. <u>На вкладке Schematic</u>:
- 1. В поле Schematic Name введите имя схемы Fil9\_95.
- 2. В области Schematic Generation отметьте Append.
- 3. Отметьте Include Optimization Goals (Включить цели оптимизации).
- 4. Отметьте Generate Graphs (Создать графики).
- 5. В области Graphs To Generate отметьте Rectangular (Прямоугольный) и снимите отметки для всех остальных типов графиков.
- 6. В области Measurement for Rectangular отметьте Forward Transfer dB(S21).
- 7. В области Graph Limits отметьте Sent To MWO, в поле Min Freq введите 8.5 GHz, в поле Max Freq введите 10 GHz.

После ввода всех данных выберите в меню Integration>Nuhertz Interface. Откроется

| 🗈 Nuhertz Filter 4.0 🛛 Nuhertz Technologies, LLC                                                                                                    |                                                                                                    |
|----------------------------------------------------------------------------------------------------|----------------------------------------------------------------------------------------------------|
| File Data Options Window Parts Help                                                                                                    |                                                                                                    |
| Filter Type       Filter Attributes       ✓ Standard Pass Band Atten         C Gaussian       Set Order       ✓ Standard Pass Band Atten         Bessel       5       Order       0.05         Butterworth       Image: Set Order       Filter Attributes       Filter Attributes         C Bessel       5       Order       0.05       Pass Band Pipple (dB)         Image: Set Order       Image: Set Order       Center Freq       Center Freq         C ChebyshevII       Image: Set Order       Corner Freq       Center Freq         Add Stop Band Zeros       Image: Output Cond Thick Developmentation       Image: Cond Thick Developmentation         C watched       Matched       C umped C RGLC C Stripline Image: Network                                                                                                    | Transmission Line Design         Ideal Filter Response         Transfer Function         Transfer Function         Time Response         Pole Zero Plots         Frequency Response         Reflection Coefficient         Incl Source Bias         Line Parmaters         V Src       I Src         V Src       I Strs         Int Shu       T 1st Ser         V Combine Stubs       I 0.5         V Use Series Segt       I 0.5         V Use Coupled Lines       Incl |
| Filter Class       Freq Scale       Graph Limits         C Low Pass       Image: Stand Pass       Rad/Sec       [8.5 G]       [10 G]       [0]       [10]         C High Pass       Band Stop       Image: Stand Stop       Image: Stand Stop       Image: Stand Stop       [10 G]       [10 G] | In Complex Terminate<br>ax Time                                                                                                    |

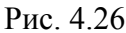

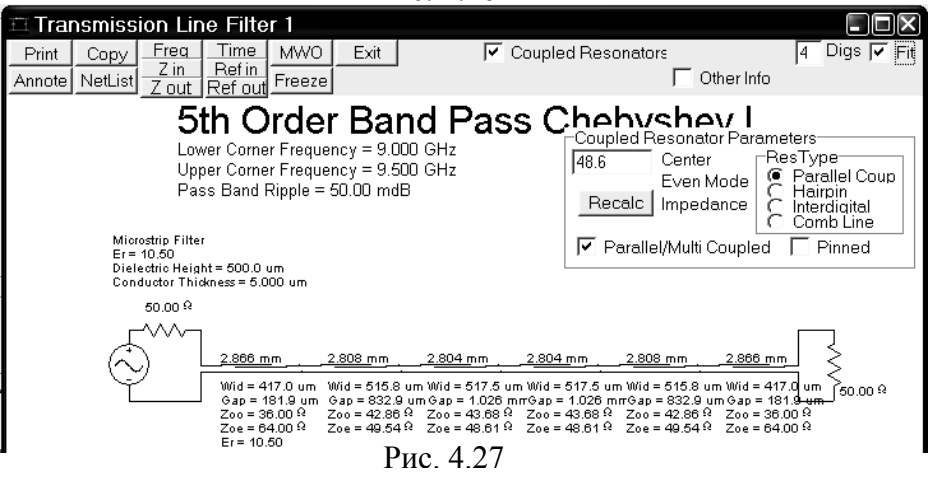

основное окно пауправления нели Filter Nuhertz (рис. 4.26), в котором определены все ранее сделанные установки. В строке меню этого выберите окна File>Save As и сохраните синтезируемый фильтр в файле Fil9-95.

Щёлкните

мышкой по кнопке Circuits в нижнем правом углу открывшегося окна панели управления. Синтезированная схема фильтра показана на рис. 4.27.

Щёлкните мышкой по кнопке **Freq** в верхнем левом углу окна схемы. Рассчитанная Nuhertz Filter характеристика пока-

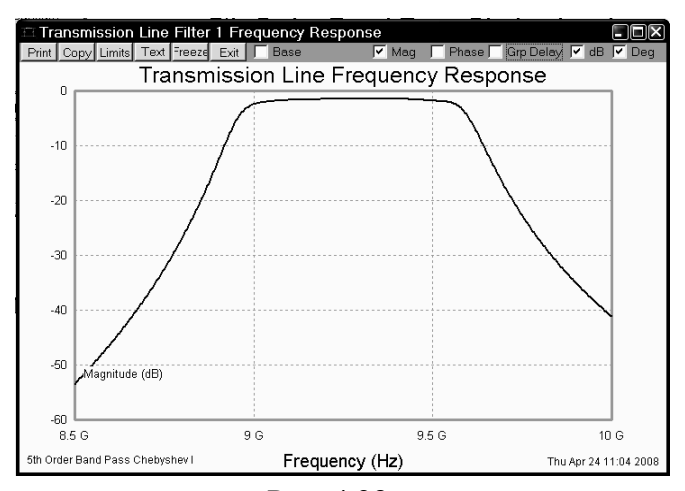

Рис. 4.28

зана на рис. 4.28.

Чтобы передать синтезированную схему фильтра в Microwave Office, щёлкните мышкой по кнопке MWO в левом верхнем углу окна схемы рис. 4.27. Откроется окно установки опций для передачи схемы в Microwave Office рис. 4.29.

В поле Schematic Name введите имя схемы Fil9 95.

Отметьте Simulate After Export, чтобы сразу после передачи был выполнен анализ схемы, и Include Optimization Goals, чтобы добавить цели оптимизации.

Отметьте тип графика Rectangular

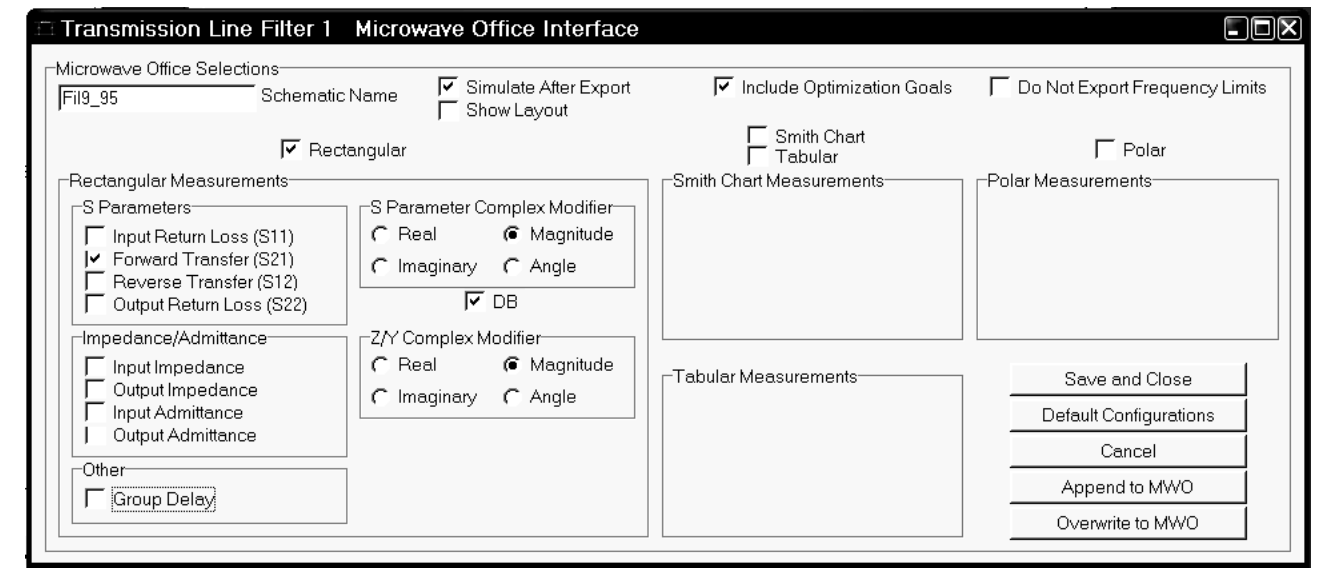

#### Рис. 4.29

#### (Прямоугольный) и уберите отметки во всех остальных типах графиков.

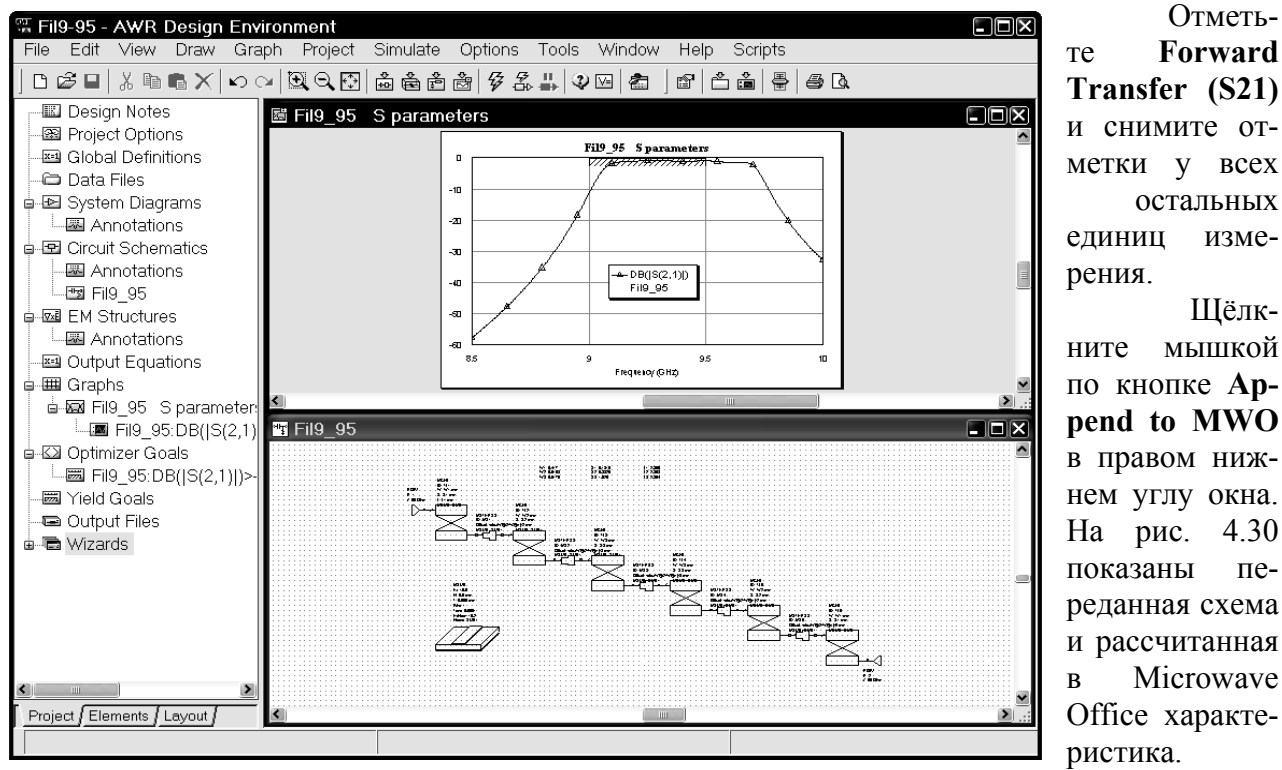

Опреде-

изме-

Шёлк-

4.30

пе-

Рис. 4.30

лим частоты проекта. Дважды щёлкните мышкой по **Project Options** в левом окне проекта. В

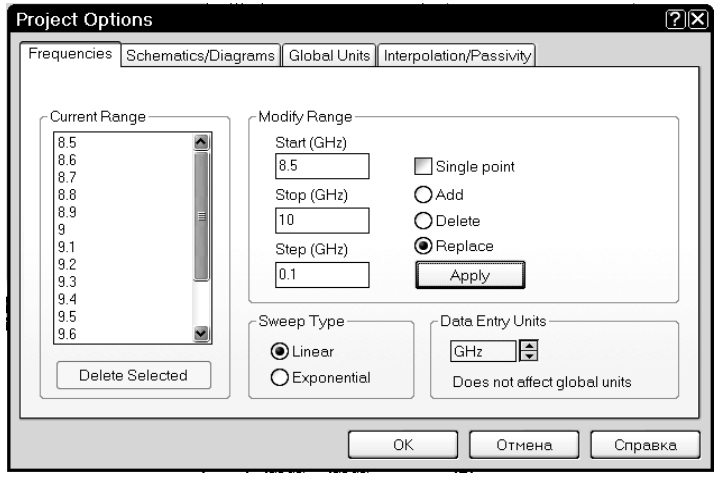

Рис. 4.31

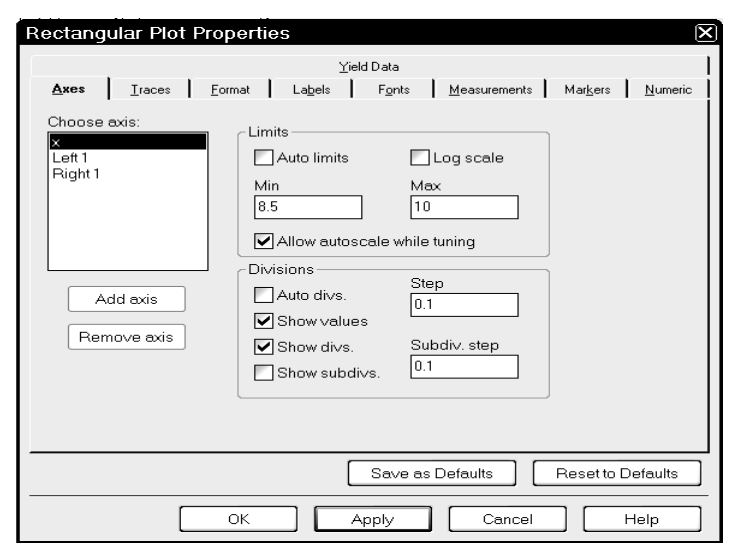

Рис. 4.32

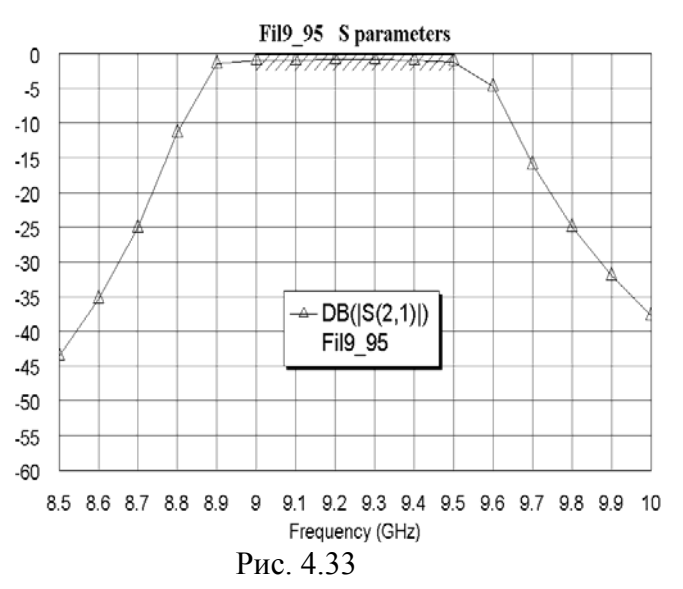

W1=0.4

открывшемся окне опций рис. 4.31 на вкладке Frequencies в поле Start (GHz) введите 8.5, в поле Stop (GHz) введите 10, в поле Step (GHz) введите 0.1, отметьте Replace, нажмите Apply и OK.

Щёлкните правой кнопкой мышки по имени схемы Fil9 95 в левом окне проекта и выберите Options. На вкладке Frequencies открывшегося окна отметьте Use project defaults и нажмите OK.

Щёлкните правой кнопкой мышки по имени измеряемой величины Fil9 95:DB(|S(2,1)|) в графике в левом окне проекта и выберите Properties. В поле Data Source Name введите All Sources, чтобы на одном графике можно было отобразить характеристики и схемы, и электромагнитной структуры, нажмите ОК. Щёлкните мышкой по значку Analyze на панели инструментов.

Слелайте активным окно графика. Щёлкните по графику правой кнопкой мышки и выберите Properties. На вкладе Axes окна свойств графика (рис. 4.32) для оси х снимите "галочку" в Auto divs и в поле Step введите 0.1. Для оси Left 1 снимите "галочки" в Auto limits и в Auto divs. В поле Min введите -60, в поле Max введите 0, в поле Step

введите 5, нажмите Apply и OK.

Теперь выполните оптимизацию. Выберите в меню Simulate>Optimize. В поле Optimization Methods введите метод оптимизации Pointer – Robust Optimization, щёлкнув по кнопке в правом конце этого поля, в поле Maximum Iteration введите 500, нажмите Start. Полученный график показан на рис. 4.33. Значения переменных получили значения, которые показаны на рис. 4.34.

| W1=0.4317 | S1=0.1639 | L1=2.871 |
|-----------|-----------|----------|
| W2=0.5658 | S2=0.7496 | L2=2.845 |
| W3=0.566  | S3=0.9251 | L3=2.847 |
| Рис.      | 4.34      |          |

Сделайте активным окно схемы и округлите значения пе-S1=0.15 L1=2.85 W2=0.55 S2=0.75 L2=2.85 ременных до пяти сотых, как показано на рис. 4.35, дважды щёл-W3=0.55 S3=0.95 L3=2.85 кая левой кнопкой мышки по переменным. Рис. 4.35

Сделайте активным окно графика и щёлкните мышкой по значку Analyze на панели инструментов, чтобы убедиться, что характеристика почти не изменилась.

Добавим 50-омные отрезки на входе и выходе фильтра. Сделайте активным окно схе-

| Name     | Value    | Unit | Tune  | Opt           | Limit | Lower | Upper | Description                     |
|----------|----------|------|-------|---------------|-------|-------|-------|---------------------------------|
| 0 ID     | TL7      |      |       |               |       |       |       | Element ID                      |
| W        | 0.45     | mm   |       |               |       | 0     | 0     | Conductor Width                 |
| B L      | 3        | mm   |       |               |       | 0     | 0     | Conductor Length                |
| MSUB     |          |      |       |               |       |       |       | Substrate Definition            |
|          |          |      |       |               |       |       |       |                                 |
|          |          |      |       |               |       |       |       |                                 |
|          |          |      |       |               |       |       |       |                                 |
|          |          |      |       |               |       |       |       |                                 |
|          |          |      |       |               |       |       |       |                                 |
|          |          |      |       |               |       |       |       |                                 |
|          |          |      |       |               |       |       |       |                                 |
|          |          |      |       |               |       |       |       |                                 |
|          |          |      |       |               |       |       |       |                                 |
|          |          |      |       |               |       |       |       |                                 |
| Conducto | r Length |      |       |               |       |       |       |                                 |
| d Enchla | -        |      | Deuth | la consilia a |       |       |       | Show Secondary                  |
| Chaple   | selemer  | n.   | Partr | umbe          | au 🗌  |       |       | Show Secondary                  |
|          |          |      | _     |               |       | _     |       |                                 |
|          |          |      |       | OK            |       | Отм   | oua   | Conseva Element Heln Vendor Hel |

мы. Установите курсор на входной порт, нажмите клавишу Ctrl и левую кнопку мышки. Переместите входной порт на свободное место в окне схемы, прервав связь порта со схемой. Аналогично сместите выходной порт. Откройте окно просмотра элементов в левом окне проекта и раскройте группу Microstrip. Щёлкните мышкой по подгруппе Lines, перетащите элемент MLIN в окно схемы и соедините его со входом схемы. Дважды щёлкните по добавленному элементу MLIN. В открывшемся окне свойств элемента введите значения W=0.45

и L=3 (рис.4.36). Щёлкните мышкой по значку Copy и затем по значку Paste на панели инструментов (элемент MLIN должен быть выделен) и подключите скопированный элемент к выходу схемы. Установите курсор на входной порт, нажмите левую кнопку мышки и подключите порт ко входу схемы. Аналогично подключите выходной порт к выходу схемы. Схема должна иметь вид, показанный на рис. 4.37.

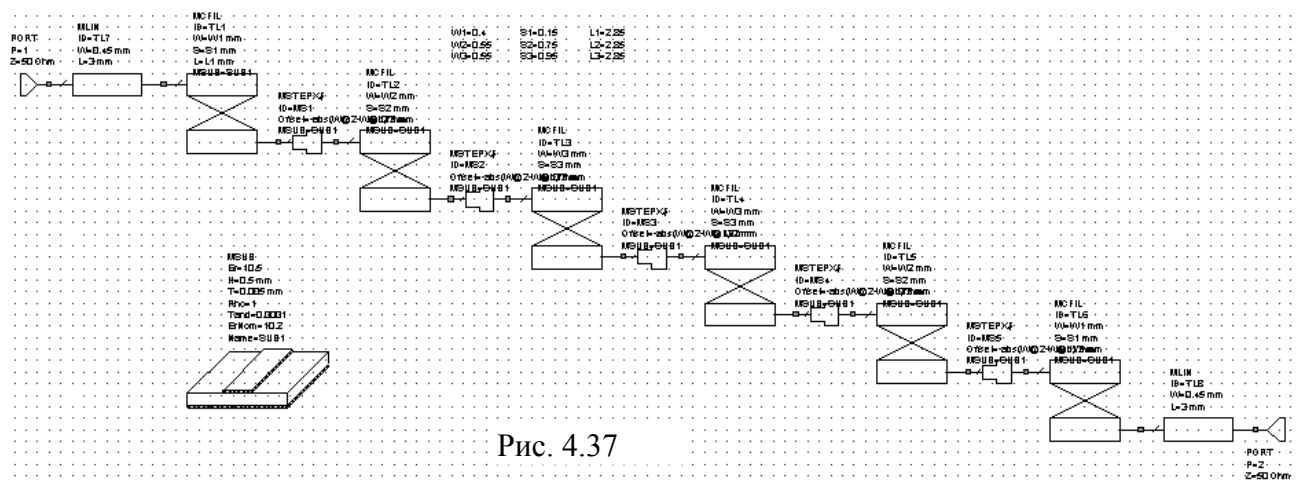

Откройте окно просмотра проекта **Project** в левом окне, сделайте активным окно графика и щёлкните мышкой по значку **Analyze** на панели инструментов, чтобы убедиться, что характеристика схемы практически не изменилась.

Сделайте активным окно схемы и щёлкните мышкой по значку New Schematic Layout View на панели инструментов, чтобы создать топологию схемы. Выберите в меню Edit>Select All, чтобы выделить всю топологию. Щёлкните по значку Snap Together на панели инструментов, чтобы упорядочить созданную топологию. В поле Grid Spacing введите 0.5, чтобы размер сетки сделать 0.05 мм. Созданная топология показана на рис. 4.38.

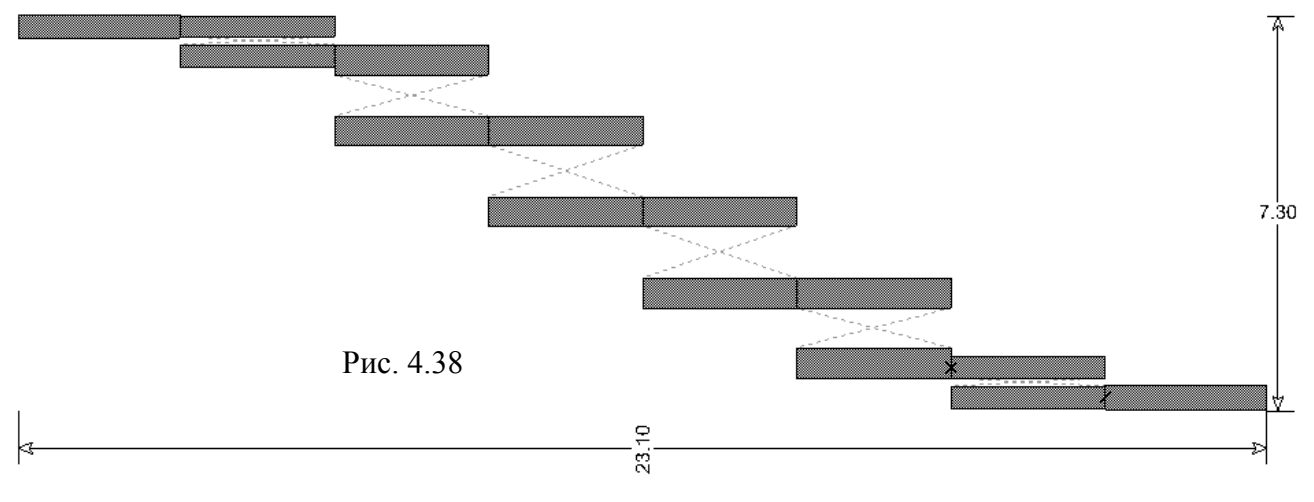

Щёлкните по значку View Area на панели инструментов и увеличьте отображение

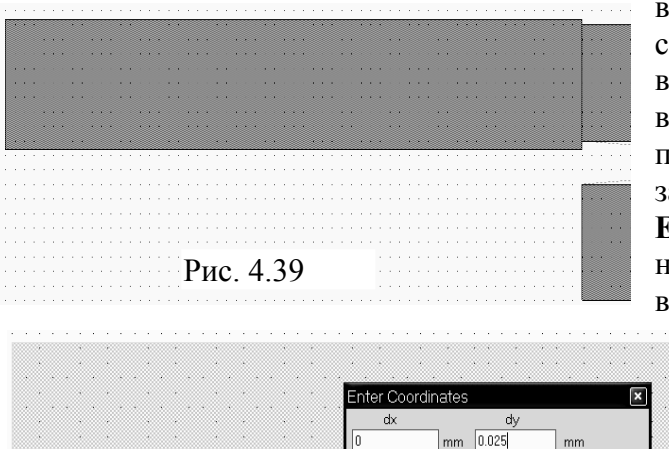

входного проводника так, чтобы была видна сетка (рис. 4.39). Видно, что в данном случае входной проводник не совпадает с сеткой по вертикали. Установите курсор на входной проводник, нажмите левую кнопку мышки и затем клавишу **Tab**. В открывшемся окне **Enter Coordinates** в поле **dy** введите **0.025** и нажмите **OK**. Входной проводник сдвинется вверх на 0.025 мм и совпадёт с сеткой. Ана-

> логично сдвиньте выходной проводник вниз, введя в окне Enter Coordinates в поле dy значение -0.025.

> Теперь создадим электромагнитную структуру.

1. Щёлкните по

значку New EM Structure на панели инструментов, создайте структуру с именем F9\_95 и отметьте AWR EMSight Simulator.

- 2. Щёлкните по значку Substrate Information на панели инструментов. В открывшемся окне свойств структуры на вкладке Enclosure введите X\_Dim=23.1 mm, Y\_Dim=9 mm, Grid X=0.05 mm и Grid Y=0.05 mm.
- 3. На вкладке Material defs введите Er=10.5 и TanD=0.0001.

Cancel VRel Polar Snap

- 4. На вкладке Dielectric Layers для слоя 1 введите толщину 6 мм и для слоя 2 толщину 0.5 мм.
- 5. На вкладке Materials отметьте 1/2ог Си. Нажмите ОК.

Рис. 4.40

- 6. Сделайте активным окно топологии схемы и выделите всю топологию. Щёлкните по значку Сору на панели инструментов.
- 7. Сделайте активным окно электромагнитной структуры и щёлкните по значку **Paste** на панели инструментов. Вставьте скопированную топологию в корпус так, чтобы левый и правый края входного и выходного проводников точно совпадали с левым и правым краями корпуса соответственно.
- 8. Выделите всю топологию, щёлкните по любому элементу топологии правой кнопкой мышки и выберите Shape Properties. В открывшемся окне в поле Material введите 1/2oz Cu.
- 9. Щёлкните мышкой по входному проводнику, затем щёлкните по значку Edge Port на панели инструментов и установите порт на входе фильтра. Щёлкните мышкой по порту и сдвиньте референсную плоскость на 1 мм вправо.
- 10. Аналогично установите порт на выходе фильтра, сдвинув его референсную плоскость на 1 мм влево. Созданная электромагнитная структура должна выглядеть, как показано на рис. 4.41.

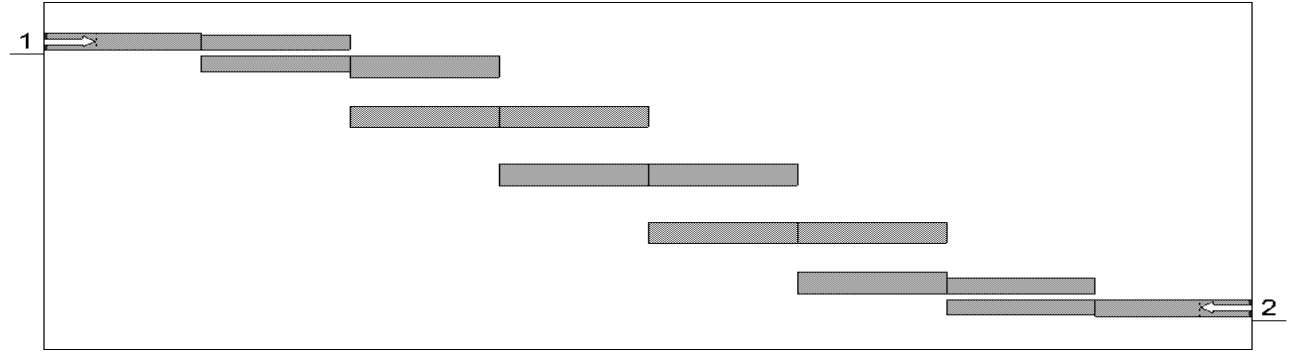

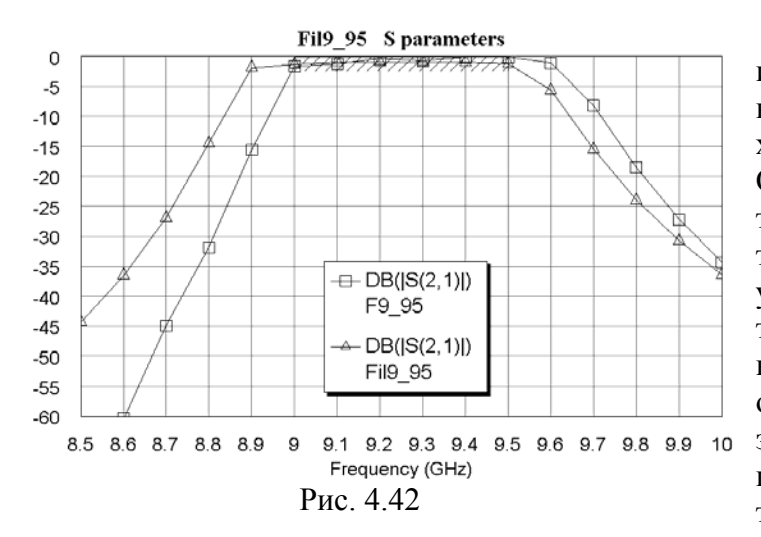

Сделайте активным окно графика и щёлкните мышкой по значку **Analyze** на панели инструментов. Полученная характеристика показана на рис. 4.42. Она несколько сдвинута вверх по частоте. При необходимости можно отредактировать электромагнитную структуру, увеличив длину резонаторов. Можно также несколько сузить полосу пропускания, увеличив величину зазоров. Или оставить без изменения для обеспечения запаса по частоте для настройки и по ширине полосы пропускания с учётом технологических разбросов.

# 4.3. Фильтр с боковыми электромагнитными связями с полосой пропускания 11-14 ГГц

Загрузите Microwave Office, установите глобальные единицы измерения для частоты GHz и отметьте метрическую систему единиц Metric units. Загрузите Nuhertz Filter Wizard, чтобы открыть окно Filter Synthesis.

#### На вкладке **Тороlogy**:

- 1. В поле Implementation (Реализация) введите Microstrip.
- 2. В поле Shape (Вид) введите Chebyshev I.
- 3. В поле **Туре** введите **Band Pass**.

#### На вкладке Settings:

- 1. В поле Order (Порядок) введите 5.
- 2. В поле Pass Band Def (Определение полосы пропускания) введите Corner Freqs.
- 3. В поле Lower Corner Frequency введите 11 GHz.
- 4. В поле Upper Corner Frequency введите 14 GHz.
- 5. Отметьте Standard Pass Band Attenuation.
- 6. В поле Pass Band Ripple (dB) введите величину пульсаций в полосе пропускания 0.05.
- 7. В поле Conductor Thickness (Толщина проводника) введите 0.005 mm.
- 8. В поле Dielectric Height (Толщина диэлектрика) введите 0.5.
- 9. В поле Dielectric Loss Tangent введите тангенс диэлектрических потерь 0.0001. <u>На вкладке Defaults</u>:
- 1. В полях Source Resistance (Сопротивление источника) и Load Resistance (Сопротивление нагрузки) введите 50 Ohm.
- 2. В поле Dielectric Constant (Er) введите диэлектрическую проницаемость 10.63.
- 3. В поле Frequency Where Aliasing Begins введите 18 GHz.
- 4. Отметьте Coupled Resonator Filter и в поле Coupled Res Filter Type введите Parallel Coupled Open Resonators, щёлкнув по кнопке в правом конце этого поля.
- 5. Отметьте Coupled Resonator Internal Impedance и в поле Center Resonator Impedance введите 50 Ohm.
- 6. Значения остальных полей оставьте по умолчанию. <u>На вкладке Schematic</u>:
- 1. В поле Schematic Name введите имя схемы Fil11.
- 2. В области Schematic Generation отметьте Append.
- 3. Отметьте Include Optimization Goals (Включить цели оптимизации).
- 4. Отметьте Generate Graphs (Создать графики).
- 5. В области Graphs To Generate отметьте Rectangular (Прямоугольный) и снимите отметки для всех остальных типов графиков.
- 6. В области Measurement for Rectangular отметьте Forward Transfer dB(S21).

7. В области Graph Limits отметьте Sent To MWO, в поле Min Freq введите 10 GHz, в поле Max Freq введите 15 GHz.

После ввода всех данных выберите в меню Integration>Nuhertz Interface. Откроется основное окно панели управления Nuhertz Filter (рис. 4.43), в котором определены все ранее сделанные установки. В строке меню этого окна выберите File>Save As и сохраните синтезируемый фильтр в файле Fil11.

| 🕮 Nuhertz Filter 4.0 Nuh                                                                                                    | ertz Technologies, LLC                                                                                                    |                                                                                                    |
|----------------------------------------------------------------------------------------------------|----------------------------------------------------------------------------------------------------|----------------------------------------------------------------------------------------------------|
| File Data Options Windo                                                                                                    | w Parts Help                                                                                                    |                                                                                                    |
| Filter Type       Filter Attributes         C Gaussian       Set Order         C Bessel       5         C Butterworth       11 G         C Chebyshev I       14 G         C Hourglass       Add Stop Ban         C Bustom       T         C Custom       T         C Matched       T | ✓ Standard Pass Band Atten         0.05       Pass Band Ripple (dB)         ar Corner Freq       Pass Band Def         Center Freq       Center Freq         er Corner Freq       Corner Freqs         d Zeros       0.0001       1       0.005 m       0.5 m         Loss Tan Res 1=Cu Cond Thick Diel Ht       Implementation       Cumped C RGLC       C Stripline       Microstrip | Transmission Line Design         Ideal Filter Response         Transfer Function       Time Response         Pole Zero Plots       Frequency Response         Reflection Coefficient       Incl Source Bias         Line Parmaters       Ist Shu         ✓ V Src       I Src         1st Shu       Ist Ser         ✓ Combine Stubs       10.63         ✓ Use Coupled Lines |
| Filter Class<br>C Low Pass  Band Pass<br>High Pass  Band Stop<br>Diplexer 1  Diplexer 2                                                                                                    | rq Scale<br>Rad/Sec<br>Hertz<br>Log Min Freq Max Freq Min Time Max Time                                                                                                    | 18 G Alias Freq<br>Complex Terminate<br>Circuits Real Paramters                                                                                                    |

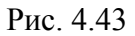

Щёлкните мышкой по кнопке Circuits в нижнем правом углу открывшегося окна па-

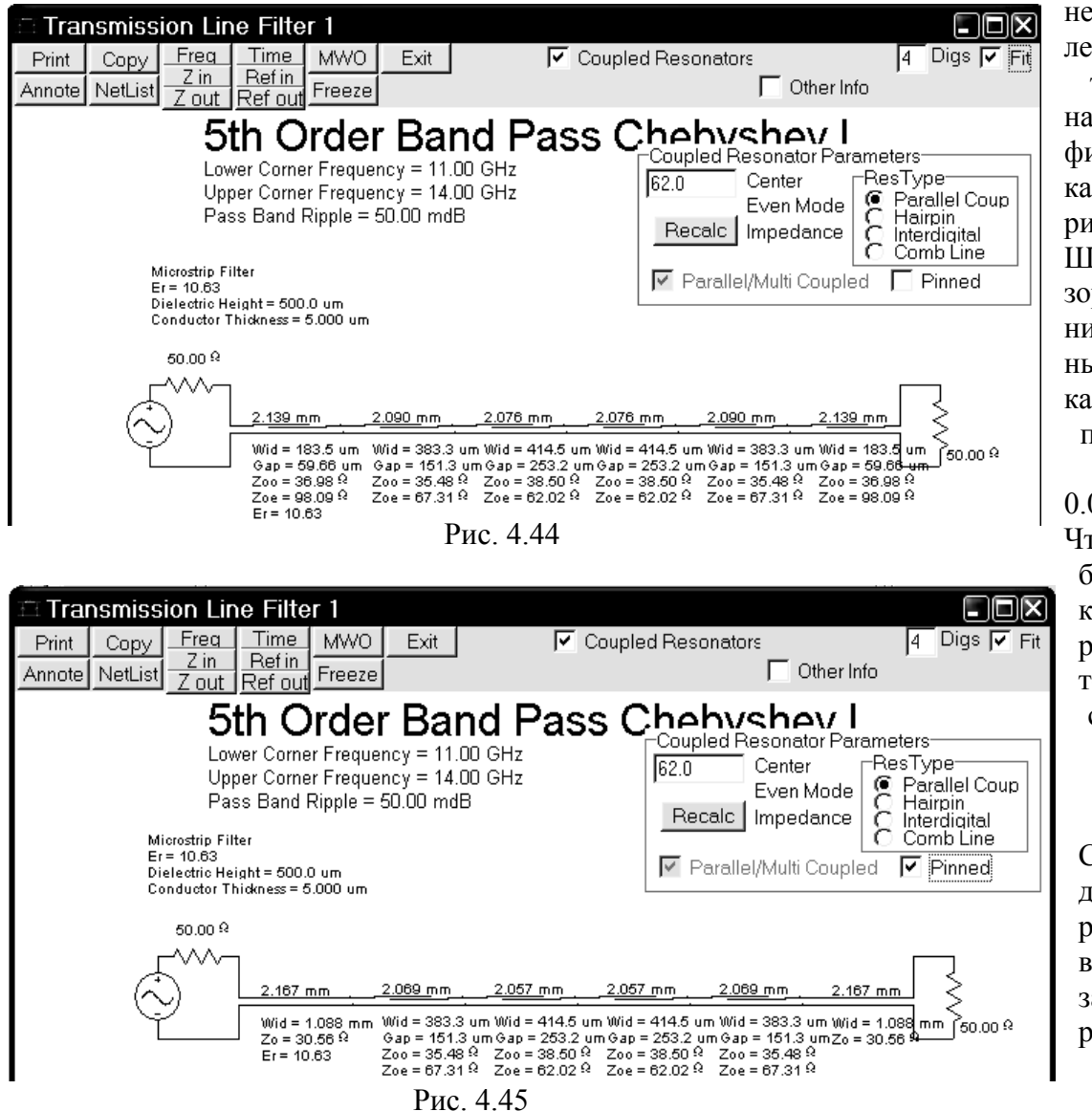

нели управления. Синтезированная схема фильтра показана на 4.44. рис. Ширина зазора в крайних связанных отрезках линий получилась равной 0.05966 мм. Чтобы ИЗбежать такого 3a30-

ра, отметьте в окне синтезированной схемы **Pinned**.

Схема будет преобразована к виду, показанному на рис. 4.45.

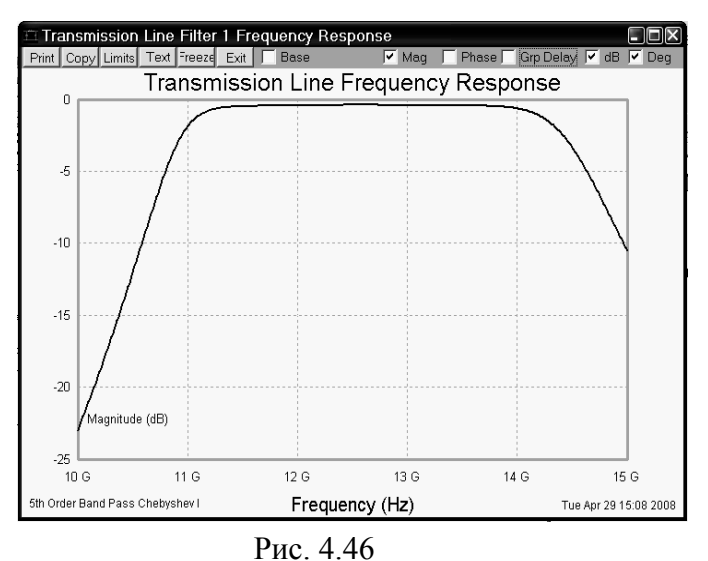

Щёлкните мышкой по кнопке **Freq** в верхнем правом углу окна схемы. Рассчитанная Nuhertz Filter характеристика показана на рис. 4.46.

Чтобы передать синтезированную схему фильтра в Microwave Office, щёлкните мышкой по кнопке **МWO** в левом верхнем углу окна схемы рис. 4.45. Откроется окно установки опций для передачи схемы в Microwave Office рис. 4.47.

В поле Schematic Name введите имя схемы Fil11.

Отметьте Simulate After Export, чтобы сразу после передачи был выполнен анализ схемы, и Include Optimization

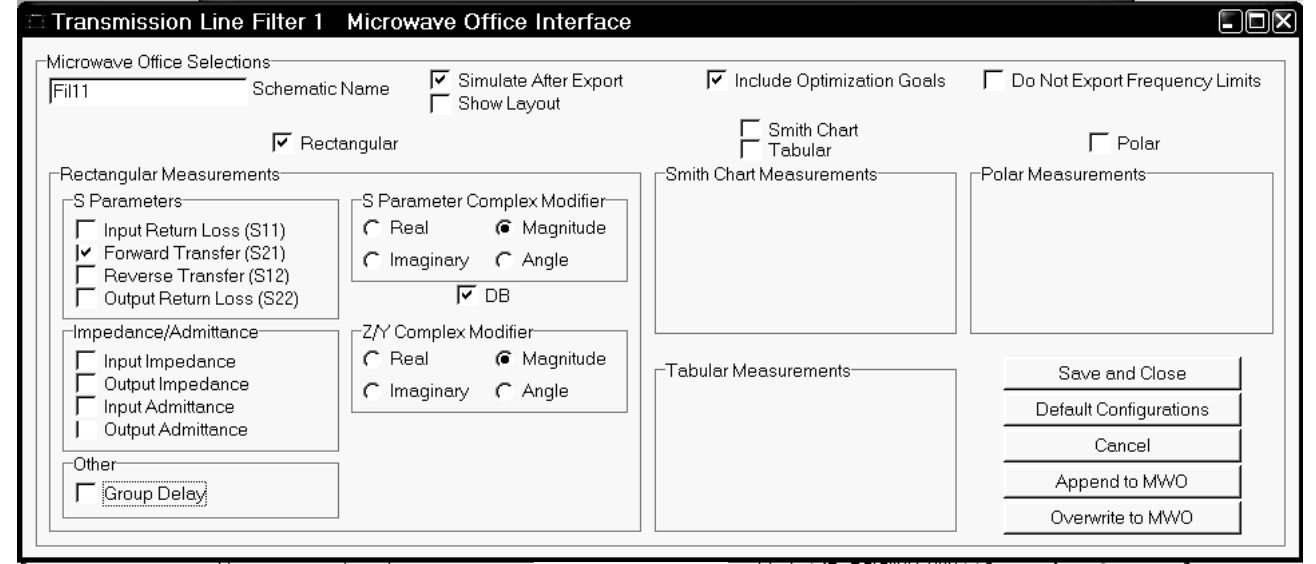

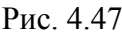

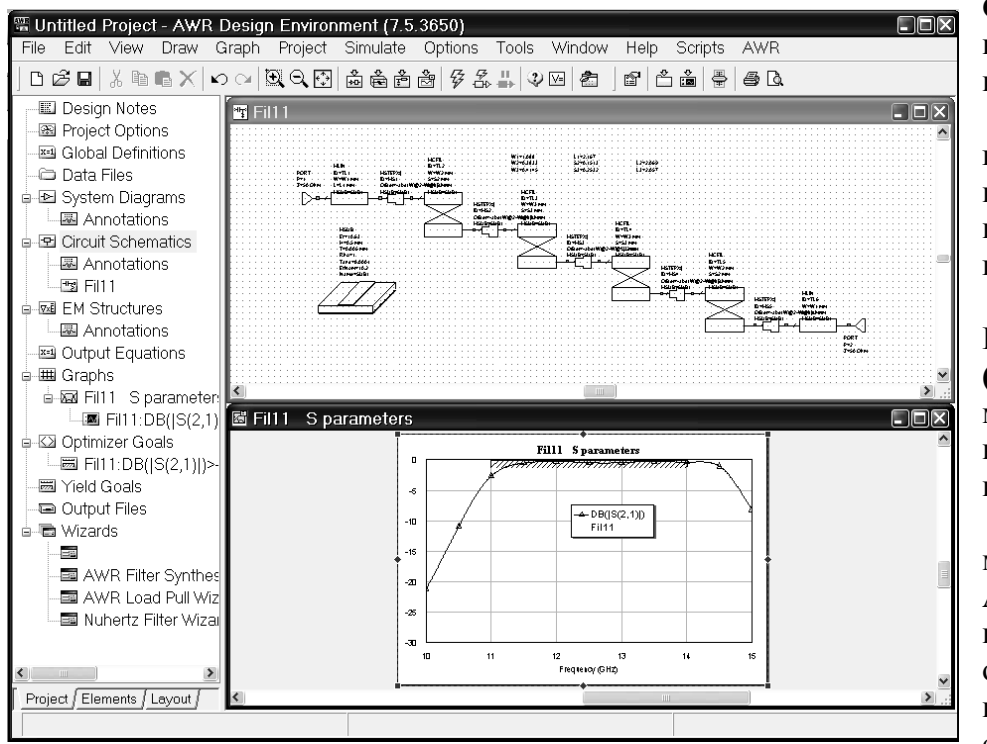

Рис. 4.48

Goals, чтобы добавить цели оптимизации.

Отметьте тип графика **Rectangular** и уберите отметки во всех остальных типах графиков.

Отметьте Forward Transfer (S21) и снимите отметки у всех остальных единиц измерения.

Щёлкните мышкой по кнопке **Append to MWO** в правом нижнем углу окна. На рис. 4.48 показаны переданная схема и рассчитанная в Microwave Office характеристика.

W1=1.078

W2=0.3808

W3=0.4193

W1=1.05

W2=0.4

Определим частоты проекта. Дважды щёлкните мышкой по Project Options в левом окне проекта. В открывшемся окне опций на вкладке Frequencies в поле Start (GHz) введите 10, в поле Stop (GHz) введите 15, в поле Step (GHz) введите 0.2, отметьте Replace, нажмите Apply и OK.

Щёлкните правой кнопкой мышки по имени схемы Fil11 в левом окне проекта и выберите Options. На вкладке Frequencies открывшегося окна отметьте Use project defaults и нажмите OK.

Щёлкните правой кнопкой мышки по имени измеряемой величины Fil11:DB([S(2,1)]) в графике в левом окне проекта и выберите Properties. В поле Data Source Name введите All Sources, чтобы на одном графике можно было отобразить характеристики и схемы, и электромагнитной структуры, нажмите OK. Щёлкните мышкой по значку Analyze на панели инструментов.

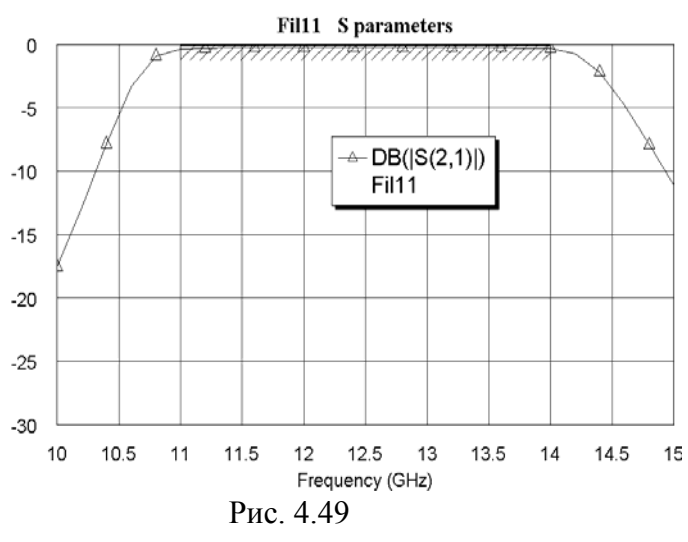

S2=0.1663

S3=0.2278

S2=0.15

Рис. 4.50

L1=1.95

L2=2.119

L3=2.106

Сделайте активным окно графика. Щёлкните по графику правой кнопкой мышки и выберите **Properties**. На вкладе **Axes** окна свойств графика для оси x снимите "галочку" в **Auto divs** и в поле **Step** введите **0.5**. Для оси **Left 1** снимите "галочки" в **Auto limits** и в **Auto divs**. В поле **Min** введите **-30**, в поле **Max** введите **0**, в поле **Step** введите **5**, нажмите **Apply** и **OK**.

Теперь выполните оптимизацию. Выберите в меню Simulate>Optimize. В поле Optimization Methods введите метод оптимизации Pointer – Robust Optimization, щёлкнув по кнопке в правом конце этого поля, в поле Maximum Iteration вве-

дите **500**, нажмите **Start**. Полученный график показан на рис. 4.49. Значения переменных получили значения, которые показаны на рис. 4.50.

Сделайте активным окно схемы и округлите значе-L1=1.95 ния переменных до пяти сотых, как показано на рис. 4.51, L2=2.1 дважды щёлкая левой мышки по переменным.

 
 W3=0.4
 S3=0.2
 L3=2.1
 Сделайте активным окно графика и щёлкните мышкой по значку Analyze на панели инструментов, чтобы убедиться, что характеристика почти не изменилась.

Добавим 50-омные отрезки на входе и выходе фильтра. Сделайте активным окно схемы. Установите курсор на входной порт, нажмите клавишу **Ctrl** и левую кнопку мышки. Переместите входной порт на свободное место в окне схемы, прервав связь порта со схемой. Аналогично сместите выходной порт. Откройте окно просмотра элементов в левом окне проекта и раскройте группу **Microstrip**. Щёлкните мышкой по подгруппе **Lines**, перетащите элемент **MLIN** в окно схемы и соедините его со входом схемы. Дважды щёлкните по добавленному элементу **MLIN**. В открывшемся окне свойств элемента введите значения **W=0.45** и

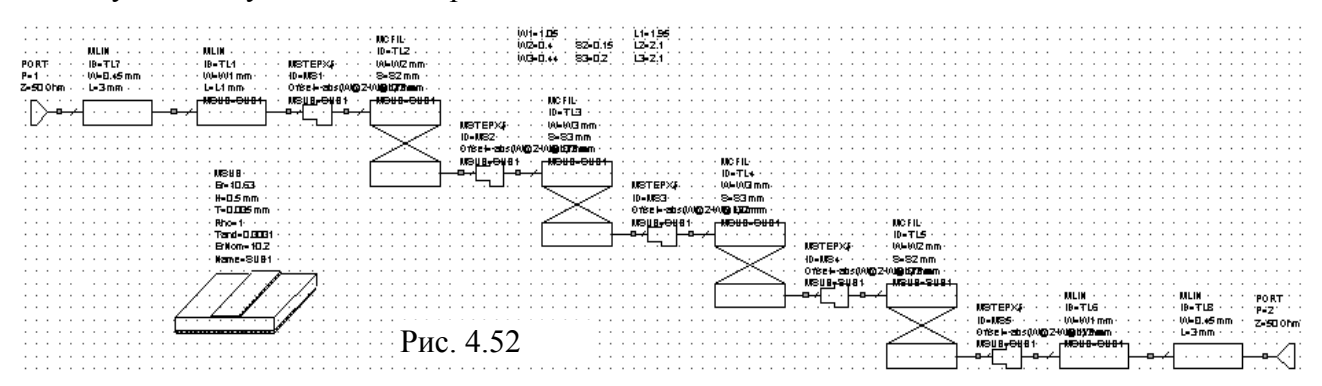

49

L=3. Щёлкните мышкой по значку **Copy** и затем по значку **Paste** на панели инструментов (элемент **MLIN** должен быть выделен) и подключите скопированный элемент к выходу схемы. Установите курсор на входной порт, нажмите левую кнопку мышки и подключите порт ко входу схемы. Аналогично подключите выходной порт к выходу схемы. Схема должна иметь вид, показанный на рис. 4.52.

Откройте окно просмотра проекта **Project** в левом окне, сделайте активным окно графика и щёлкните мышкой по значку **Analyze** на панели инструментов, чтобы убедиться, что характеристика схемы практически не изменилась.

Сделайте активным окно схемы и щёлкните мышкой по значку New Schematic Layout View на панели инструментов, чтобы создать топологию схемы. Выберите в меню Edit>Select All, чтобы выделить всю топологию. Щёлкните по значку Snap Together на панели инструментов, чтобы упорядочить созданную топологию. В поле Grid Spacing введите

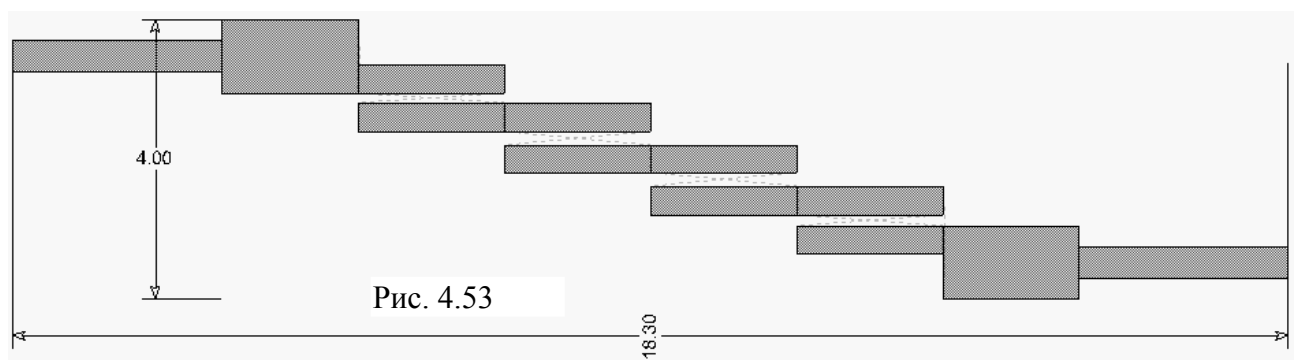

| Layout F    | ont Gi             | ds Cell Stretch | ner l    | Placer | nent          | Routing                                         |
|-------------|--------------------|-----------------|----------|--------|---------------|-------------------------------------------------|
| Layout      | Export/LPF         | INet            | Paths    | Dim    | iension Lines | Rule                                            |
| Default Dir | nensions Line Prop | erties          |          |        |               |                                                 |
|             |                    |                 |          |        |               |                                                 |
| Font:       | Arial              | ~               | Font hei | ght: [ | 0.3           | mm                                              |
| Arrows:     | Inside             | ~               | Arrow si | ze:    | 0.2           | mm                                              |
| Text        | Perpendicular      | ~               | Can      | [      | 0.005         | ]                                               |
|             |                    |                 | g Gup.   | l      |               |                                                 |
|             | Show tolerar       | nce             | Toleran  | ce (   | 0             | mm                                              |
|             | Show unit          |                 | Precisio | n: [   | 2             |                                                 |
|             |                    |                 |          |        | 00000000000   | <b>,</b><br>,,,,,,,,,,,,,,,,,,,,,,,,,,,,,,,,,,, |
|             |                    |                 |          |        |               |                                                 |
|             |                    |                 |          |        |               |                                                 |

Рис. 4.54

**0.5**, чтобы размер сетки сделать 0.05 мм. Созданная топология показана на рис. 4.53.

Выберите в меню Options>Layout Options. В открывшемся окне опций топологии рис. 4.54 на вкладке Dimension Lines в поле Font height введите 0.3, в поле Arrow size введите 0.2 и в поле Precision введите 2, нажмите OK.

Щёлкая по значку **Dimension Line** на панели инструментов, измерьте размеры созданной топологии, как показано на рис. 4.53. Используя **View Area**, убедитесь, что расположение элементов топологии совпадает с сеткой. В противном случае отредактируйте расположение топологии.

Теперь создадим электромагнитную

структуру.

- 1. Щёлкните по значку New EM Structure на панели инструментов, создайте структуру с именем F11 и отметьте AWR EMSight Simulator.
- 2. Щёлкните по значку Substrate Information на панели инструментов. В открывшемся окне свойств структуры на вкладке Enclosure введите X\_Dim=18.3 mm, Y\_Dim=6 mm, Grid\_X=0.05 mm и Grid\_Y=0.05 mm.
- 3. На вкладке Material defs введите Er=10.63 и TanD=0.0001.
- 4. На вкладке Dielectric Layers для слоя 1 введите толщину 6 мм и для слоя 2 толщину 0.5 мм.
- 5. На вкладке Materials отметьте 1/2ог Си. Нажмите ОК.
- 6. Сделайте активным окно топологии схемы и выделите всю топологию. Щёлкните по значку **Сору** на панели инструментов.
- 7. Сделайте активным окно электромагнитной структуры и щёлкните по значку **Paste** на панели инструментов. Вставьте скопированную топологию в корпус так, чтобы левый и правый края входного и выходного проводников точно совпадали с левым и правым краями корпуса соответственно.

- 8. Выделите всю топологию, щёлкните по любому элементу топологии правой кнопкой мышки и выберите Shape Properties. В открывшемся окне в поле Material введите 1/2oz Cu.
- 9. Щёлкните мышкой по входному проводнику, затем щёлкните по значку Edge Port на панели инструментов и установите порт на входе фильтра. Щёлкните мышкой по порту и сдвиньте его референсную плоскость на 1 мм вправо.
- 10. Аналогично установите порт на выходе фильтра, сдвинув его референсную плоскость на 1 мм влево. Созданная электромагнитная структура должна выглядеть, как показано на рис. 4.55.

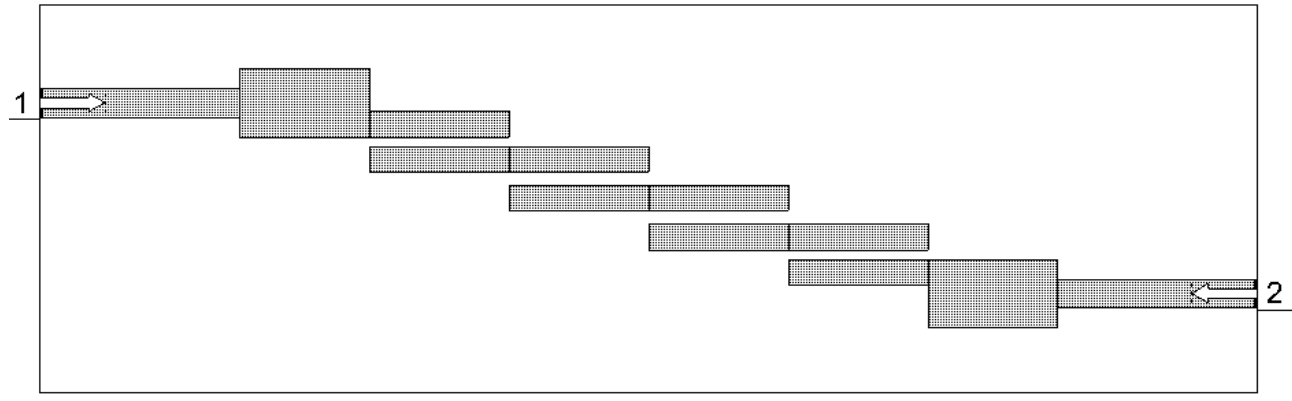

Рис. 4.55

Сделайте активным окно графика и щёлкните мышкой по значку **Analyze** на панели инструментов. Полученная характеристика показана на рис. 4.56. Сделайте активным окно электромагнитной структуры и отредактируйте топологию, увеличив длину всех отрезков линий на 0.05 мм. Снова выполните анализ. Характеристика отредактированной структуры показана на рис.4.57.

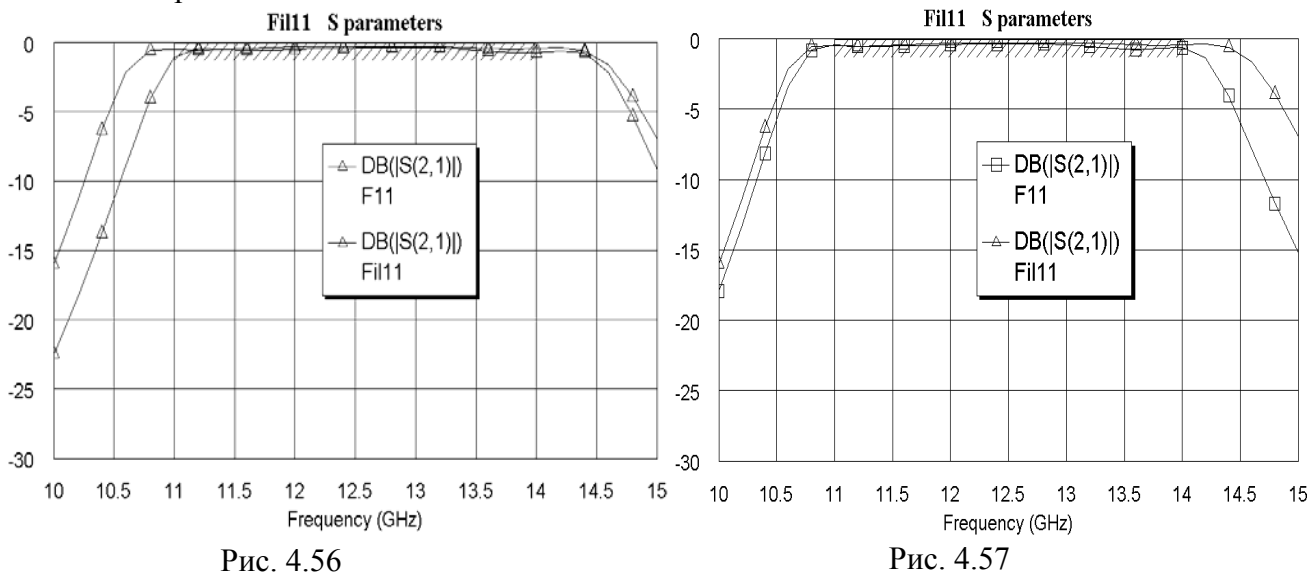

### 4.4. Встречноштыревой фильтр с полосой пропускания 3-3.6 ГГц

Загрузите Microwave Office, установите глобальные единицы измерения для частоты GHz и отметьте метрическую систему единиц Metric units. Загрузите Nuhertz Filter Wizard, чтобы открыть окно Filter Synthesis.

На вкладке **Тороlogy**:

- 1. В поле Implementation (Реализация) введите Microstrip.
- 2. В поле Shape (Вид) введите Chebyshev I.
- 3. В поле **Туре** введите **Band Pass**. На вкладке **Settings**:
- 1. В поле Order (Порядок) введите 5.
- 2. В поле Pass Band Def (Определение полосы пропускания) введите Corner Freqs.

- 3. В поле Lower Corner Frequency введите 3 GHz.
- 4. В поле Upper Corner Frequency введите 3.6 GHz.
- 5. Отметьте Standard Pass Band Attenuation.
- 6. В поле Pass Band Ripple (dB) введите величину пульсаций в полосе пропускания 0.05.
- 7. В поле Conductor Thickness (Толщина проводника) введите 0.005 mm.
- 8. В поле Dielectric Height (Толщина диэлектрика) введите 1.
- 9. В поле Dielectric Loss Tangent введите тангенс диэлектрических потерь 0.0001. <u>На вкладке Defaults</u>:
- 1. В полях Source Resistance (Сопротивление источника) и Load Resistance (Сопротивление нагрузки) введите 50 Ohm.
- 2. В поле Dielectric Constant (Er) введите диэлектрическую проницаемость 10.28.
- 3. В поле Frequency Where Aliasing Begins введите 18 GHz.
- 4. Отметьте Coupled Resonator Filter и в поле Coupled Res Filter Туре введите Interdigital Tapped, щёлкнув по кнопке в правом конце этого поля.
- 5. Отметьте Coupled Resonator Internal Impedance и в поле Center Resonator Impedance введите 50 Ohm.
- 6. Значения остальных полей оставьте по умолчанию. <u>На вкладке Schematic</u>:
- 1. В поле Schematic Name введите имя схемы Fil3.
- 2. В области Schematic Generation отметьте Append.
- 3. Отметьте Include Optimization Goals (Включить цели оптимизации).
- 4. Отметьте Generate Graphs (Создать графики).
- 5. В области Graphs To Generate отметьте Rectangular и снимите отметки для всех остальных типов графиков.
- 6. В области Measurement for Rectangular отметьте Forward Transfer dB(S21).
- 7. В области Graph Limits отметьте Sent To MWO, в поле Min Freq введите 2 GHz, в поле Max Freq введите 5 GHz.

После ввода всех данных выберите в меню Integration>Nuhertz Interface. Откроется основное окно панели управления Nuhertz Filter (рис. 4.58), в котором определены все ранее сделанные установки. В строке меню этого окна выберите File>Save As и сохраните синтезируемый фильтр в файле Fil3.

| 🗀 Nuhertz Filte                                                                                                    | r 4.0 Nuhertz Technologies, LLC                                                                                                    |                                                                                                    |
|----------------------------------------------------------------------------------------------------|----------------------------------------------------------------------------------------------------|----------------------------------------------------------------------------------------------------|
| Image: Nuhertz Filte         File       Data       Op         Filter Type       C       Gaussian         C       Bessel       Bessel         C       Butterworth       C         Legendre       Image: C       Chebyshev I         C       Chebyshev II       C         C       Hourglass       C         C       Elliptic       C         C       Matched       C | Fr 4.0       Nuhertz Technologies, LLC         tions       Window       Parts       Help         Filter Attributes       Image: Standard Pass Band Atten       Image: Standard Pass Band Atten         Set Order       Image: Standard Pass Band Atten       Image: Standard Pass Band Atten         Set Order       Image: Standard Pass Band Atten       Image: Standard Pass Band Atten         Set Order       Image: Standard Pass Band Atten       Image: Standard Pass Band Def         Image: Standard Pass Band Def       Image: Standard Pass Band Def       Image: Standard Pass Band Def         Image: Standard Pass Band Def       Image: Standard Pass Band Def       Image: Standard Pass Band Def       Image: Standard Pass Band Def         Image: Standard Pass Band Zeros       Image: Standard Pass Band Def       Image: Standard Pass Band Def       Image: Standard Pass Band Def         Image: Add Stop Band Zeros       Image: Standard Pass Band Band Zeros       Image: Standard Pass Band Band Band Band Band Band Band Band | Transmission Line Design         Ideal Filter Response         Transfer Function         Time Response         Pole Zero Plots         Frequency Response         Reflection Coefficient         ✓ V Src         ✓ V Src         ✓ 1st Shu         ✓ 1st Shu         ✓ Use Series Seg:         ✓ Use Coupled Lines |
| Filter Class<br>C Low Pass C I<br>C High Pass C I<br>C Diplexer 1 C I                                                                                                    | Band Pass Freq Scale<br>Band Stop Diplexer 2                                                                                                    | 18 G       Alias Freq         Complex Terminate       Circuits         Circuits       Real Paramters                                                                                                    |

Рис. 4.58

В правом нижнем углу окна панели управления снимите отметку 1 st Ser, отметьте 1 st Shu и Use Coupled Lines. Затем щёлкните мышкой по кнопке Circuits. В открывшемся окне схемы отметьте Interdigital и Tapped. Синтезированная схема показана на рис. 4.59.

Щёлкните мышкой по кнопке **Freq** в верхнем правом углу окна схемы. Рассчитанная Nuhertz Filter характеристика показана на рис. 4.60.

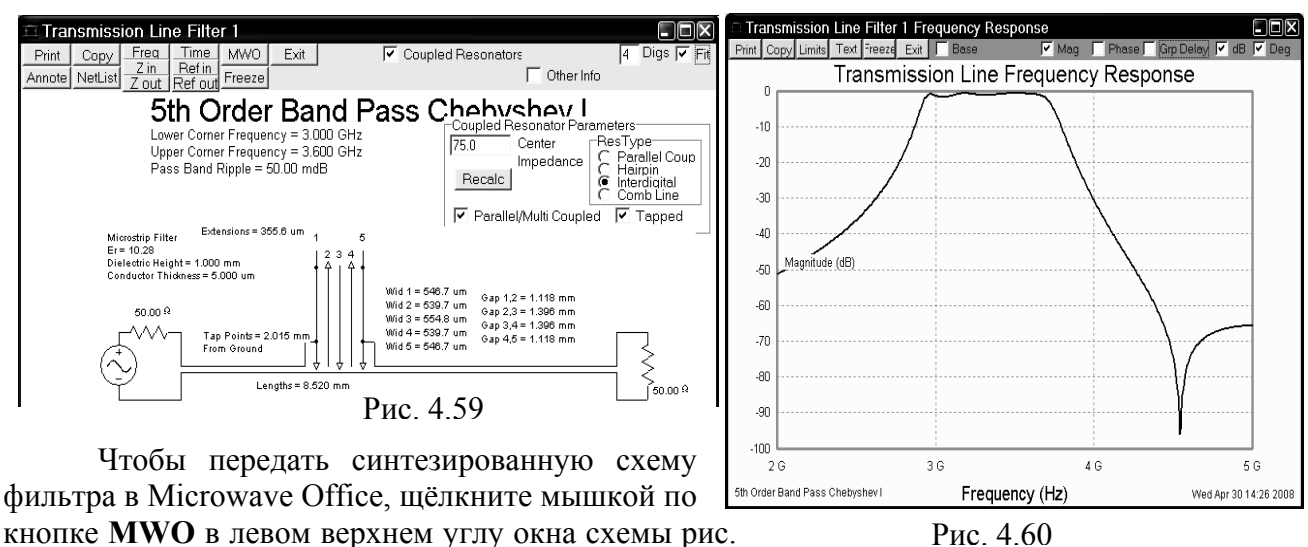

4.59. Откроется окно установки опций для передачи схемы в Microwave Office puc. 4.61.

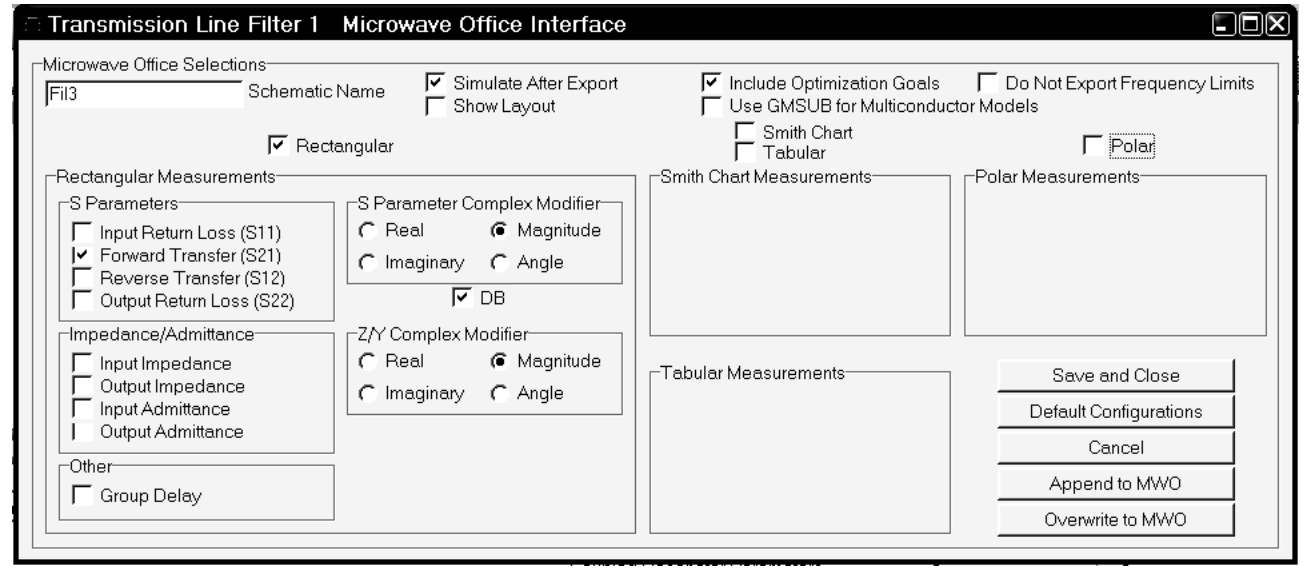

Рис. 4.61

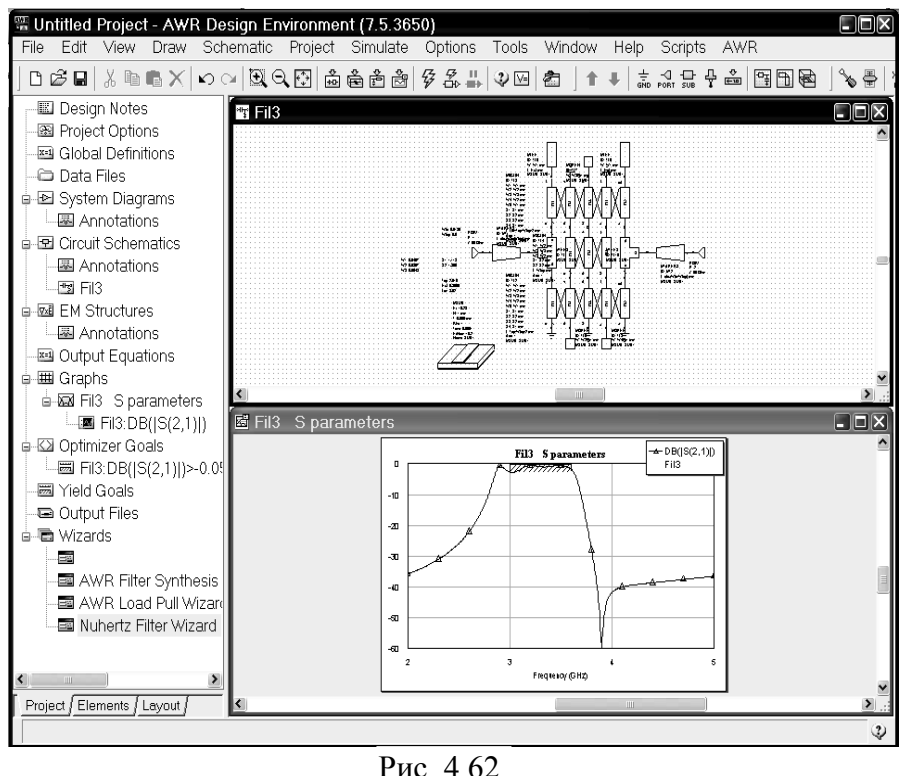

В поле Schematic Name введите имя схемы Fil3.

Отметьте Simulate After Export, чтобы сразу после передачи был выполнен анализ схемы, и Include Optimization Goals, чтобы добавить цели оптимизации.

Отметьте тип графика **Rectangular** и уберите отметки во всех остальных типах графиков.

Отметьте Forward Transfer (S21) и снимите отметки у всех остальных единиц измерения.

Щёлкните мышкой по кнопке **Append to MWO** в правом нижнем углу окна. На рис. 4.62 показаны переданная схема и рассчитанная в Microwave Office характеристика.

Добавьте 50-омные отрезки на входе и выходе схемы. Сделайте активным окно схемы. Установите курсор на входной порт, нажмите клавишу **Ctrl** и левую кнопку мышки. Переместите входной порт на свободное место в окне схемы, прервав связь порта со схемой. Аналогично сместите выходной порт. Откройте окно просмотра элементов в левом окне проекта и раскройте группу **Microstrip**. Щёлкните мышкой по подгруппе **Lines**, перетащите элемент **MLIN** в окно схемы и соедините его со входом схемы. Дважды щёлкните по добавленному элементу **MLIN**. В открывшемся окне свойств элемента введите значения **W=0.9** и **L=3**. Щёлкните мышкой по значку **Сору** и затем по значку **Paste** на панели инструментов (элемент **MLIN** должен быть выделен) и подключите скопированный элемент к выходу схемы. Установите курсор на входной порт, нажмите левую кнопку мышки и подключите порт ко входу схемы. Аналогично подключите выходной порт к выходу схемы.

Щёлкните мышкой по значку New Schematic Layout View на панели инструментов, чтобы создать топологию схемы. Выберите в меню Edit>Select All, чтобы выделить всю топологию. Щёлкните по значку Snap Together на панели инструментов, чтобы упорядочить созданную топологию. В поле Grid Spacing введите 0.5, чтобы размер сетки сделать 0.05 мм.

Выберите в меню Simulate>Optimize, чтобы выполнить оптимизацию схемы. В открывшемся окне Optimizer в поле Optimization Methods введите Pointer – Robust Optimization, в поле Maximum Iteration введите 5000. Выберите в меню Window>Tile Horizontal, чтобы наблюдать, как изменяются график, схема и топология в процессе оптимизации (рис. 4.63). Щёлкните мышкой по кнопке Start в окне Optimizer.

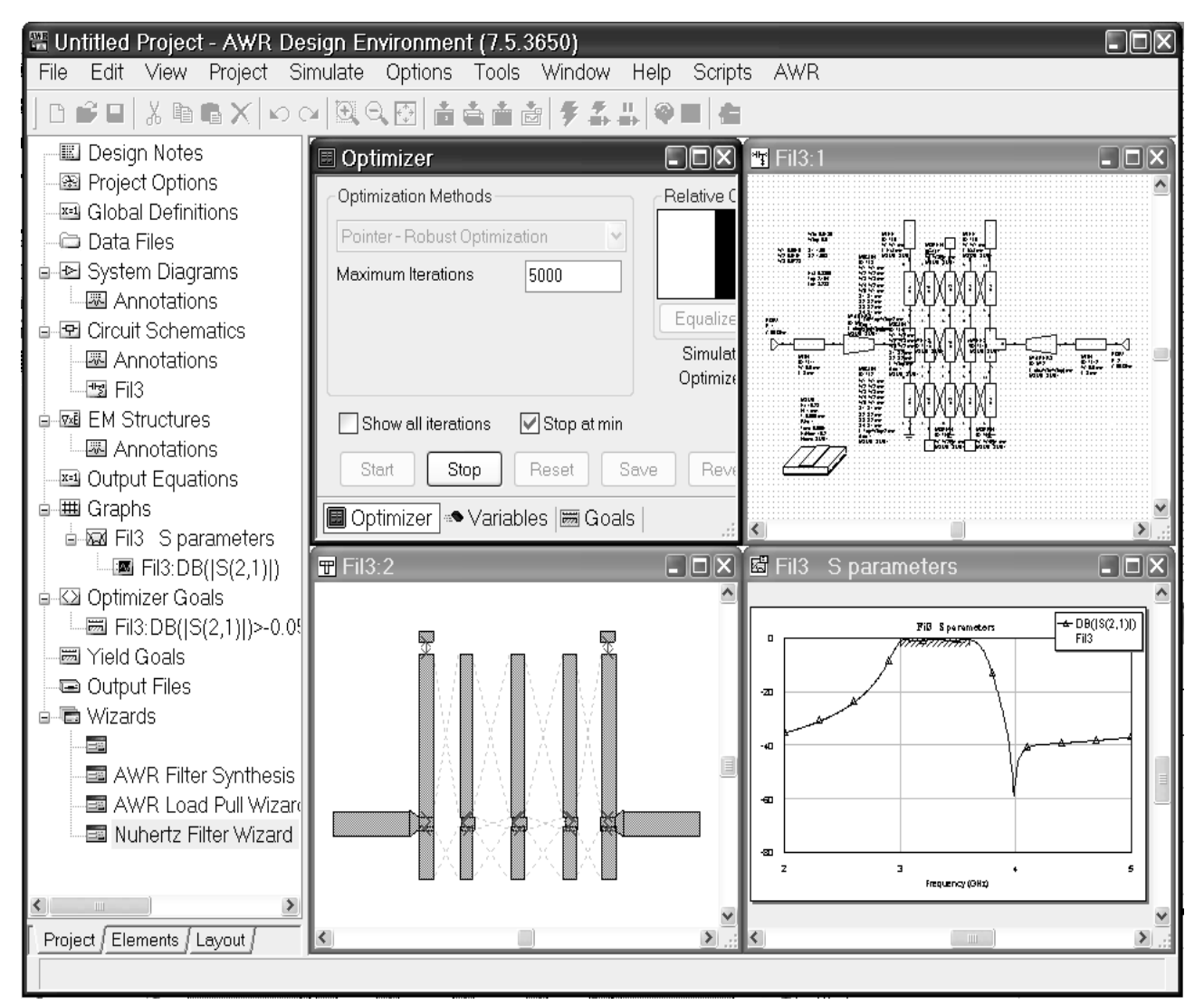

Рис. 4.63

Полученная после оптимизации характеристика показана на рис. 4.64. Неравномерность в полосе пропускания можно уменьшить, используя блок настройки. Для этого сделайте активным окно графика. Щёлкните левой кнопкой мышки по значку **Tune** на панели инструментов и, двигая движки переменных, добейтесь более равномерной характеристики в полосе пропускания. График после ручной подстройки показан на рис. 4.65.

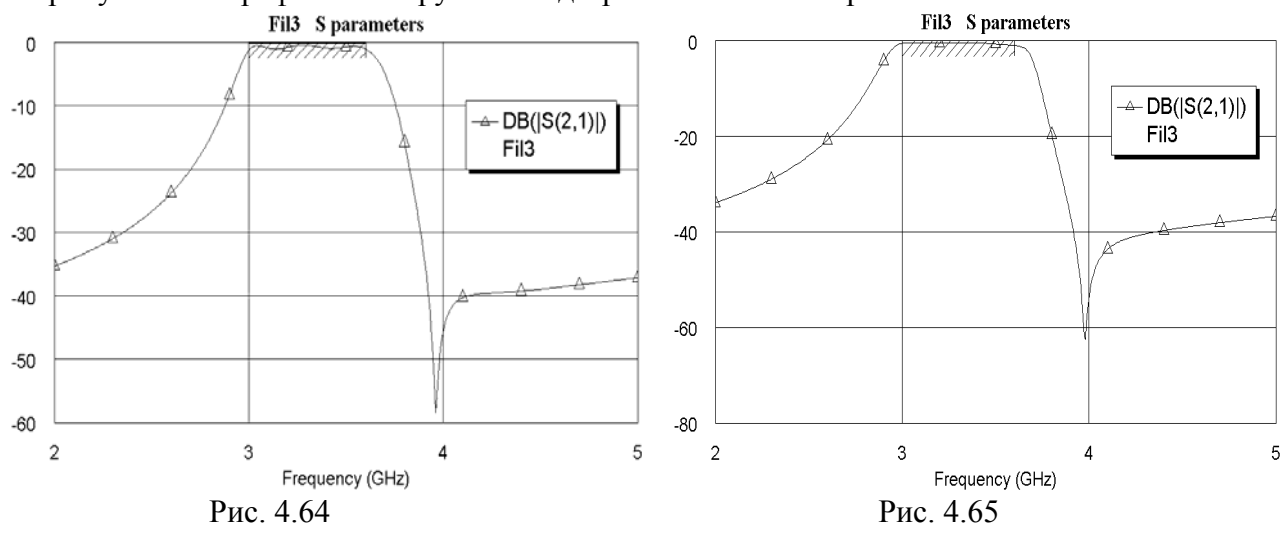

Переменные после настройки получили значения, показанные на рис. 4.66. Сделайте активным окно схемы и круглите значения переменных до пяти сотых, как показано на рис. 4.67.

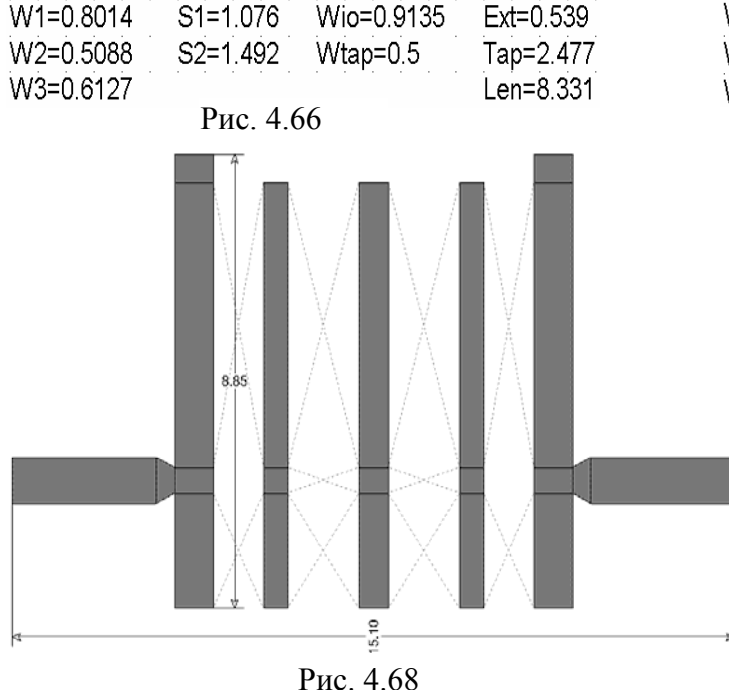

| W1=0.8 | S1=1.05 | Wio=0.9  | Ext=0.55 |
|--------|---------|----------|----------|
| W2=0.5 | S2=1.5  | Wtap=0.5 | Tap=2.5  |
| W3=0.6 | Рис 467 | 7        | Len=8.3  |

Сделайте активным окно топологии схемы. Выделите всю топологию и щёлкните мышкой по значку **Snap Together** на панели инструментов, чтобы упорядочить топологию. Созданная топология схемы показана на рис. 4.68.

Создайте электромагнитную структуру.

- 1. Щёлкните по значку New EM Structure на панели инструментов, создайте структуру с именем F3 и отметьте AWR EM-Sight Simulator.
- 2. Щёлкните по значку Substrate Information на панели инстру-

ментов. В открывшемся окне свойств структуры на вкладке Enclosure введите X\_Dim=15.1 mm, Y\_Dim=10 mm, Grid\_X=0.05 mm и Grid\_Y=0.05 mm.

- 3. На вкладке Material defs введите Er=10.28 и TanD=0.0001.
- 4. На вкладке Dielectric Layers для слоя 1 введите толщину 6 мм и для слоя 2 толщину 1 мм.
- 5. На вкладке Materials отметьте 1/2ог Си. Нажмите ОК.
- 6. Сделайте активным окно топологии схемы и выделите всю топологию. Щёлкните по значку Сору на панели инструментов.
- 7. Сделайте активным окно электромагнитной структуры и щёлкните по значку **Paste** на панели инструментов. Вставьте скопированную топологию в корпус так, чтобы левый и

правый края входного и выходного проводников точно совпадали с левым и правым краями корпуса соответственно.

- 8. Выделите всю топологию, щёлкните по любому элементу топологии правой кнопкой мышки и выберите Shape Properties. В открывшемся окне в поле Material введите 1/2oz Cu.
- 9. Создайте межслойные перемычки для заземления резонаторов. Откройте окно менеджера топологии, щёлкнув мышкой по кнопке Layout в левой нижней части окна. Отметьте Via, в поле Material введите 1/2oz Cu, в поле Extent введите 1.

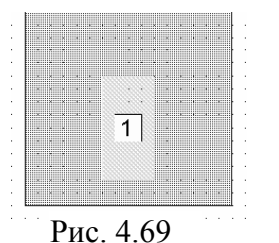

- 10. Щёлкните мышкой по значку Via Port на панели инструментов. Поместите курсор в нижней части первого резонатора, нажмите левую кнопку мышки, переместите курсор на 0.2 вправо и на 0.4 вниз, отпустите кнопку. Должна образоваться прямоугольная перемычка (рис. 4.69), которая будет выделена.
- 11. Щёлкните по значку **Сору** и затем по значку **Paste** на панели инструментов. Щёлкните правой кнопкой мышки, чтобы развернуть скопированную перемычку, и поместите её, как показано на рис. 4.70.
- 12. Выберите в меню **Draw>Modify Shapes>Union** (Рисовать> Модифицировать формы>Объединить), чтобы объединить созданные перемычки в одну.

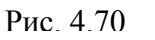

1

13. При выделенной перемычке щёлкните по значку Сору на панели

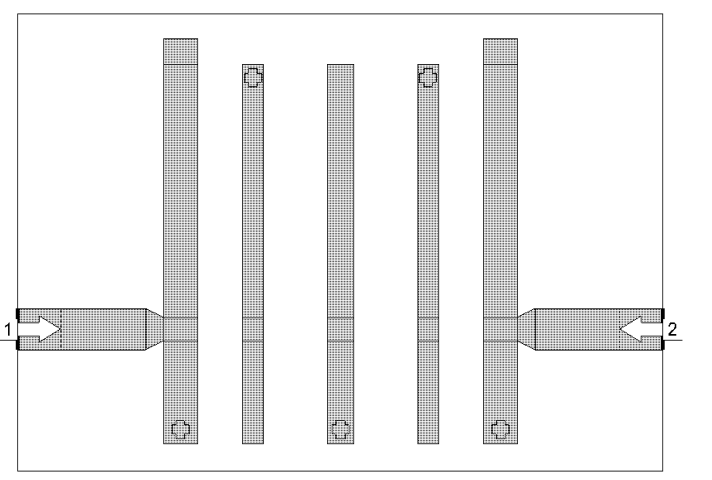

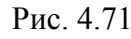

инструментов. Затем, щёлкая по значку **Paste** на панели инструментов, установите перемычки на соответствующие концы остальных резонаторов.

- 14. Щёлкните мышкой по входному проводнику, затем щёлкните по значку Edge Port на панели инструментов и установите порт на входе фильтра. Щёлкните мышкой по порту и сдвиньте референсную плоскость на 1 мм вправо.
- 15. Аналогично установите порт на выходе фильтра, сдвинув его ре-

ференсную плоскость на 1 мм влево. Созданная электромагнитная структура должна выглядеть, как показано на рис. 4.71.

- 16. Откройте окно просмотра проекта, щёлкнув мышкой по кнопке **Project** в левой нижней части окна.
- 17. Дважды щёлкните левой кнопкой мышки по Project Options и в открывшемся окне опций проекта на вкладке Frequencies в поле Start(GHz) введите 2, в поле Stop(GHz) введите 5, в поле Step(GHz) введите 0.2. Нажмите Apply. Отметьте Add и Single point. В поле Point(GHz) введите 2.9, нажмите Apply. Затем в это поле введите 3.7, нажмите Apply и OK.
- 18. Щёлкните правой кнопкой мышки по имени схемы Fil3 в окне просмотра проекта и выберите Options. В открывшемся окне опций схемы на вкладке Frequencies отметьте Use project defaults и нажмите OK.
- 19. Щёлкните правой кнопкой мышки по имени измеряемой величины Fil3:DB(|S(2,1)|) в окне просмотра проекта и выберите Properties. В открывшемся окне свойств в поле Data Source Name введите All Sources, нажмите OK.
- 20. Сделайте активным окно графика. Щёлкните по графику правой копкой мышки и выберите **Properties**. В открывшемся окне свойств графика на вкладке **Axes** для оси **x** снимите отметку в **Auto divs** и в поле **Step** введите **0.2**. Для оси **Left 1** снимите отметки в

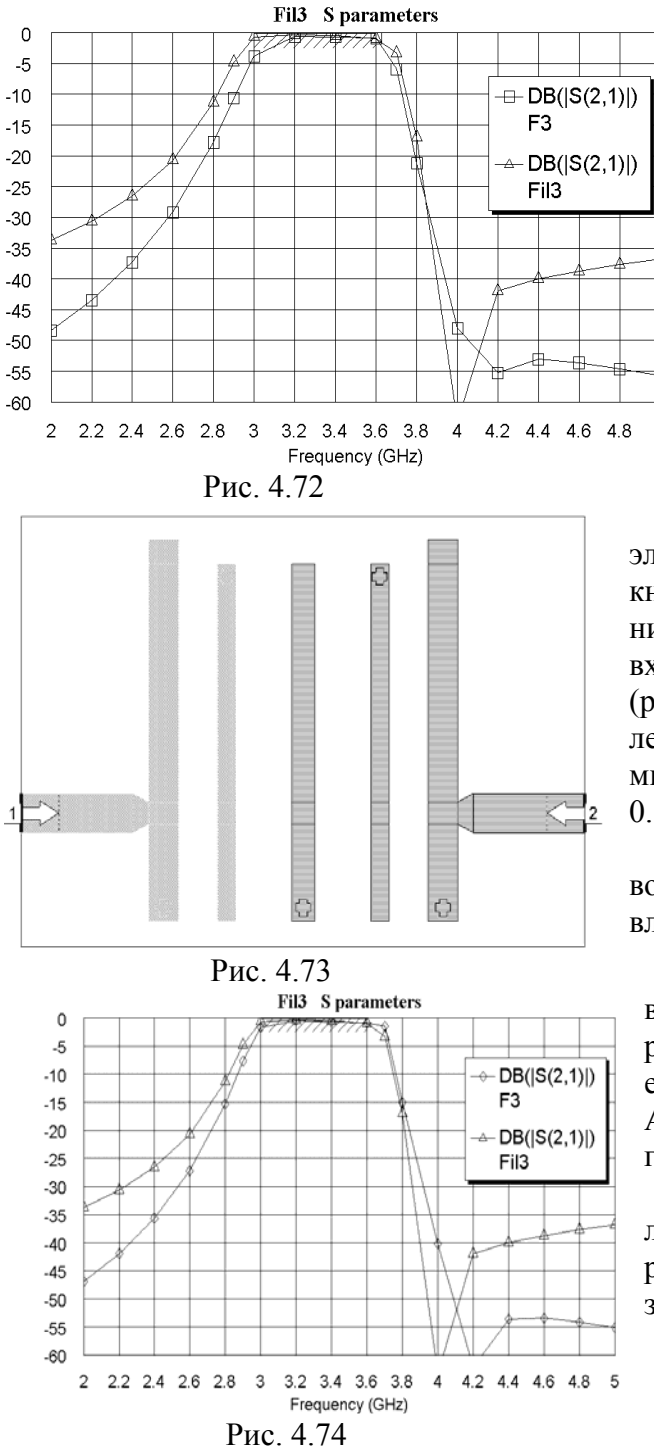

Auto limits и в Auto divs. В поле Min введите -60, в поле Max введите 0 и в поле Step введите 5. Нажмите Apply и OK.

21. Щёлкните по значку Analyze на панели инструментов. Рассчитанный график показан на рис. 4.72. Характеристика электромагнитной структуры получилась несколько уже характеристики схемы.

Чтобы расширить полосу пропускания, нужно уменьшить зазоры между вторым и третьим резонаторами, и между

третьим и четвёртым резонаторами. Для этого установите курсор левее и выше электромагнитной структуры, нажмите левую кнопку мышки и переместите курсор правее и ниже второго резонатора, чтобы выделить входной проводник и два первых резонатора (рис. 4.73). Установите курсор на любой выделенный проводник, нажмите левую кнопку мышки и сместите выделенные проводники на 0.15 мм вправо.

Аналогично сместите выходной проводник и два последних резонатора на 0.15 мм влево.

Дважды щёлкните по входному проводнику, установите курсор на ромбик посередине левого края проводника и сместите его влево на 0.15 мм до границы корпуса. Аналогично сместите правый край выходного проводника до правой границы корпуса.

Щёлкните по значку Analyze на панели инструментов. Характеристика отредактированной электромагнитной структуры показана на рис. 4.74.

### 4.5. Шпилечный фильтр с полосой пропускания 2-2.3 ГГц

Загрузите Microwave Office, установите глобальные единицы измерения для частоты GHz и отметьте метрическую систему единиц Metric units. Загрузите Nuhertz Filter Wizard, чтобы открыть окно Filter Synthesis.

На вкладке Тороlоду:

- 1. В поле Implementation (Реализация) введите Microstrip.
- 2. В поле Shape (Вид) введите Chebyshev I.
- 3. В поле **Туре** введите **Band Pass**. <u>На вкладке **Settings**:</u>
- 1. В поле Order (Порядок) введите 5.
- 2. В поле Pass Band Def (Определение полосы пропускания) введите Corner Freqs.
- 3. В поле Lower Corner Frequency введите 2 GHz.

- 4. В поле Upper Corner Frequency введите 2.3 GHz.
- 5. Отметьте Standard Pass Band Attenuation.
- 6. В поле Pass Band Ripple (dB) введите величину пульсаций в полосе пропускания 0.05.
- 7. В поле Conductor Thickness (Толщина проводника) введите 0.005 mm.
- 8. В поле Dielectric Height (Толщина диэлектрика) введите 1.
- 9. В поле Dielectric Loss Tangent введите тангенс диэлектрических потерь 0.0001. <u>На вкладке Defaults</u>:
- 1. В полях Source Resistance (Сопротивление источника) и Load Resistance (Сопротивление нагрузки) введите 50 Ohm.
- 2. В поле Dielectric Constant (Er) введите диэлектрическую проницаемость 10.26.
- 3. В поле Frequency Where Aliasing Begins введите 10 GHz.
- 4. Отметьте Coupled Resonator Filter и в поле Coupled Res Filter Type введите Hairpin Tapped, щёлкнув по кнопке в правом конце этого поля.
- 5. Отметьте Coupled Resonator Internal Impedance и в поле Center Resonator Impedance введите 50 Ohm.
- 6. Значения остальных полей оставьте по умолчанию. <u>На вкладке Schematic</u>:
- 1. В поле Schematic Name введите имя схемы Fil2.
- 2. В области Schematic Generation отметьте Append.
- 3. Отметьте Include Optimization Goals (Включить цели оптимизации).
- 4. Отметьте Generate Graphs (Создать графики).
- 5. В области Graphs To Generate отметьте Rectangular и снимите отметки для всех остальных типов графиков.
- 6. В области Measurement for Rectangular отметьте Forward Transfer dB(S21).
- 7. В области Graph Limits отметьте Sent To MWO, в поле Min Freq введите 2 GHz, в поле Max Freq введите 5 GHz.

После ввода всех данных выберите в меню Integration>Nuhertz Interface. Откроется основное окно панели управления Nuhertz Filter (рис. 4.75). В правом нижнем углу окна панели управления снимите отметку 1 st Ser, отметьте 1 st Shu, Combine Stubs и Use Coupled Lines.

| File       Data       Options       Window       Parts       Help         Filter Type       Filter Attributes       Image: Second and Pass Band Atten       Image: Translow of the second and Pass Band Atten       Image: Translow of the second and Pass Band Atten         C       Gaussian       Second and Pass Band Atten       Image: Translow of the second and Pass Band Atten       Image: Translow of the second and Pass Band Atten         C       Butterworth       Second and Pass Band Def       Center Freq       Pass Band Def         C       Center Freq       Center Freq       Re                                                                                                    | smission Line Design<br>al Filter Response<br>ransfer Function Time Response<br>Pole Zero Plots Frequency Response                                                                                                    |
|----------------------------------------------------------------------------------------------------|----------------------------------------------------------------------------------------------------|
| Filter Type       Filter Attributes       Tran         C Gaussian       Set Order       Image: Set Order       Image: Set Order         C Bessel       5       Order       0.05       Pass Band Ripple (dB)       Image: Set Order         C Butterworth       2 G       Lower Corner Freq       Pass Band Def       Image: Set Order       Image: Set Order       <                                                                                                    | smission Line Design<br>I Filter Response<br>ransfer Function Time Response<br>Pole Zero Plots Frequency Response                                                                                                    |
| C Chebyshev II<br>C Hourglass<br>C Elliptic<br>C Custom<br>C Matched<br>Filter Class<br>C Low Pass © Band Pass<br>C High Pass © Band Stop<br>Filter Class<br>C High Pass © Band Stop<br>Filter Class<br>C High Pass © Band Stop<br>Filter Class<br>C High Pass © Band Stop<br>Filter Class<br>C High Pass © Band Stop<br>Filter Class<br>C High Pass © Band Stop<br>Filter Class<br>C High Pass © Band Stop<br>Filter Class<br>C High Pass © Band Stop<br>Filter Class<br>C High Pass © Band Stop<br>C High Pass © Band Stop<br>Filter Class<br>C High Pass © Band Stop<br>Filter Class<br>C High Pass © Band Stop<br>Filter Class<br>C High Pass © Band Stop<br>Filter Class<br>C High Pass © Band Stop<br>Filter Class<br>C High Pass © Band Stop<br>Filter Class<br>C High Pass © Band Stop<br>Filter Class<br>C High Pass © Band Stop<br>Filter Class<br>C High Pass © Band Stop<br>Filter Class<br>C High Pass © Band Stop<br>Filter Class<br>C High Pass © Band Stop<br>Filter Class<br>C High Pass © Band Stop<br>Filter Class<br>Filter Class<br>C High Pass © Band Stop<br>Filter Class<br>Filter Class<br>C High Pass © Band Stop<br>Filter Class<br>Filter Class | flection Coefficient       Incl Source Bias         Parmaters       Vsrc       Isrc         VSrc       Isrc       50       Source Res         Ist Shu       1st Ser       50       Load Res         Combine Stubs       10.26       Default Er         Use Coupled Lines       Alias Freq       Complex Terminate         Circuits       Real Paramters       Incl Source Res |

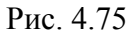

В строке меню окна панели управления выберите **File>Save As** и сохраните синтезируемый фильтр в файле **Fil2**.

Щёлкните мышкой по кнопке **Circuits** в правом нижнем углу окна панели управления. Синтезированная схема показана на рис. 4.76. В открывшемся окне схемы отметьте **Hairpin** в правом верхнем углу и щёлкните мышкой по кнопке **Freq** в левом верхнем углу. Рассчитанная Nuhertz Filter характеристика показана на рис. 4.77.

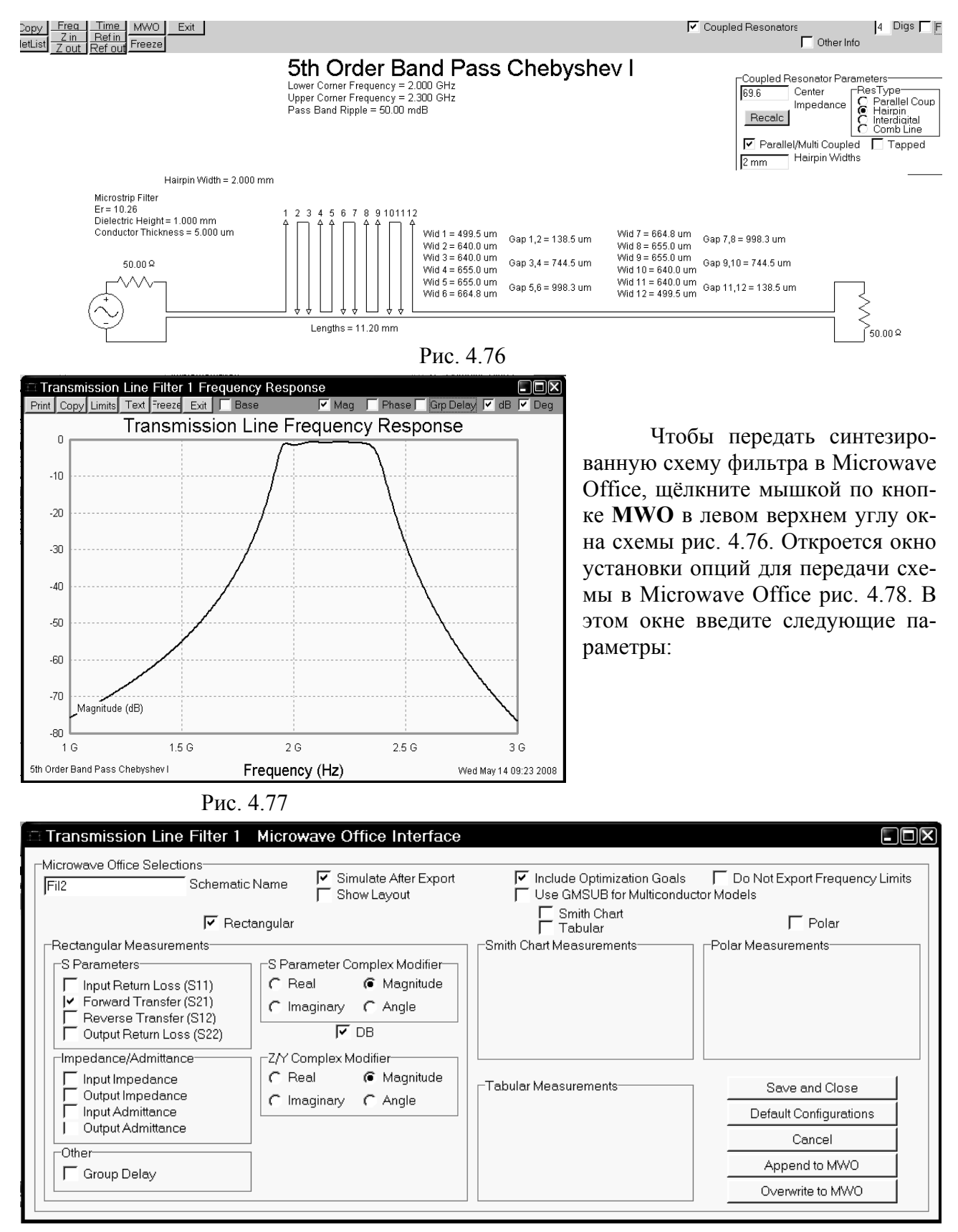

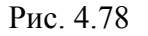

- 1. В поле Schematic Name введите имя схемы Fil2.
- 2. Отметьте Simulate After Export, чтобы сразу после передачи был выполнен анализ схемы, и Include Optimization Goals, чтобы добавить цели оптимизации.
- 3. Отметьте тип графика **Rectangular** и уберите отметки во всех остальных типах графиков.
- 4. Отметьте Forward Transfer (S21) и снимите отметки у всех остальных единиц измерения.

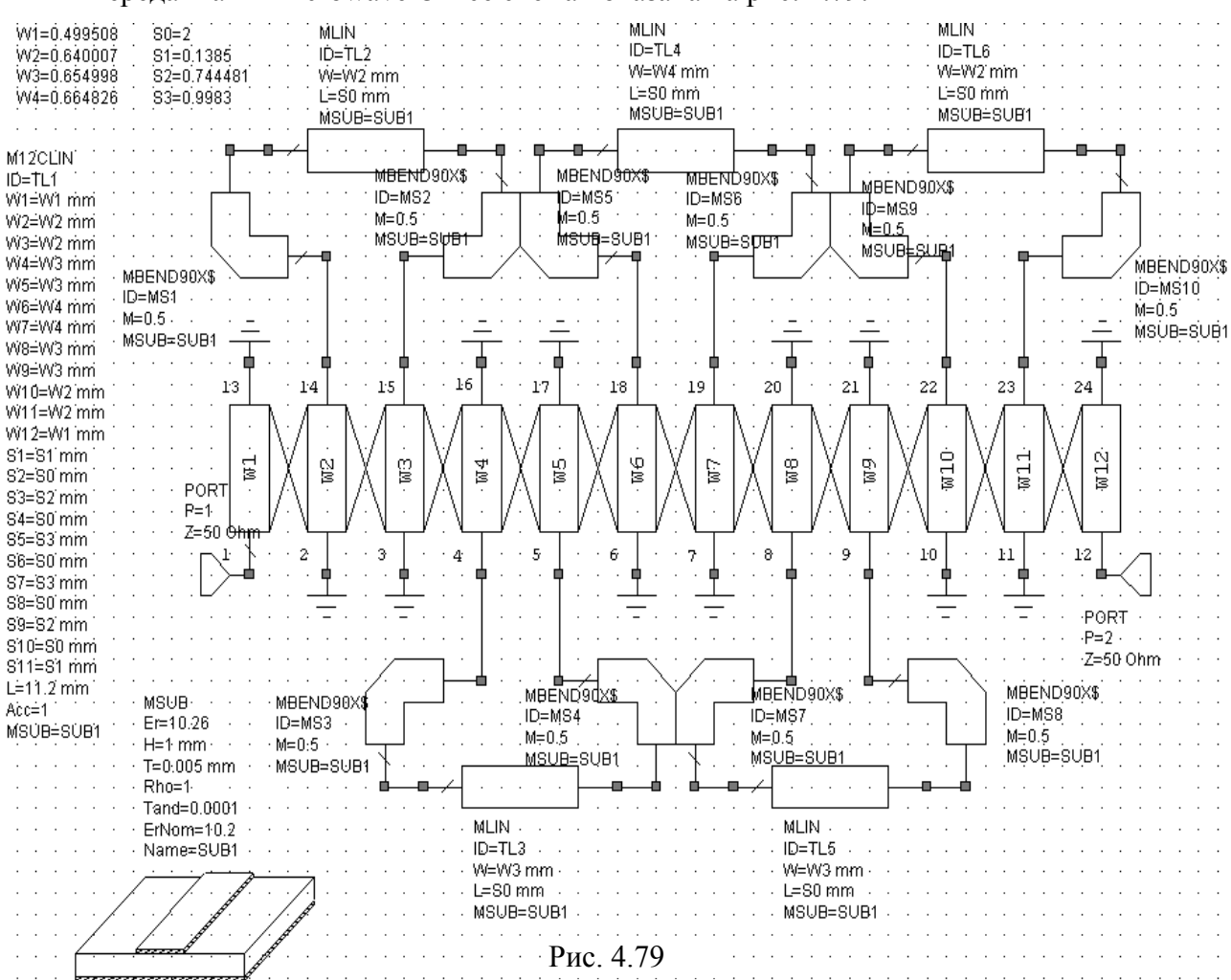

5. Щёлкните мышкой по кнопке **Append to MWO** в правом нижнем углу окна. Переданная в Microwave Office схема показана на рис. 4.79.

Добавьте на входе и выходе схемы 50-омные отрезки линий. Для этого:

- 1. Нажмите клавишу **Ctrl**, установите курсор на входной порт, нажмите левую кнопку мышки и переместите порт на свободное место в окне схемы, прервав связь порта со схемой. Аналогично переместите выходной порт.
- 2. Щёлкните левой кнопкой мышки по элементу изгиба **MBEND90X\$ ID=MS2** в верхней части схемы, чтобы выделить его. Щёлкните мышкой по значку **Copy** и затем по значку **Paste** на панели инструментов. Подключите скопированный элемент изгиба ко входу схемы, дважды щёлкните по нему и введите **W=W1**, нажмите **OK**.
- 3. Щёлкните левой кнопкой мышки по элементу изгиба **MBEND90X\$ ID=MS5** в верхней части схемы, чтобы выделить его. Щёлкните мышкой по значку **Copy** и затем по значку **Paste** на панели инструментов. Подключите скопированный элемент изгиба к выходу схемы, дважды щёлкните по нему и введите **W=W1**, нажмите **OK**.
- 4. Щёлкните левой кнопкой мышки по элементу отрезка линии MLIN ID=MS2, чтобы выделить его.
- 5. Щёлкните мышкой по значку **Copy** и затем по значку **Paste** на панели инструментов. Подключите скопированный элемент **MLIN** ко входу схемы. Дважды щёлкните мышкой по этому элементу и введите **W=1** и **L=3**.
- 6. Снова щёлкните по значку **Paste** на панели инструментов и подключите скопированный элемент **MLIN** к выходу схемы. Дважды щёлкните мышкой по этому элементу и введите **W=1** и **L=3**.
- 7. Установите курсор на входной порт, нажмите левую кнопку мышки и подключите порт ко входу схемы.
- 8. Установите курсор на выходной порт, нажмите левую кнопку мышки и подключите порт к выходу схемы.

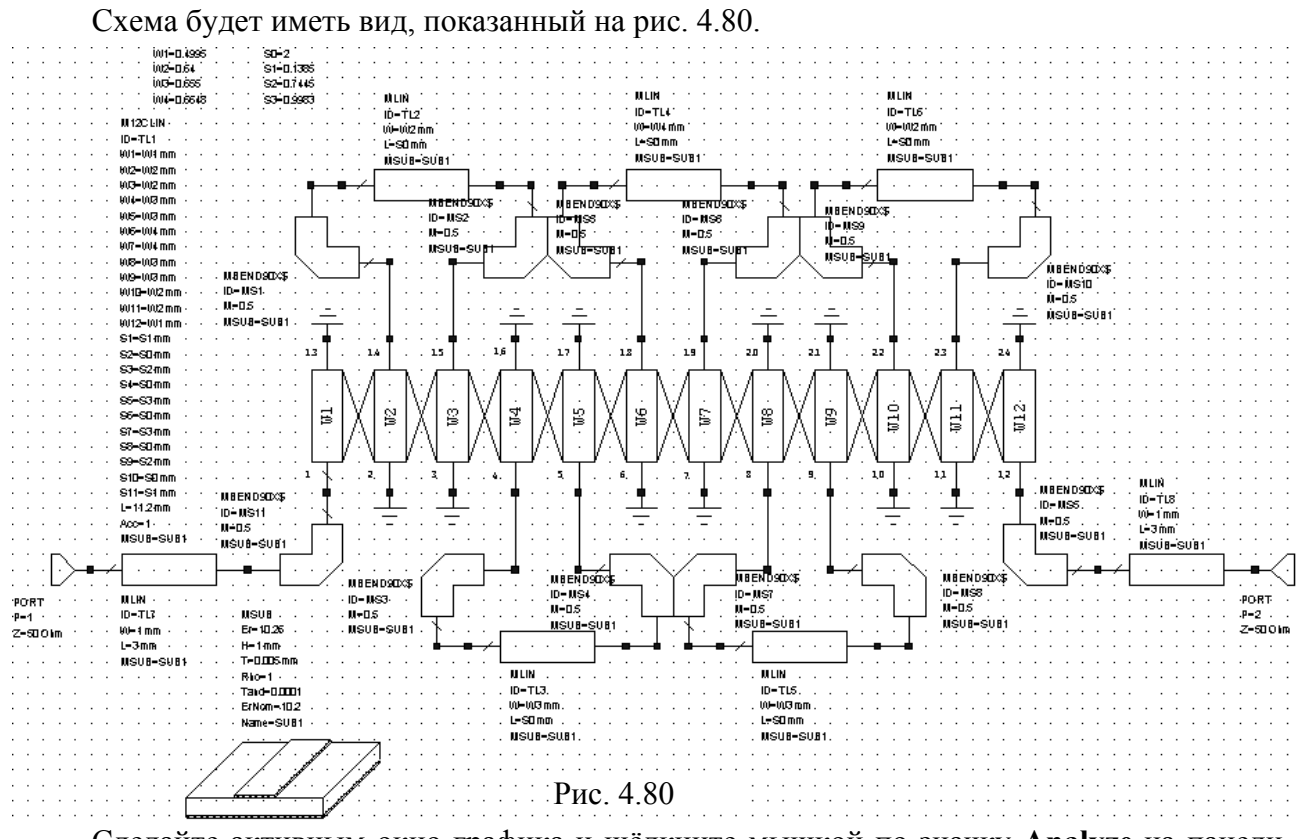

Сделайте активным окно графика и щёлкните мышкой по значку **Analyze** на панели инструментов. Рассчитанная в Microwave Office характеристика показана на рис. 4.81.

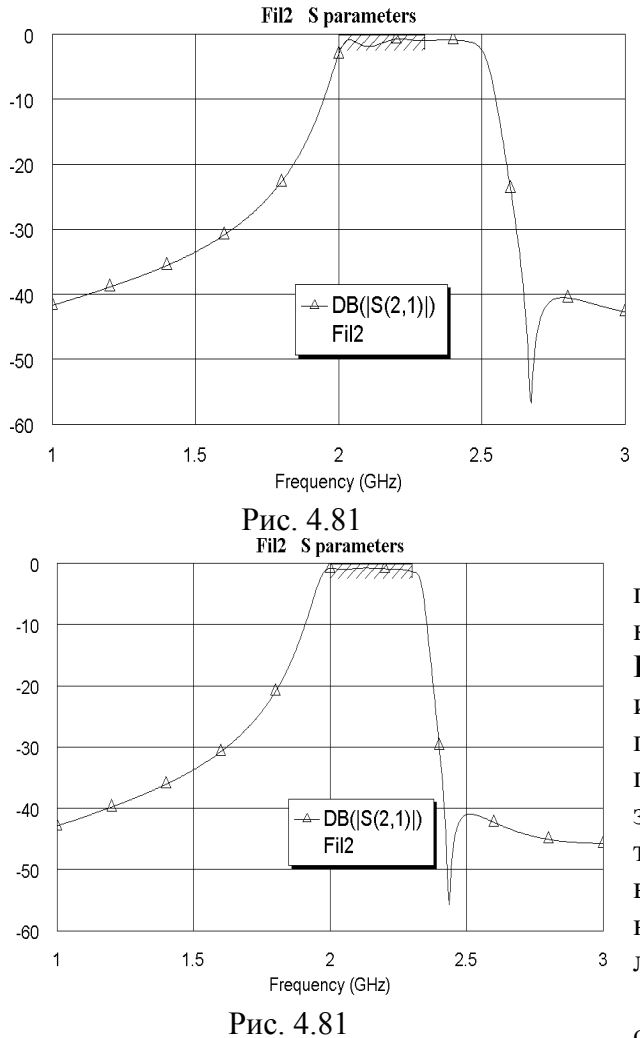

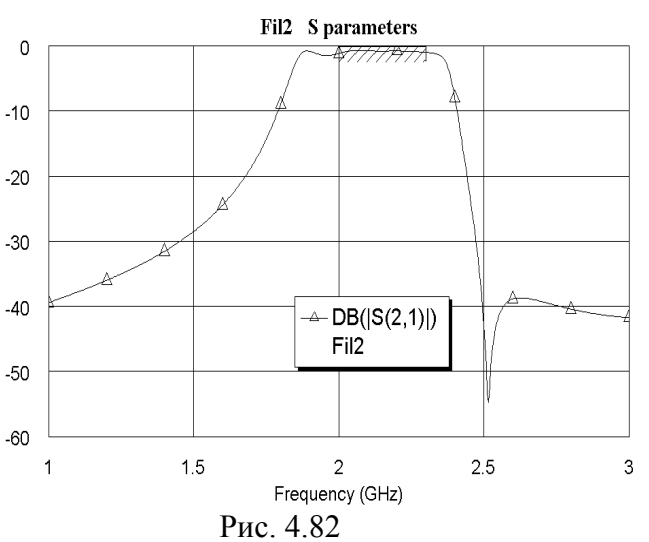

Выполните оптимизацию схемы. Для этого выберите в меню Simulate Optimize. В открывшемся окне выберите метод оптимизации Pointer-Robust Optimization, введите количество итераций 500 и нажмите Start. Характеристика после оптимизации показана на рис. 4.82. Выполненная оптимизация не дала ожидаемого результата. Можно попробовать другие методы оптимизации. Мы выполним подстройку схемы вручную. Обратите внимание, что для настройки назначены все переменные и длина связанных линий L в элементе M12CLIN.

Рис. 4.81 Щёлкните по значку **Типе** на панели инструментов и, двигая движки переменных, добейтесь требуемой характеристики. Характеристика после настройки показана на рис. 4.83. W1=0.6 S0=1.886 Переменные при этом получили значения, показанные на рис. 4.84, W2=0.955 S1=0.192 длина связанных линий L=11.71. W3=0.768 S2=1.1 Округлите эти значения до оной десятой, как показано на W4=0.68 S3=1.48 рис. 4.85. Для этого сделайте активным окно схемы, дважды щёлк-Рис 484 ните мышкой, например, по переменной W2=0.995, исправьте её W1=0.6 S0=1.9 W2=1 значение на W2=1 и щёлкните мышкой вне значения этой пере-S1=0.2 W3=0.8 S2=1.1 менной. Аналогично исправьте значения всех остальных перемен-W4=0.7 S3=1.5 ных. Дважды щёлкните по элементу связанных линий M12CLIN и Рис. 4.85 введите L=11.7.

Сделайте активным окно графика и щёлкните по значку **Analyze** на панели инструментов, чтобы убедиться, что характеристика изменилась не существенно.

Создайте топологию схемы:

- 1. Выберите в меню Options>Layout Options. На вкладке Dimension Lines в поле Font height введите 0.6, в поле Arrow size введите 0.5, в поле Precision введите 2, нажмите OK.
- 2. Сделайте активным окно схемы и щёлкните по значку New Schematic Layout View.
- 3. В поле Grid Spacing на панели инструментов введите множитель 1x, чтобы сделать размер ячеек сетки 0.1 мм.
- 4. Выберите в меню Edit>Select All, чтобы выделить всю топологию.
- 5. Щёлкните по значку **Snap Together** на панели инструментов, чтобы упорядочить топологию.
- 6. Щёлкая по значку **Dimension Line** на панели инструментов, измерьте длину и ширину топологии.

Созданная топология схемы показана на рис. 4.86.

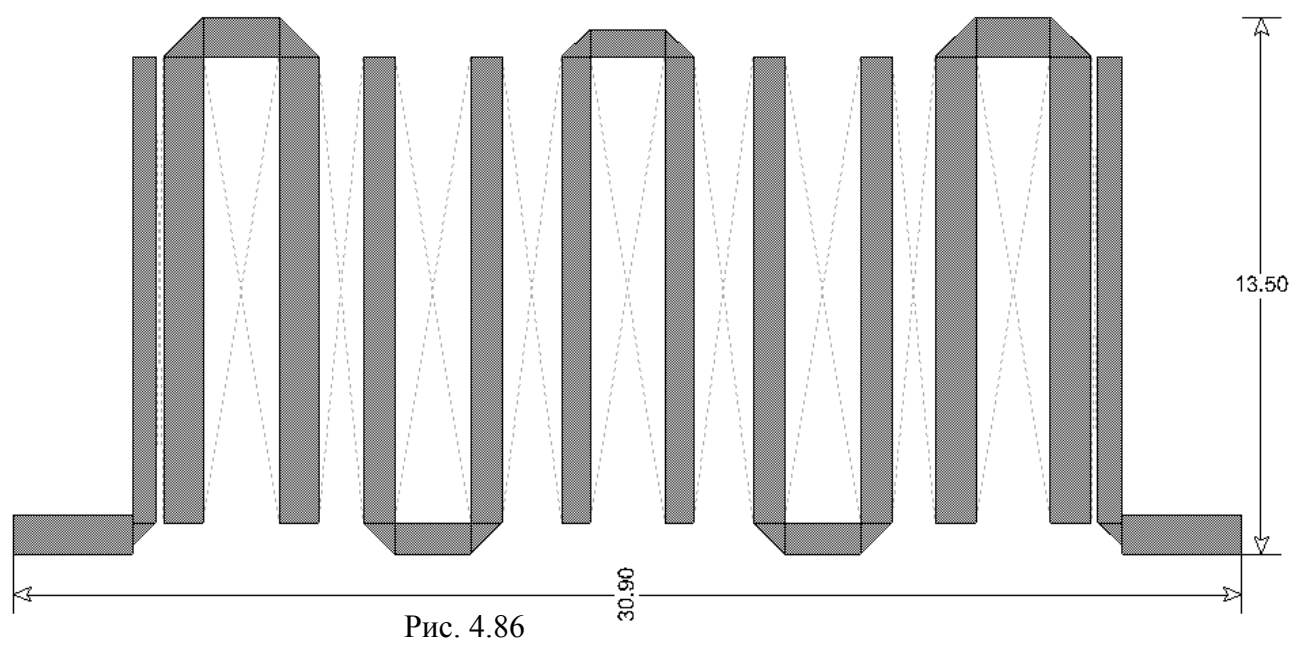

Создайте электромагнитную структуру:

- 1. Щёлкните по значку New EM Structure на панели инструментов. В открывшемся окне введите имя структуры F2, отметьте решающее устройство AWR EMSight Simulator и нажмите Create.
- Щёлкните по значку Substrate Information на панели инструментов. В открывшемся окне свойств структуры на вкладке Enclosure введите X\_Dim=30.9 mm, Y\_Dim=16 mm, Grid\_X=0.1 mm и Grid\_Y=0.1 mm.
- 3. На вкладке Material defs введите Er=10.26 и TanD=0.0001.
- 4. На вкладке Dielectric Layers для слоя 1 введите толщину 6 мм и для слоя 2 толщину 1 мм.
- 5. Нажмите ОК.

- 6. Сделайте активным окно топологии схемы и выделите всю топологию. Щёлкните по значку Сору на панели инструментов.
- Сделайте активным окно электромагнитной структуры и щёлкните по значку Paste на панели инструментов. Вставьте скопированную топологию в корпус так, чтобы левый и правый края входного и выходного проводников точно совпадали с левым и правым краями корпуса соответственно.
- 8. Выделите всю топологию, щёлкните по любому элементу топологии правой кнопкой мышки и выберите Shape Properties. В открывшемся окне в поле Material введите

1/2oz Cu.

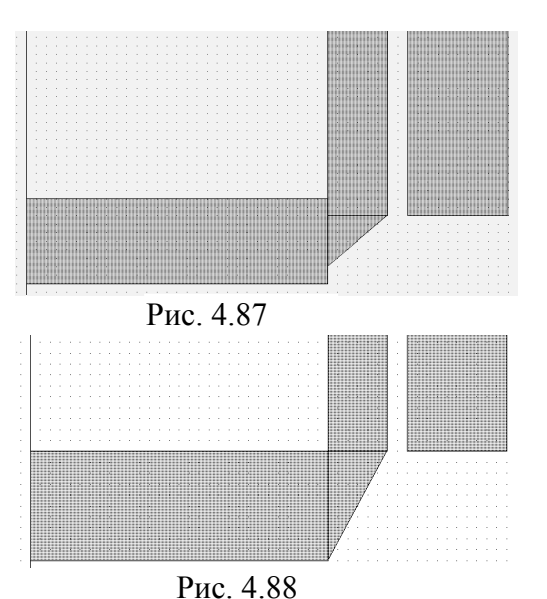

- 9. Щёлкните по значку View Area на панели инструментов и увеличьте входной проводник, чтобы удобнее было его отредактировать (рис. 4.87).
- 10. Установите курсор на входной проводник, нажмите левую кнопку мышки и переместите входной проводник на 0.2 мм вниз. Щёлкните мышкой по уголку, чтобы выделить его, и нажмите клавишу Delete, чтобы удалить уголок. Щёлкните по значку Polygon на панели инструментов, установите курсор на правый нижний угол первого вертикального проводника, щёлкните мышкой, сдвиньте курсор влево до левого нижнего угла первого вертикального проводника, щёлкните мышкой, сдвиньте курсор вниз до нижней границы горизонтального проводника и дважды щёлкните мышкой. Щёлкните по созданному уголку левой

кнопкой мышки, затем правой кнопкой, выберите Shape Properties и определите материал 1/2oz Cu. Соединение проводников будет выглядеть, как показано на рис. 4.88.

11. Аналогично отредактируйте выходной проводник. Топология будет выглядеть, как показано на рис. 4.89.

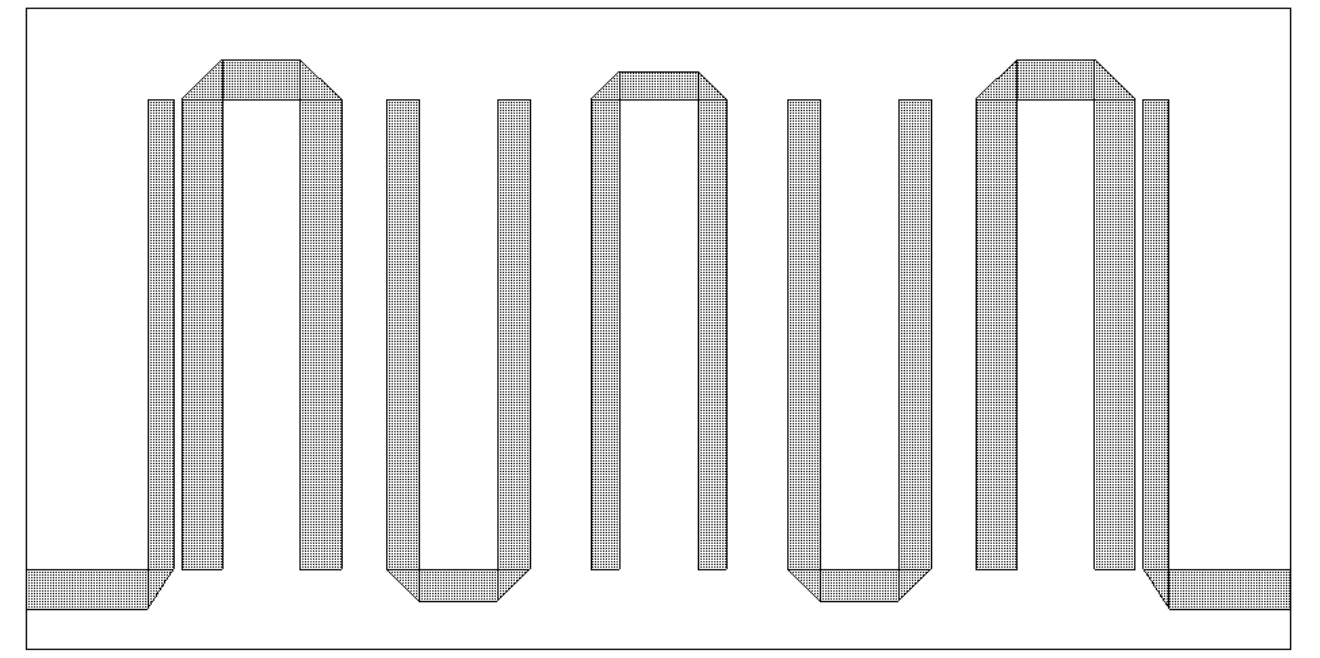

Рис. 4.89

- 12. Создайте межслойные перемычки для заземления резонаторов. Откройте окно менеджера топологии, щёлкнув мышкой по кнопке Layout в левой нижней части окна. Отметьте Via, в поле Material введите 1/20z Cu, в поле Extent введите 1.
- 13. Щёлкните мышкой по значку Via Port на панели инструментов. Поместите курсор в верхней части входного проводника связи, нажмите левую кнопку мышки, переместите

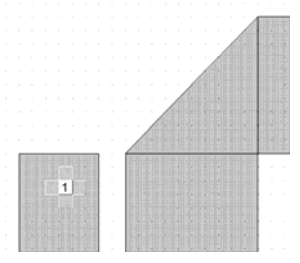

Рис. 4.90

курсор на 0.1 вправо и на 0.3 вниз, отпустите кнопку. Должна образоваться прямоугольная перемычка, которая будет выделена.

- 14. Щёлкните по значку **Сору** и затем по значку **Paste** на панели инструментов. Щёлкните правой кнопкой мышки, чтобы развернуть скопированную перемычку, и поместите её, как показано на рис. 4.90.
- 15. Выберите в меню **Draw>Modify Shapes>Union** (Рисовать> Модифицировать формы>Объединить), чтобы объединить созданные перемычки в одну.
- 16. При выделенной перемычке щёлкните по значку **Сору** на панели инструментов. Затем, щёлкая по значку **Paste** на панели инструментов, установите перемычки на соответствующие концы всех шпилек и выходного проводника связи.
- 17. Щёлкните мышкой по входному проводнику, затем щёлкните по значку **Edge Port** на панели инструментов и установите порт на входе фильтра. Щёлкните мышкой по порту и сдвиньте референсную плоскость на 2 мм вправо.
- 18. Аналогично установите порт на выходе фильтра, сдвинув его референсную плоскость на 2 мм влево. Созданная электромагнитная структура должна выглядеть, как показано на рис. 4.91.

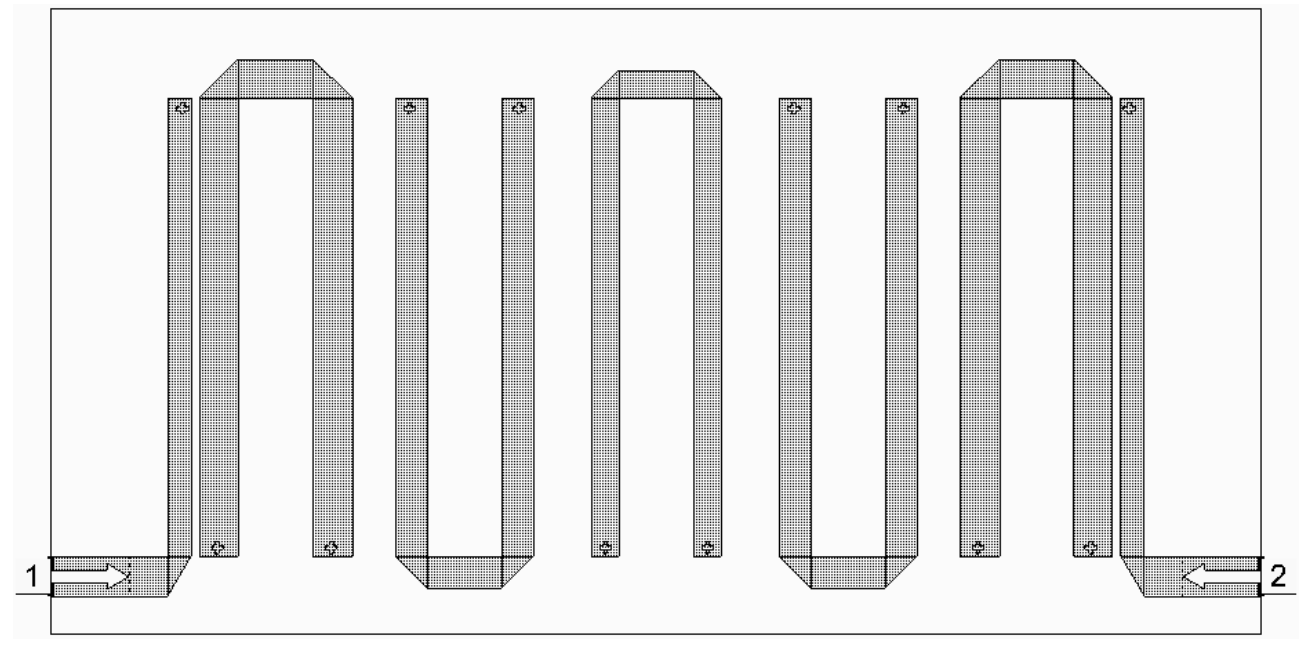

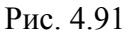

- 19. Откройте окно просмотра проекта, щёлкнув мышкой по кнопке **Project** в левой нижней части окна.
- 20. Дважды щёлкните левой кнопкой мышки по Project Options и в открывшемся окне опций проекта на вкладке Frequencies в поле Start(GHz) введите 1, в поле Stop(GHz) введите 3, в поле Step(GHz) введите 0.05. Нажмите Apply и OK.
- 21. Щёлкните правой кнопкой мышки по имени схемы Fil2 в окне просмотра проекта и выберите Options. В открывшемся окне опций схемы на вкладке Frequencies отметьте Use project defaults и нажмите OK.
- 22. Щёлкните правой кнопкой мышки по имени измеряемой величины Fil2:DB(|S(2,1)|) в окне просмотра проекта и выберите Properties. В открывшемся окне свойств в поле Data Source Name введите All Sources, нажмите OK.
- 23. Сделайте активным окно графика. Щёлкните по значку Analyze на панели инструментов. Щёлкните по графику правой копкой мышки и выберите Properties. В открывшемся окне свойств графика на вкладке Axes для оси x снимите отметку в Auto divs и в поле Step введите 0.1. Для оси Left 1 снимите отметку в Auto divs и в поле Step введите 5. Нажмите Apply и OK.

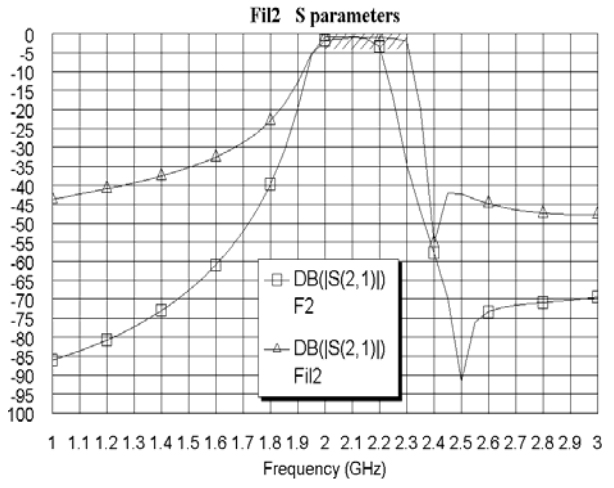

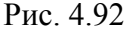

Рассчитанный график показан на рис. 4.92. Характеристика электромагнитной структуры получилась несколько уже характеристики схемы.

Чтобы расширить полосу пропускания, нужно уменьшить зазоры между шпильками.

- 1. Сделайте активным окно электромагнитной структуры.
- 2. Установите курсор левее и выше первого проводника связи, нажмите левую кнопку мышки и переместите курсор правее и ниже второй шпильки, чтобы выделить две первых шпильки с входным проводником связи (рис. 4.93).

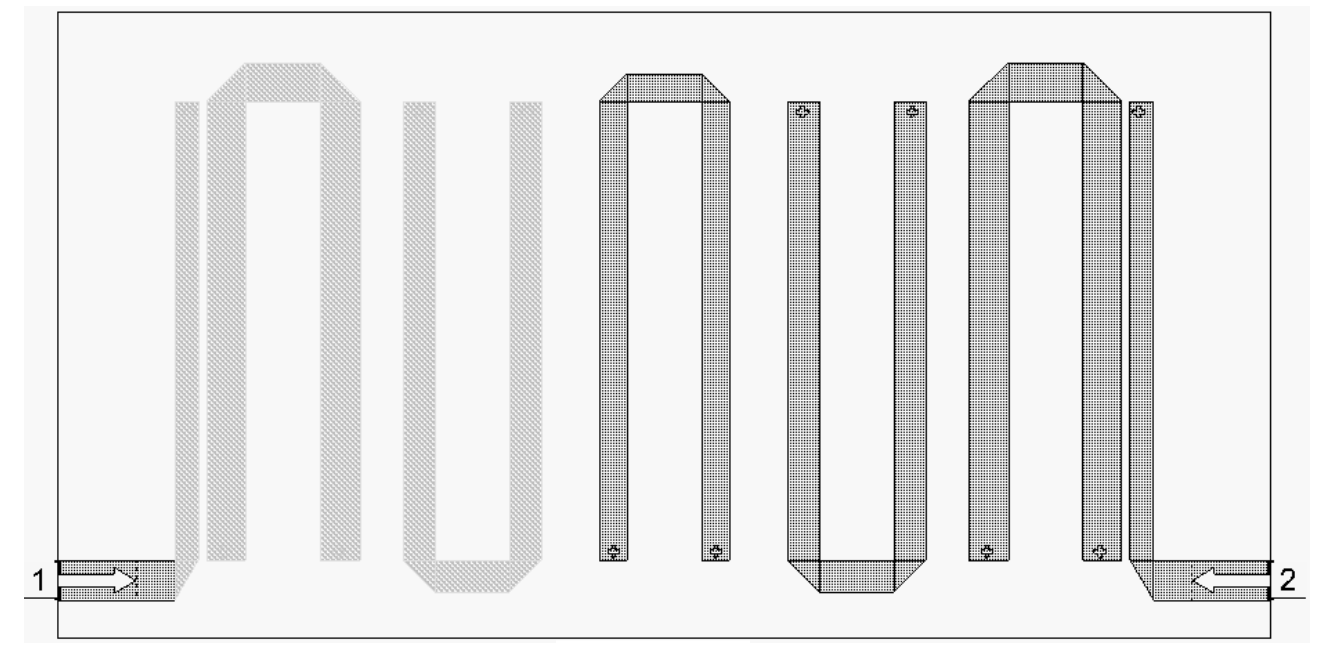

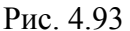

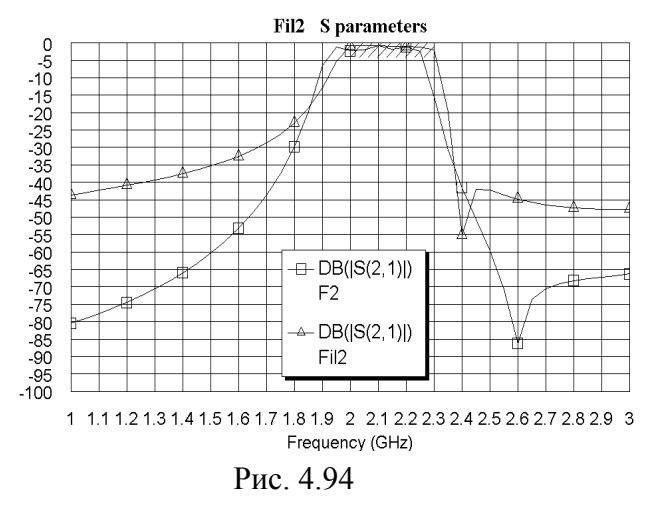

- 3. Установите курсор на любой выделенный проводник, нажмите левую кнопку мышки и сдвиньте выделенную топологию на 0.3 мм вправо.
- 4. Затем аналогично выделите первую шпильку с входным проводником связи и сдвиньте их на 0.3 мм вправо.
- 5. Таким же образом уменьшите остальные зазоры между шпильками, выделяя их и сдвигая на 0.3 мм влево.
- Дважды щёлкните по входному проводнику, установите курсор на ромбик посередине правой стороны проводника, нажмите левую кнопку мышки и

сдвиньте эту сторону вправо до соединения с уголком. Аналогично удлините выходной проводник.

7. Сделайте активным окно графика и щёлкните по значку **Analyze** на панели инструментов. Полученный график показан на рис. 4.94.

Характеристика электромагнитной структуры сдвинута вниз по частоте, поэтому нужно укоротить длину шпилек.

Выделите межслойную перемычку на первом проводнике связи и сдвиньте её на 0.3 мм вниз. Дважды щёлкните по первому проводнику связи и сместите его верхнюю сторону на 0.3 мм вниз.

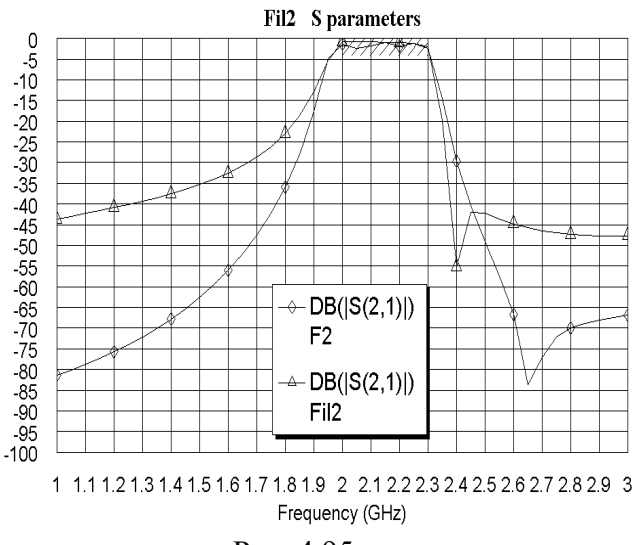

Рис. 4.95

На первой шпильке сдвиньте межслойные перемычки на 0.3 мм вверх, сдвиньте нижнюю сторону обоих проводников шпильки вверх на 0.3 мм и затем сдвиньте всю шпильку на 0.3 мм вниз.

На второй шпильке сдвиньте межслойные перемычки на 0.3 мм вниз и сдвиньте верхнюю сторону обоих проводников шпильки вниз на 0.3 мм.

Аналогично отредактируйте остальную топологию.

Сделайте активным окно графика и щёлкните по значку **Analyze** на панели инструментов. Характеристика показана на рис. 4.95.

## 5. Полосно-заграждающие фильтры

В качестве примера рассмотрим проектирование фильтра, обеспечивающего ослабление не менее 50 дБ в диапазоне от 4.5 до 5.5 ГГц. Полоса пропускания должна быть обеспечена от 0 до 3.5 ГГц и от 6.5 до 10 ГГц.

Загрузите Microwave Office и выберите в меню Options>Project Options. В открывшемся окне опций проекта на вкладке Global Units введите единицы измерения частоты GHz и отметьте Metric units. Нажмите OK.

#### <u>На вкладке **Topology**</u>:

- 1. В поле Implementation (Реализация) введите Microstrip.
- 2. В поле Shape (Вид) введите Chebyshev I.
- 3. В поле **Туре** введите **Band Stop**.

<u>На вкладке Settings:</u>

- 1. В поле Order (Порядок) введите 7.
- 2. В поле Pass Band Def (Определение полосы пропускания) введите Corner Freqs.
- 3. В поле Lower Corner Frequency введите 4.5 GHz.
- 4. В поле Upper Corner Frequency введите 5.5 GHz.
- 5. Отметьте Standard Pass Band Attenuation.
- 6. В поле Pass Band Ripple (dB) введите величину пульсаций в полосе пропускания 0.05.
- 7. В поле Conductor Thickness (Толщина проводника) введите 0.005 mm.
- 8. В поле Dielectric Height (Толщина диэлектрика) введите 0.5 mm.
- 9. В поле Dielectric Loss Tangent введите тангенс диэлектрических потерь 0.0001. <u>На вкладке Defaults</u>:
- 1. В полях Source Resistance (Сопротивление источника) и Load Resistance (Сопротивление нагрузки) введите 50 Ohm.
- 2. В поле Dielectric Constant (Er) введите диэлектрическую проницаемость 10.4.
- 3. В поле Frequency Where Aliasing Begins введите 18 GHz.
- 4. В поле First Element введите Shunt.
- 5. Остальные значения оставьте по умолчанию. <u>На вкладке Schematic</u>:
- 1. В поле Schematic Name введите имя схемы FilZ.
- 2. Отметьте Generate Graphs (Создать графики) и Append (Добавить).
- 3. В области Graphs To Generate отметьте Rectangular (Прямоугольный).
- 4. В области Measurement for Rectangular отметьте Forward Transfer dB(S21).
- 5. В области Graph Limits отметьте Sent To MWO, в поле Min Freq введите 0 GHz, в поле Max Freq введите 10 GHz.

После ввода всех данных выберите в меню Integration>Nuhertz Interface. Откроется основное окно панели управления Nuhertz Filter (рис. 5.1). В строке меню этого окна выберите File>Save As и сохраните синтезируемый фильтр в файле FilZ.

| 🕮 Nuhertz Filte                                                                                                    | er 4.0 Nuhertz Technologies, LLC                                                                                                    |                                                                                                    |
|----------------------------------------------------------------------------------------------------|----------------------------------------------------------------------------------------------------|----------------------------------------------------------------------------------------------------|
| File Data Op                                                                                                    | tions Window Parts Help                                                                                                    |                                                                                                    |
| Filter Type<br>Gaussian<br>Bessel<br>Butterworth<br>Legendre<br>Chebyshev I<br>Chebyshev I<br>Chebyshev I<br>Chebyshev I<br>Chorglass<br>Elliptic<br>Custom<br>Matched<br>Constant                                                                                                    | Filter Attributes       Image: Standard Pass Band Atten         Set Order       0.05       Pass Band Ripple (dB)         4.5 G       Lower Corner Freq       Pass Band Def         5.5 G       Upper Corner Freq       Corner Freqs         Add Stop Band Zeros       0.0001       1       0.005 m         Implementation       C Lumped C RGLC       Stripline       Microstrip | Transmission Line Design         Ideal Filter Response         Transfer Function       Time Response         Pole Zero Plots       Frequency Response         Reflection Coefficient       Incl Source Bias         Line Parmaters       50       Source Res         ✓ VSrc       I Src       50       Load Res         ✓ Combine Stubs       10.4       Default Er |
| Filter Class       Freq Scale       Graph Limits       I 8 G       Alias Freq         C Low Pass       Band Pass       Rad/Sec       0 G       10 G       10 n         High Pass       Band Stop       Hertz       Min Freq       Min Freq       Min Time       Max Time         C Diplexer 1       Diplexer 2       Log       Min Freq       Max Freq       Min Time       Max Time |                                                                                                    |                                                                                                    |

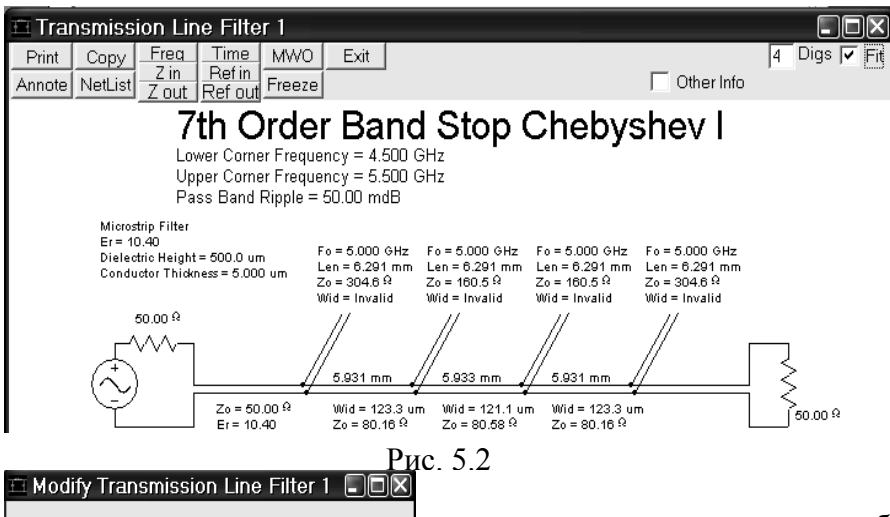

Enter Segment Zo

O.K

 Type Change Value

Print

Enter Stub Length

Cancel

Exit Restore

Fo = 5.000 GHz Len = 5.719 mm Zo = 50.00 <sup>Q</sup> Wid = 445.6 um

5.931 mm

Wid = 123.3 um Zo = 80.16 ♀

Рис. 5.4

7th Order Band Stop Chebyshev I

Fo = 5.000 GHz Len = 5.719 mm Zo = 50.00  $\Omega$ Wid = 445.6 um

5.933 mm

Wid = 121.1 um Zo = 80.58 ♀

Fo = 5.000 GHz Len = 5.719 mm Zo = 50.00  $\Omega$ Wid = 445.6 um

5.<u>931 mm</u>

Wid = 123.3 um Zo = 80.16 ♀

C Random

6.291 mm

Apply

C Percent

Рис. 5.3

Time MWO

Freeze

Pass Band Ripple = 50.00 mdB

Zo = 50.00 Ω Er = 10.40

Lower Corner Frequency = 4.500 GHz Upper Corner Frequency = 5.500 GHz

Refin

Dielectric Height = 500.0 um Conductor Thickness = 5.000 um

Transmission Line Filter 1

Сору

Freq

Z in Annote NetList Z out Ref out

Microstrip Filter Er = 10.40

50.00 <sup>Q</sup>

 $\Delta \Delta$ 

Щёлкните мышкой по кнопке Circuits. Откроется окно со схемой (рис. 5.2). Ширина шлейфов на схеме помечена Invalid, т.е. они не реализуемы. Если щёлкнуть по кнопке Freq в верхнем левом углу схемы, Nuhertz Filter выполнит анализ и отобразит график. Щёлкнув мышкой по кнопке **МWO**, можно передать схему в Microwave Office,

на там анализ выполняться не будет (волновые сопротивления шлейфов в переданной схеме будут отрицательные). Чтобы анализ выполнялся и можно было настраивать схему, нужно будет изменить ширину шлейфов на реализуемое значение. Это можно сделать и в Nuhertz Filter, изменив волновые сопротивления шлейфов. На схеме рис. 5.2 установите курсор на параметры первого шлейфа (параметры должны отображаться красным цветом) и щёлкните левой кнопкой мышки. Откроется диалоговое окно Modify Transmission Line Filter 1 (рис. 5.3). В поле Enter Segment Zo ввелите 50. нажмите Apply и OK. Аналогично отредактируйте волновые сопротивления всех остальных шлейфов. Схема будет вы-

4 Digs 🔽 Fit

> 50 00 ♀

C Other Info

 $E_0 = 5.000 \text{ GHz}$ 

Fo = 5.000 GHz Len = 5.719 mm Zo = 50.00 Ω Wid = 445.6 um

глядеть, как показано на рис. 5.4.

Щёлкните мышкой по кнопке MWO в левом верхнем углу схемы рис. 5.4, чтобы передать схему в Microwave Office. Откроется окно опций для передачи схемы рис. 5.5.

> 1. В поле Schematic Name введите FilZ.

> 2. Отметьте Simulate After Export.

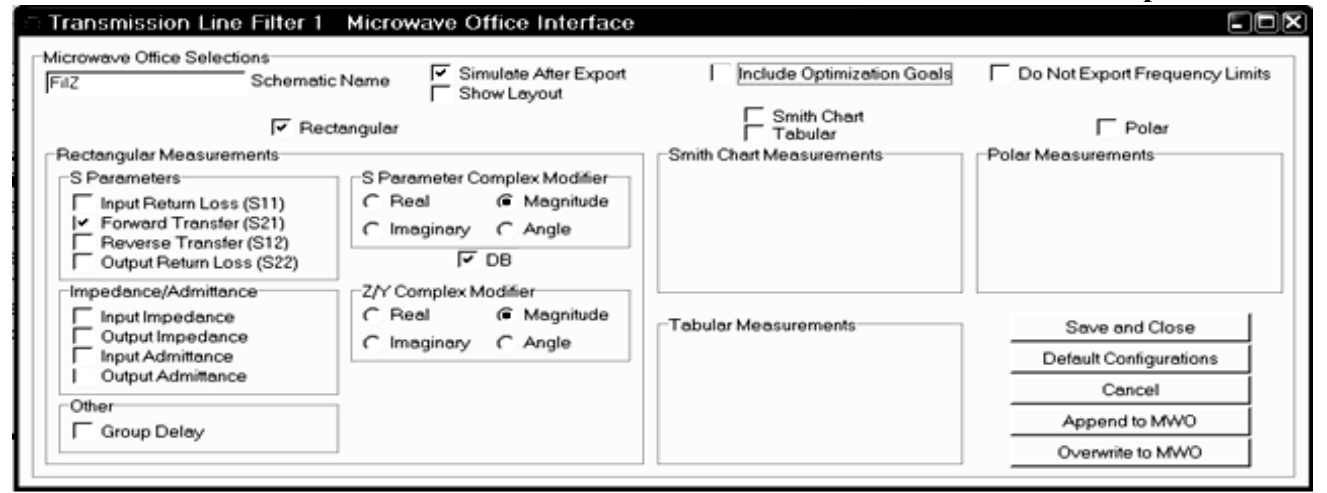

Рис. 5.5

- 3. Отметьте тип графика **Rectangular** и снимите отметки у всех остальных типов графиков.
- 4. В области Rectangular Measurements отметьте Forward Transfer (S21).
- 5. Щёлкните мышкой по кнопке Append to MWO в правом нижнем углу окна.

Сделайте активной программу Microwave Office, щёлкнув мышкой по её окну или по её имени на панели задач Windows.

Сделайте активным окно схемы и добавьте 50-омные отрезки линии на входе и выходе схемы. Для этого откройте окно просмотра элементов, щёлкнув мышкой по кнопке Elements внизу левого окна. Раскройте группу Microstrip и щёлкните мышкой по подгруппе Lines. Нажмите клавишу Ctrl, установите курсор на входной порт, нажмите левую кнопку мышки и переместите порт на свободное место в окне схемы, разорвав его связь со схемой. Аналогично переместите выходной порт. Перетащите элемент MLIN в окно схемы и подключите его ко входу схемы. Дважды щёлкните мышкой по элементу MLIN. В открывшемся окне свойств элемента введите W=0.45 и L=3, нажмите OK. Щёлкните левой кнопкой мышки по значку Copy и затем по значку Paste на панели инструментов (элемент MLIN должен быть выделен). Подключите скопированный элемент к выходу схемы.

Установите курсор на входной порт, нажмите левую кнопку мышки и подключите порт ко входу схемы. Аналогично подключите выходной порт к выходу схемы. Схема должна иметь вид, показанный на рис. 5.6.

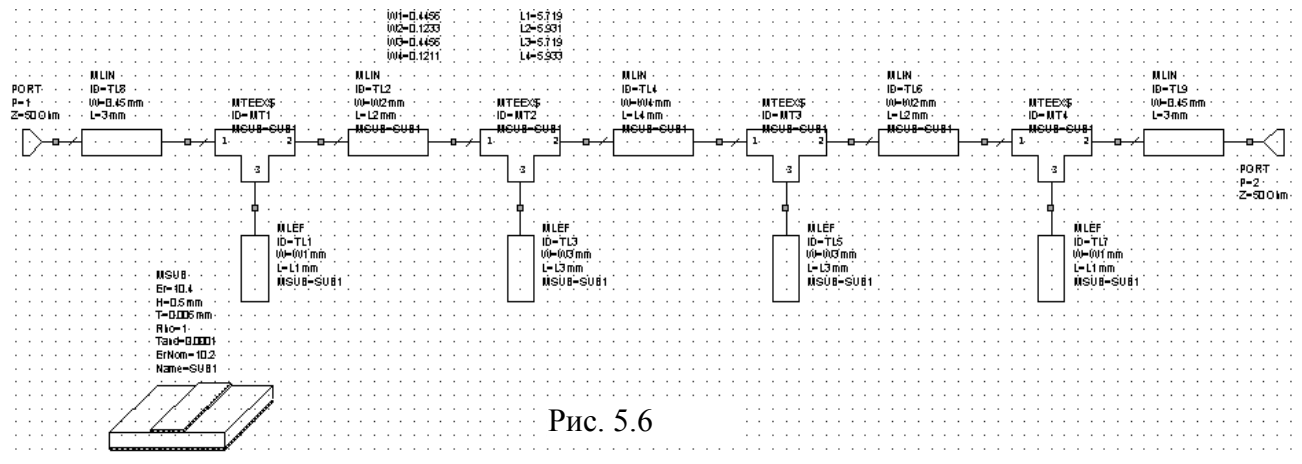

Откройте окно просмотра проекта, щёлкнув мышкой по кнопке **Project** в нижней части левого окна.

Установите частоты проекта. Для этого дважды щёлкните мышкой по **Project Options** в окне просмотра проекта. В открывшемся окне опций на вкладке **Frequencies** в поле

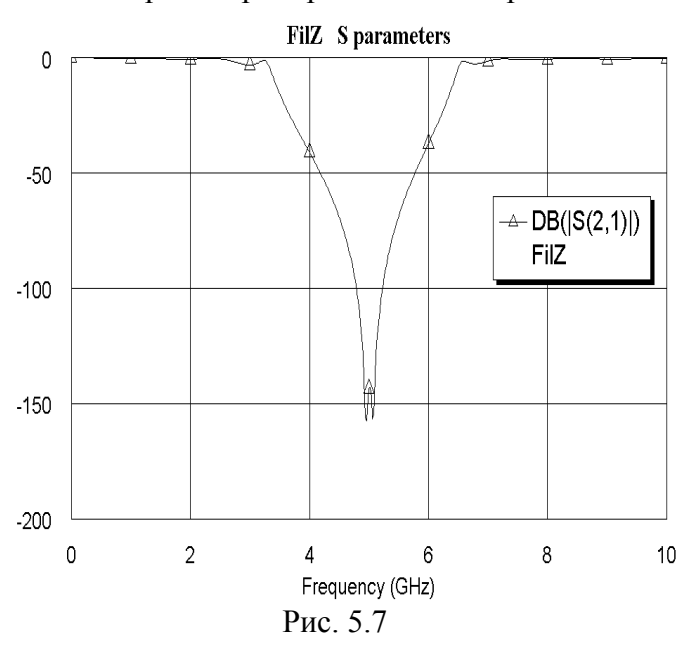

Start(GHz) введите 0, в поле Stop(GHz) введите 10, в поле Step(GHz) введите 0.5, отметьте Replace, нажмите Apply и OK.

Щёлкните правой кнопкой мышки по имени схемы FilZ в окне просмотра проекта и выберите Options. На вкладке Frequencies отметьте Use project defaults и нажмите OK.

Щёлкните правой кнопкой мышки по имени измеряемой величины FilZ:DB(|S(2,1)|) и выберите Properties. В открывшемся окне в поле Data Source Name введите All Sources, нажмите OK.

Откройте окно графика и щёлкните мышкой по значку **Analyze** на панели инструментов. Рассчитанный график показан на рис. 5.7.
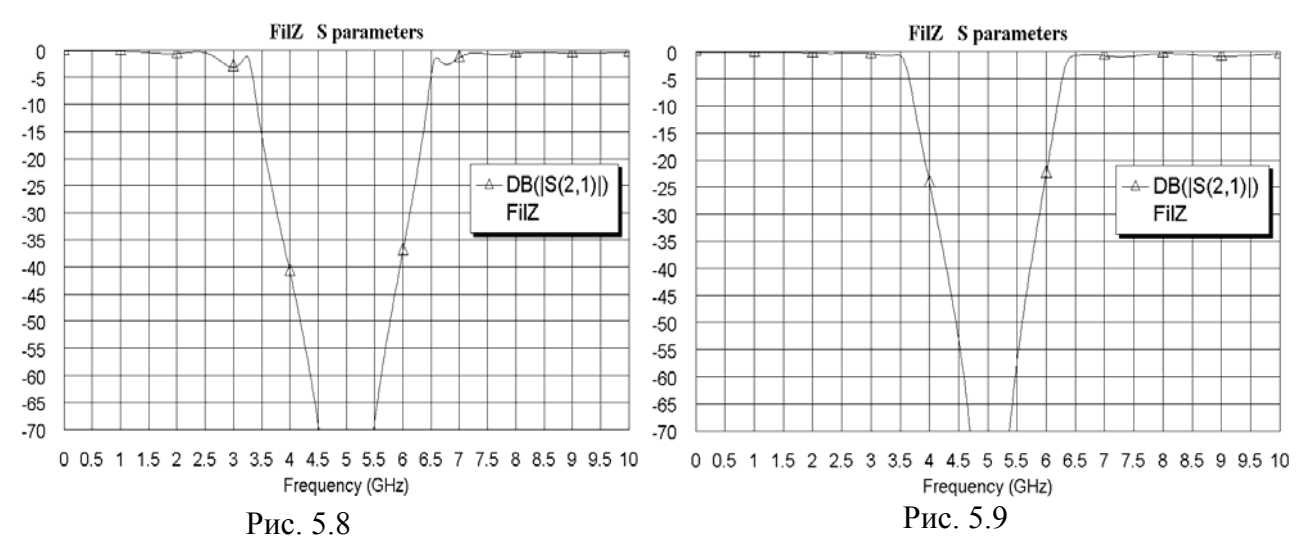

Отредактируйте параметры графика. Щёлкните правой кнопкой мышки по полученному графику и выберите Properties. На вкладке Axes для оси x снимите "галочку" в Auto divs и в поле Step введите 0.5. Для оси Left 1 снимите "галочки" в Auto limits и в Auto divs, в поле Min введите -70, в поле Max введите 0 и в поле Step введите 5, нажмите Apply и OK.

| W1=0.15 | L1=5.85 |
|---------|---------|
| W2=0.25 | L2=6    |
| W3=0.4  | L3=5.65 |
| W4=0.2  | L4=5.75 |
| _       |         |

Отредактированный график показан на рис. 5.8 Щёлкните по значку **Tune Tool** на панели инструментов, чтобы настроить схему. Двигая движки на блоке настройки, добейтесь требуемой характеристики (рис. 5.9). Переменные получили значения, после округления до пяти сотых, показанные на рис. 5.10.

Рис. 5.10 Значения, после округления до пяти сотых, показанные на рис. 5.10. Сделайте активным окно схемы и щёлкните мышкой по значку New Schematic Layout View на панели инструментов, чтобы создать топологию схемы. Выберите в меню Edit>Select All, чтобы выделить топологию. Щёлкните по значку Snap Together на панели

Edit>Select All, чтобы выделить топологию. Щёлкните по значку Snap Together на панели инструментов, чтобы упорядочить топологию. В поле Grid Spacing на панели инструментов введите 0.5х, чтобы размер ячеек сетки был равен 0.05 мм.

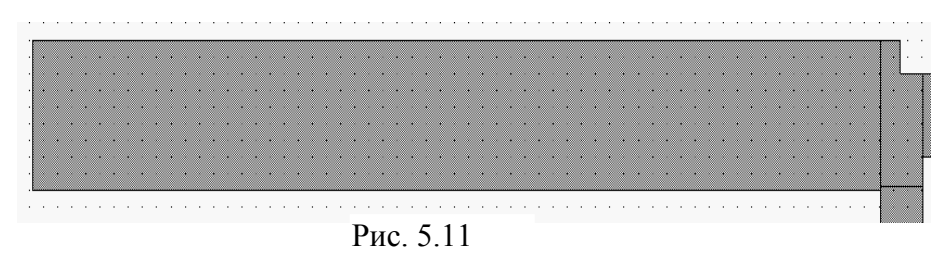

Щёлкните по значку View Area на панели инструментов и выделите входной проводник так, чтобы была видна сетка. Убедитесь, что проводник совпадает с сеткой. В нашем случае

это не выполняется (рис.5.11) и требуется отредактировать положение топологии, сдвинув её влево на 0.1 мм, иначе порты в электромагнитной структуре не установятся.

Выделите всю топологию, установите курсор на любой проводник, нажмите левую кнопку мышки и нажмите клавишу **Tab**. В открывшемся окне ввода координат в поле **dx** введите **-0.01**, в поле **dy** введите **0**, нажмите **OK**. Созданная топология показана на рис. 5.12.

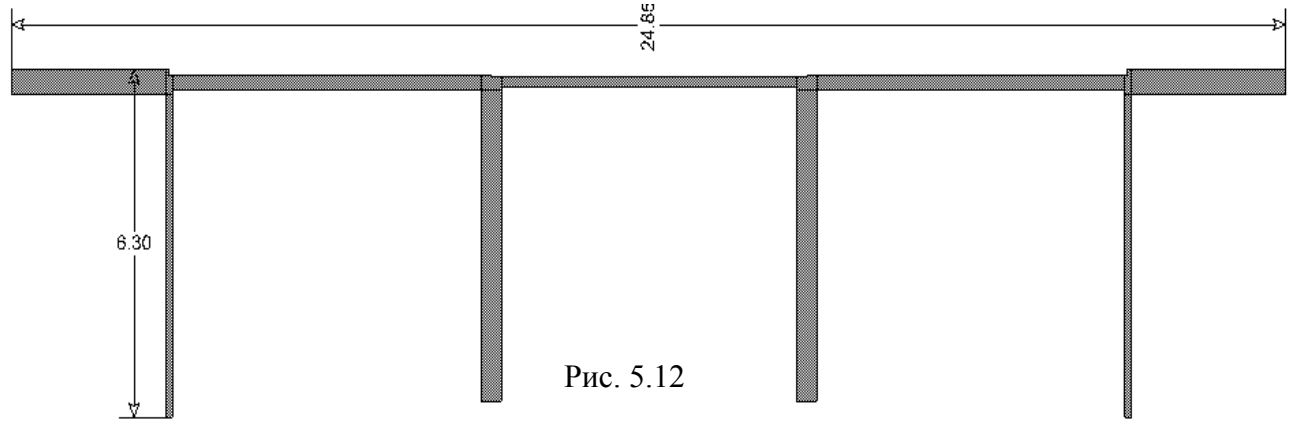

Создайте электромагнитную структуру.

- 1. Щёлкните по значку New EM Structure на панели инструментов. В открывшемся окне в поле Enter a name for the EM Structure введите имя структуры FZ, отметьте AWR EMSight Simulator и нажмите Create.
- 2. Щёлкните по значку Substrate Information на панели инструментов. Откроется окно свойств электромагнитной структуры.
- 3. На вкладке Enclosure в поле X\_Dim введите 24.85, в поле Y\_Dim введите 9, в поля Grid\_X и Grid\_Y введите 0.5.
- 4. На вкладке Material Defs в области Dielectric Definitions введите Er=10.4, TanD=0.0001.
- 5. На вкладке Dielectric Layers в столбце Thickness для слоя 1 введите 6, для слоя 2 введите 0.5.
- 6. Нажмите **ОК**.
- 7. Сделайте активным окно топологии схемы, выделите всю топологию и щёлкните по значку Сору на панели инструментов.
- Сделайте активным окно электромагнитной структуры и щёлкните по значку Paste на панели инструментов. Вставьте скопированную топологию в корпус электромагнитной структуры так, чтобы левый и правый края топологии точно совпадали с краями корпуса.
- 9. Установите курсор левее и выше электромагнитной структуры, нажмите левую кнопку мышки и, не отпуская кнопки, переместите курсор правее и ниже электромагнитной структуры, чтобы выделить всю топологию. Щёлкните по любому проводнику правой кнопкой мышки и выберите Shape Properties. В открывшемся окне в поле Material введите 1/2oz Cu и нажмите OK.
- 10. Щёлкните мышкой по входному проводнику, чтобы выделить его. Щёлкните по значку Edge Port на панели инструментов, поместите курсор на левый край входного проводника так, чтобы на нём образовался небольшой прямоугольник, и щёлкните левой кнопкой мышки. Щёлкните мышкой по прямоугольнику порта, установите курсор на правую сторону порта так, чтобы курсор отображался в виде двойной стрелки, нажмите левую кнопку мышки и сдвиньте референсную плоскость порта вправо на 1 мм. Аналогично установите порт на выходе фильтра. Электромагнитная структура должна выглядеть, как показано на рис. 5.13.

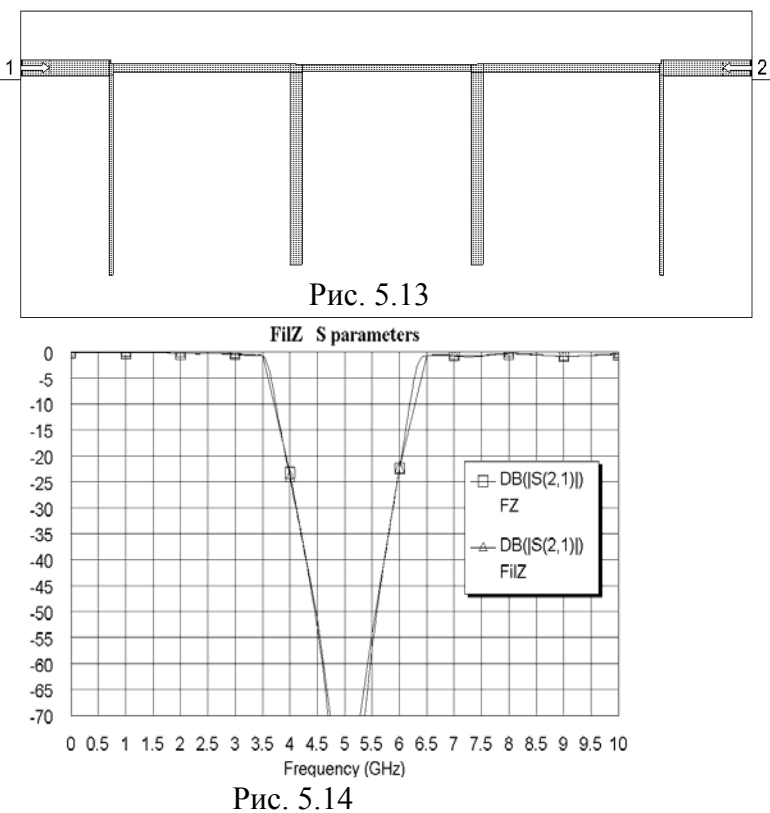

11. Откройте окно схемы и щёлкните по значку **Апаlyze** на панели инструментов. Рассчитанный график показан на рис. 5.14.